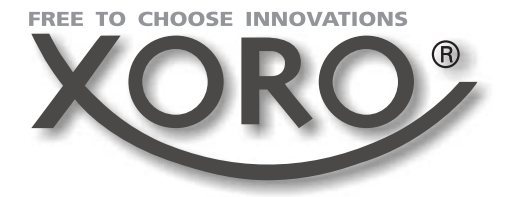

LCD TV with analog and digital TV tuner and DVD-Player

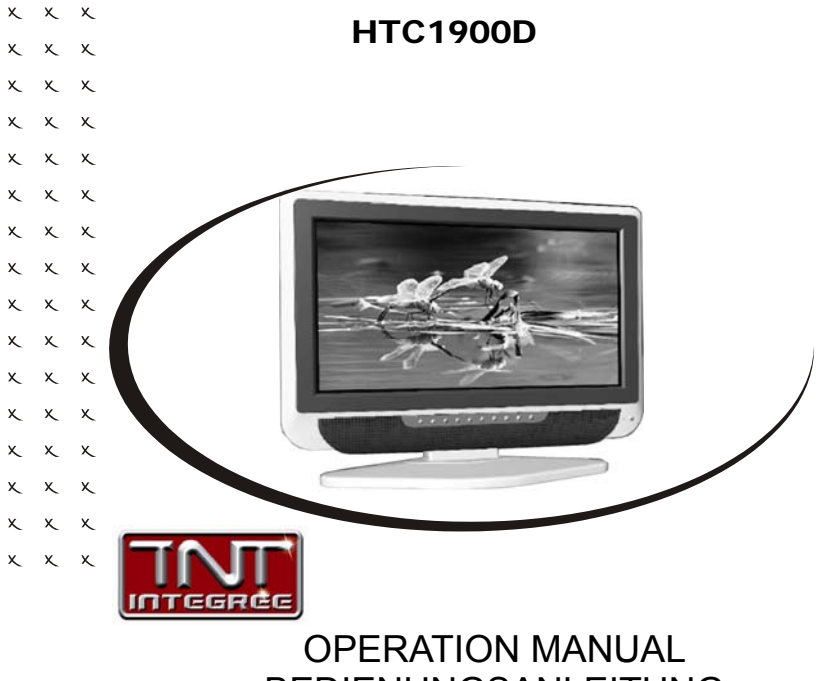

BEDIENUNGSANLEITUNG MANUEL D'EMPLOI MANUAL DE OPERACIÓN

X

# SICHERHEITSHINWEISE

Um einen zuverlässigen und sicheren Betrieb dieses Gerätes zu gewährleisten, lesen Sie bitte sämtliche Anleitungen in dieser Bedienungsanleitung gründlich, insbesondere die nachfolgenden Hinweise zur Sicherheit.

### Elektronische Sicherheit

- Das Fernsehgerät sollte ausschließlich an Stromquellen angeschlossen werden, die derjenigen entsprechen, die auf dem Etikett auf dem Stromadapter angegeben ist.
- Um eine Überlastung zu vermeiden, betreiben Sie nicht zu viele weitere Geräte an der gleichen Steckdose.
- Verlegen Sie Stromkabel unbedingt immer so, dass niemand darüber stolpern kann.
- Weder das Gerät noch die Fernbedienung dürfen Wasser oder Feuchtigkeit ausgesetzt sein.
- Ziehen Sie in folgenden Fällen das Stromkabel ab und suchen Sie professionelle Hilfe auf:
  - bei Beschädigung des Stromsteckers oder der Stromkabel;
  - wenn Flüssigkeiten auf das Gerät laufen oder dieses versehentlich Wasser oder Feuchtigkeit ausgesetzt wird;
  - wenn eine Substanz oder ein Gegenstand versehentlich in die Belüftungsschlitze eindringt;
  - wenn das Gerät nicht normal funktioniert.
- Entfernen Sie nie die Abdeckung es befinden sich keine Teile im Inneren, die vom Benutzer selbst repariert werden können.
   Erlauben Sie ausschließlich entsprechend ausgebildetem Fachpersonal, Reparaturen an diesem Gerät vorzunehmen.
- Entfernen Sie in folgenden Fällen die Batterien aus der Fernbedienung, um ein Auslaufen zu verhindern:
  - wenn die Batterien erschöpft sind;
  - wenn die Fernbedienung für längere Zeit nicht verwendet wird.
- Entsorgen Sie die Batterien ordnungsgemäß sie dürfen nicht verbrannt werden.

#### Sonstige Sicherheitshinweise

- Das Gerät muss mindestens 5 cm (2 Zoll) von der Wand oder Möbelstücken entfernt aufgestellt werden.
- Klopfen Sie niemals auf das Gerät und rütteln Sie nie daran.
- Lassen Sie die Fernbedienung nicht fallen, und setzen Sie sich nicht darauf.
- Säubern Sie das Gerät mit einem weichen, sauberen und trockenen Tuch. Verwenden Sie keine Lösungsmittel.

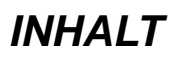

| Sicherheitshinweise<br>Flektronische Sicherheit             | 3  |
|-------------------------------------------------------------|----|
| Sonstige Sicherheitshinweise                                | 3  |
| Verpackungsinhalt                                           | 5  |
| Anschlüsse<br>Rückseite                                     | 5  |
| Einleitung                                                  | 7  |
| Untere Bedienelemente                                       | 7  |
| Bedienelemente auf Vorderseite                              | 8  |
| Fernbedienung                                               | 8  |
| Verwendung der Fernbedienung für herkömmliche TV-Funktionen | 8  |
| Menüs                                                       |    |
| Verwendung der Menüs                                        | 1  |
| Video-Menü1                                                 | 2  |
| PC-Menü1                                                    | 2  |
| Audio-Menü1                                                 | 4  |
| TV-Menü 1                                                   | 5  |
| Allgemeines Menü 1                                          | 6  |
| Bei Problemen 1                                             | 7  |
| Bedienung des DVD-Players                                   |    |
| Einleitung 1                                                | 8  |
| OSD für DVD 2                                               | 20 |
| Funktionstasten                                             | 22 |
| Einstellungsmenü (Setup) 2                                  | 27 |
| DVB-T Bedienungsanleitung                                   | 2  |
| Problembehandlung                                           | 9  |
| USB & Kartenlesegerät 4                                     | 1  |
| Merkmale                                                    | 4  |
| Technische Daten 4                                          | 4  |

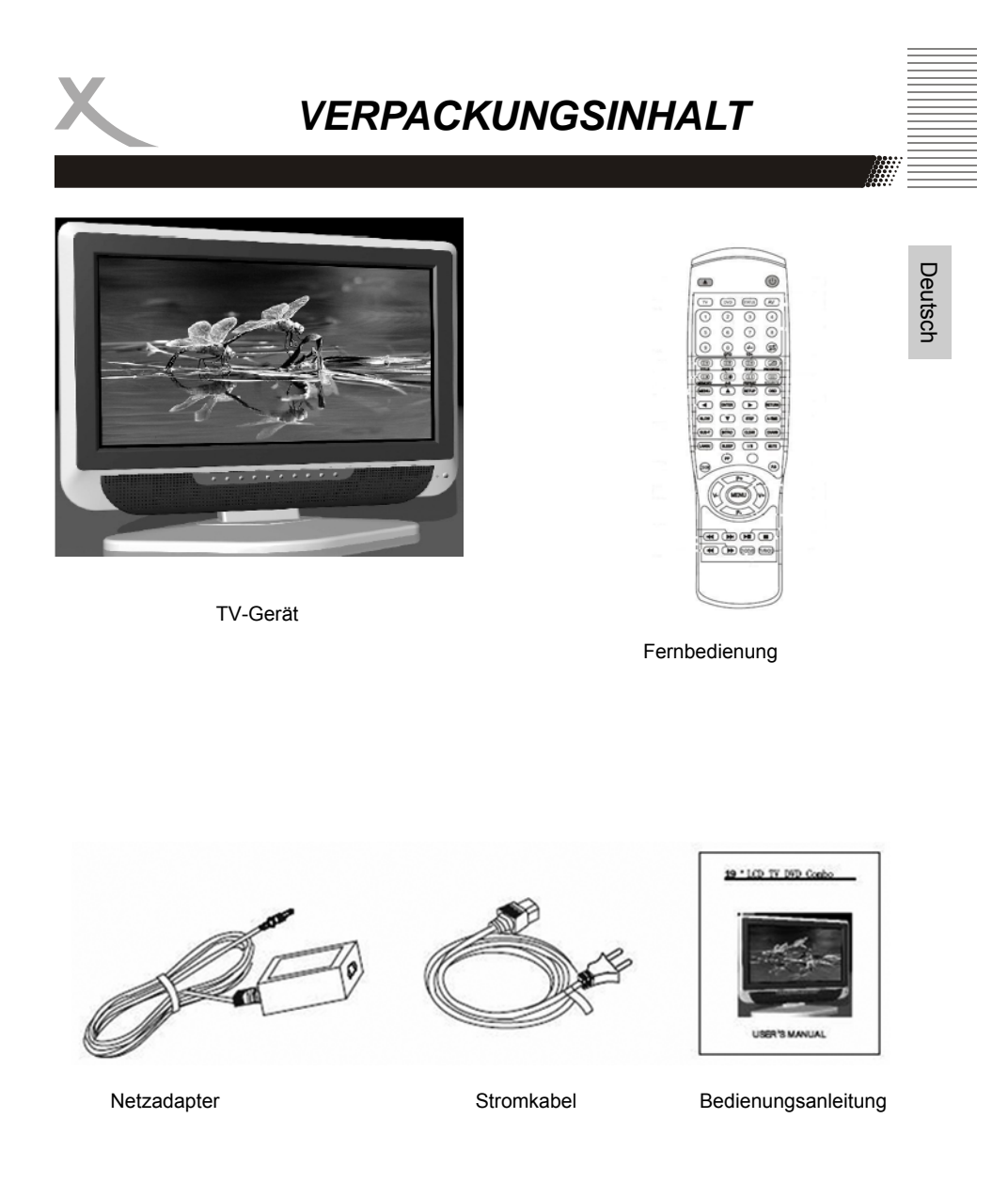

Falls eines dieser Teile fehlen sollte, wenden Sie sich schnellstmöglich an Ihren Händler. Bewahren Sie die Originalverpackung auf, für den Fall, dass das Gerät an den Händler zurückgeschickt werden muss.

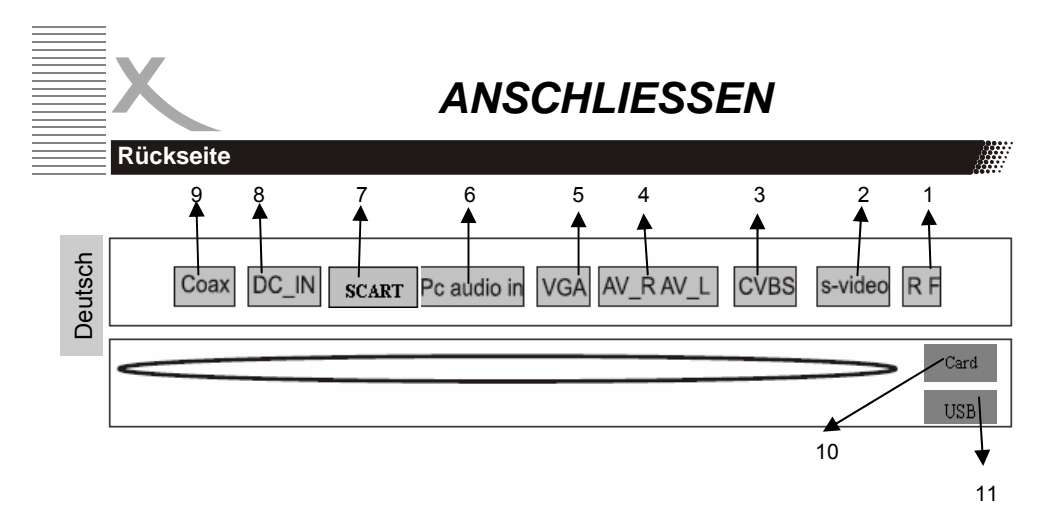

| Nummer | Bezeichnung | Funktionsbeschreibung                                                      |  |
|--------|-------------|----------------------------------------------------------------------------|--|
| 1      | RF          | Anschließen einer Satellitenantenne oder eines<br>Empfangskabels           |  |
| 2      | S-Video     | S-Video-Eingang                                                            |  |
| 3      | CVBS        | Video-Signaleingang                                                        |  |
| 4      | R(AV)L(AV)  | Audio-Signaleingang für AV                                                 |  |
| 5      | VGA         | VGA-Signal vom Computer                                                    |  |
| 6      | PC Audio in | Audio-Signal vom Computer                                                  |  |
| 7      | SCART       | Anschließen an Composite-Schnittstelle Ihres<br>DVD-Players/Videorecorders |  |
| 8      | Power       | Anschließen des Adapters                                                   |  |
| 9      | Coax        | Audio-Signal von DVD-Koaxialausgabe                                        |  |
| 10     | USB         | Anschließen von USB-Speichergerät an USB-<br>Schnittstelle                 |  |
| 11     | CARD        | Einlegen der MMC/SD/MS-Karte in den<br>Speicherkartenleser                 |  |

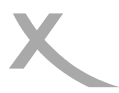

# Einleitung

- Schließen Sie die Antenne bzw. Eingangsquelle am entsprechenden Eingang auf der Rückseite des Geräts an (s. Seite 6).
- 2. Stecken Sie den kleinen, runden Stecker des Stromadapterkabels in den Stromeingang auf der Rückseite des Geräts.
- 3. Verbinden Sie das Stromkabel mit dem Stromadapter und der Steckdose.
- Schalten Sie das Gerät ein, indem Sie bei den Bedienelementen direkt am Gerät oder auf der Fernbedienung die Taste **POWER** drücken. Die LED fängt daraufhin an, grün zu leuchten.
- Wählen Sie mit der Taste AV am Gerät bzw. auf der Fernbedienung die gewünschte Eingangsquelle aus:TV, PC-RGB, AV, S-Video, Scart oder DVD. Sie können sowohl mit den Bedienelementen auf der Vorderseite des Geräts (s. unten) als auch mit der Fernbedienung (s. Seite 8) die Lautstärke anpassen oder einen Kanal auswählen (s. unten).
- 6. Um das Gerät für kurze Zeit auszuschalten, drücken Sie die Taste POWER. Daraufhin wechselt es in den Bereitschaftsmodus (Standby), und die LED leuchtet rot. Falls Sie das Gerät über einen längeren Zeitraum nicht mehr nutzen, schalten Sie es komplett aus, indem Sie das Stromkabel abziehen.

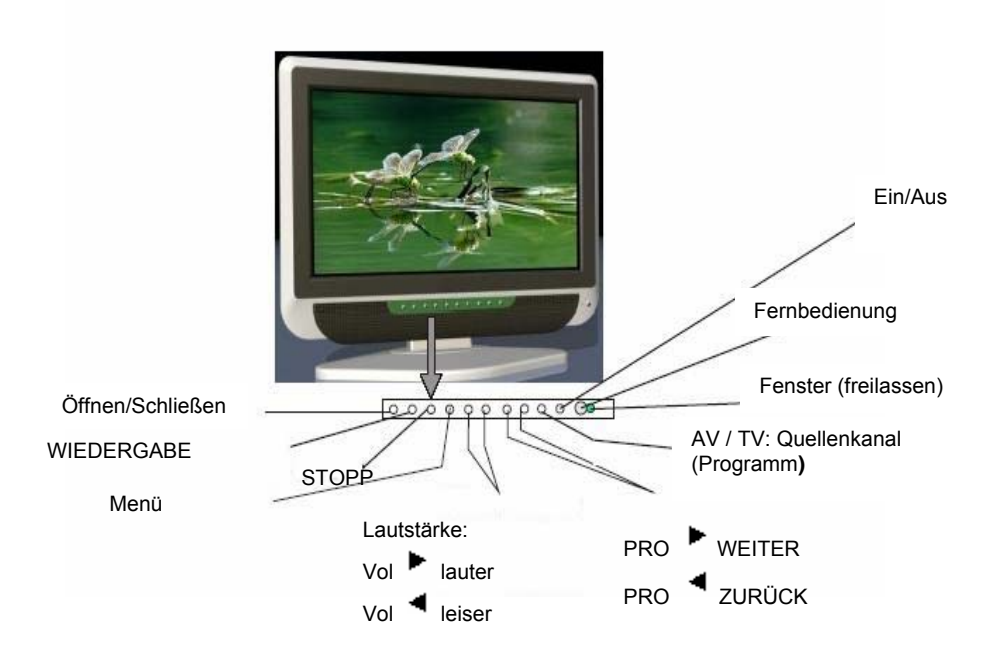

Deutsch

### **Bedienelemente auf Vorderseite**

|      | Nummer  | Bezeichnung      | Funktionsbeschreibung     |
|------|---------|------------------|---------------------------|
| sch  | 1       | WIEDERGABE       | DVD wiedergeben           |
| Deut | 2 STOPP |                  | DVD stoppen               |
| -    | 3       | Öffnen/Schließen | DVD-Lade öffnen/schließen |

#### Fernbedienung

# Verwendung der Fernbedienung für herkömmliche TV-Funktionen

- Legen Sie zwei AAA-Batterien ein; achten Sie darauf, dass sie richtig herum eingelegt sind (s. Markierungen).
- Richten Sie die Fernbedienung auf das Fenster auf der rechten Seite des Displays; halten Sie es immer frei.
- Drücken Sie die Tasten der Fernbedienung nicht zu schnell - es dauert ein wenig, bis sie reagieren.

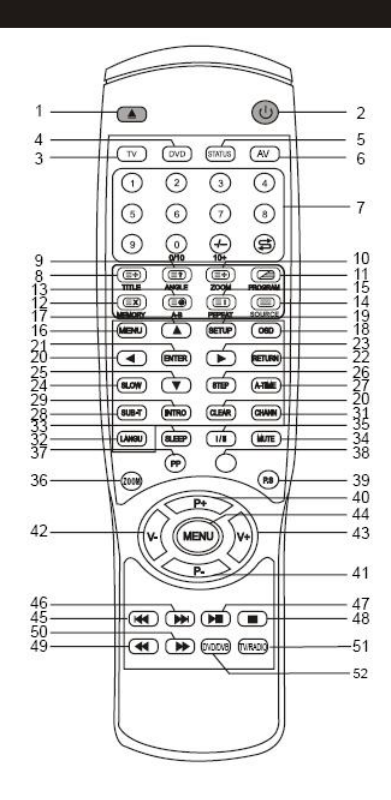

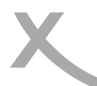

| rnbedienung                                                                                      |                                                                       |
|--------------------------------------------------------------------------------------------------|-----------------------------------------------------------------------|
| 1. ( DVD-Lade öffnen/schließen                                                                   | 15. REPEAT/ (): Wiederholung /<br>Index für Videotext (Mischen-Taste) |
| 2.(1): Power (Ein/Aus)                                                                           | 16. MENU: DVD-Menü                                                    |
| 3. TV : TV-Modus                                                                                 | 17. ¢ : Auf                                                           |
| 4. DVD: DVD-Modus                                                                                | 18. OSD: OSD der DVD                                                  |
| 5. STATUS: Anzeigen                                                                              | 19. SETUP: DVD-Menüeinstellung / Menü<br>beenden                      |
| 6. AV: Taste für Eingangssignal                                                                  | 20. ¤ : Links                                                         |
| 7. 0-9: zum Wählen der TV-Kanäle bzw.<br>der Programme einer DVD                                 | 21. ENTER: Bestätigen der Auswahl                                     |
| 8. TITLE / ((): DVD-Titel / Untertitel für<br>Videotext (Mischen-Taste)                          | 22. RETURN: Zurück zum vorherigen<br>Kanal                            |
| 9. ANGLE/ ((()): Einstellen des<br>Bildwinkels der DVD / Videotextvorschau<br>(Mischen-Taste)    | 23. ¥ : Rechts                                                        |
| 10. ZOOM/ ( ): DVD-Bild<br>heranzoomen/Videotext heranzoomen<br>(Mischen-Taste)                  | 24. SLOW: Zeitlupe vorwärts                                           |
| 11. PROGRAM/ @<br>Programmanzeigetaste / Videotext, TV,<br>gemischte Darstellung (Mischen-Taste) | 25. £ : Ab                                                            |
| 12. MEMORY/ : Speicher für DVD /<br>Bildanzeige (Mischen-Taste)                                  | 26. STEP: Schrittweise Wiedergabe                                     |
| 13. A-B: ( A-B-Segment-<br>Wiederholung / Videotext-Unterseite<br>(Mischen-Taste)                | 27. A-TIME: Zeit des DVD-Players                                      |
| 14. Quelle <sup>(</sup> ) : USB intem/ Videotext<br>(Mischen-Taste)                              | 28. SUB-T: Untertitel                                                 |
|                                                                                                  |                                                                       |

Deutsch

# Fernbedienung

| <u></u>  |
|----------|
| 0        |
| ŝ        |
| تت       |
| <u> </u> |
| _        |
| Ψ        |
| $\sim$   |
|          |
|          |

| 29. Intro: Intro                                                           | 41. P- : TV-Kanal -                                 |
|----------------------------------------------------------------------------|-----------------------------------------------------|
| 30. Clear: Einstellung löschen                                             | 42: VOL-: Lautstärke - / Links                      |
| 31 Chann.: DVD-Kanal                                                       | 43. VOL+: Lautstärke + / Rechts                     |
| 32. LANGU: DVD-Sprache (Untertitel)                                        | 44. MENU: LCD-Menü                                  |
| 33. SLEEP: Einstellen der Abschaltzeit                                     | 45. , 🖼 : Zurückspringen                            |
| 34. MUTE: Ton stumm schalten / erneut drücken, um Ton wieder einzuschalten | 46. (I) : Wiedergabe                                |
| 35. I/II: Nicam & A2                                                       | 47. ( ) : Vorspringen                               |
| 36. Rot: "Rote" Funktion im Videotext aktivieren                           | 48. 🕕 : Pause                                       |
| 37. P.P: Bildmodus / "Grüne" Funktion im<br>Videotext aktivieren           | 49. 種 : Zurückspulen                                |
| 38. Gelb: "Gelbe" Funktion im Videotext aktivieren                         | 50. Vorspulen                                       |
| 39. P.S: Tonmodus / "Blaue" Funktion im<br>Videotext aktivieren            | 51. TV / Radio : Umschalten zwischen TV und Radio   |
| 40. P+: TV-Kanal +                                                         | 52. DVD / DVB: umschalten zwischen<br>DVD und DVB-T |

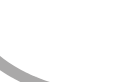

# Verwendung der Menüs

- Bei allen nachfolgend erwähnten Tasten können sowohl das Bedienelement direkt am Gerät als auch die Fernbedienung verwendet werden.
- Zum Anzeigen der Menüs drücken Sie die Taste MENU. Dadurch wird entweder:

   das VIDEO-Menü angezeigt, wenn das Gerät auf TV, AV, S-Video, SCART, DVD
   das PC-Menü angezeigt, wenn das Gerät auf PC-RGB
   geschaltet ist.

Wenn Sie die Taste **MENU** erneut drücken, können nacheinander folgende Menüs aufgerufen werden:

- das AUDIO-Menü
- das TV-Menü (nur wenn auf TV geschaltet)
- das Menü GENERAL (Allgemein)
- Abschalten der Menüs.

Um einen Menüpunkt auszuwählen (z.B. **COLOUR** (Farbe)), scrollen Sie mit den Tasten **CH+** und **CH-** durch die Liste.

 Wenn ein Menüpunkt markiert ist, können Sie die Einstellung mit den Tasten VOL+ und VOL- ändern.

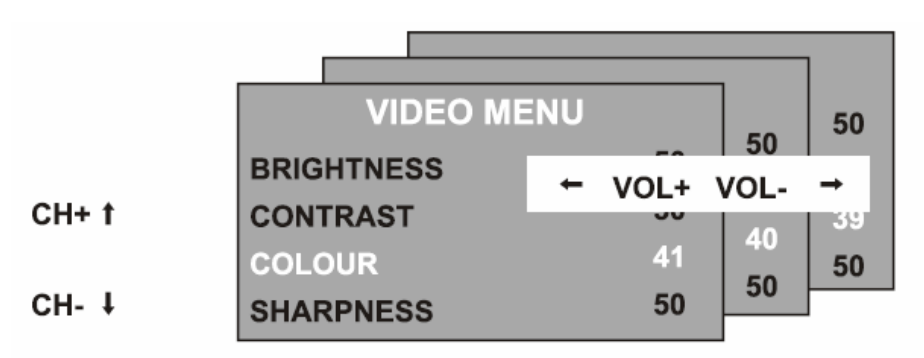

Nachdem Sie die Einstellungen geändert haben, können Sie das Menü folgendermaßen verlassen:

- Warten Sie 15 Sekunden, ohne eine Taste zu drücken;
- Drücken Sie die Taste MENU mehrmals hintereinander, bis die Menüs ausgeschaltet sind.

# Videomenü

Beim ersten Drücken der Taste MENU wird eines der folgenden Menüs angezeigt:

- das VIDEO-Menü, wenn das Gerät auf TV, AV, S-Video, SCART, DVD geschaltet ist;
- das PC-Menü, wenn das Gerät auf PC-RGB geschaltet ist (s. Seite 11).

# Deutsch

| Brightness (Helligkeit)<br>Mit den Tasten VOL+ und VOL- wird       | VIDEO MENU |    |
|--------------------------------------------------------------------|------------|----|
| Contrast (Kontrast)<br>Mit den Tasten VOI + und VOI - wird         | BRIGHTNESS | 50 |
| der Kontrast des Bildes eingestellt.<br>Colour (Farbe)             | CONTRAST   | 50 |
| Mit den Tasten VOL+ or VOL- wird die Farbe des Bildes eingestellt. | COLOUR     | 40 |
| Sharpness (Schärfe)<br>Mit den Tasten VOL+ und VOL- wird           | SHARPNESS  | 50 |
| die Bildschärfe eingestellt.                                       |            |    |

# PC-Menü

Beim ersten Drücken der Taste MENU wird eines der folgenden Menüs angezeigt:

- das VIDEO-Menü, wenn das Gerät auf TV, AV, S-Video, SCART, DVD geschaltet ist;
- das PC-Menü, wenn das Gerät auf PC-RGB geschaltet ist.

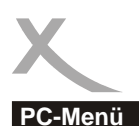

# /

#### Brightness (Helligkeit) Mit den Tasten VOL+ und VOL- wird die PC MENU Helliakeit des Bildes eingestellt. Deutsch Contrast (Kontrast) BRIGHTNESS 50 Mit den Tasten VOL+ und VOL- wird der Kontrast des Bildes eingestellt. CONTRAST 50 Color Setting (Farbeinstellung) Mit den Tasten VOL+ und VOL- können Sie COLOUR SETTING USER zwischen den Einstellungen 6500k, 9300k oder USER (BENUTZER) auswählen. **AUTO CONFIG** Bei Auswahl von USER (BENUTZER) können Sie mit den Tasten VOL+ und VOL-**H.POSITION** 0 die Rot-. Grün- und Blau-Werte einzeln einstellen. Drücken Sie die Taste MENU, V.POSITION 0 wenn Sie mit den Einstellungen fertig sind. Auto Configure (Autom. Konfiguration) PHASE 0 Mit der Taste VOL+ können Sie die folgenden Einstellungen automatisch CLOCK 0 konfigurieren:

### Horizontale und vertikale Position

Mit den Tasten VOL+ und VOL- können Sie die Position des Bildes auf dem Bildschirm einstellen.

### Phase

Mit den Tasten **VOL+** und **VOL-** wird die Phase der ADC-Sampling-Uhr im Verhältnis zum H-Sync-Signal einstellt, bis ein stabiles Bild erreicht wird.

### Clock (Uhr)

Mit den Tasten **VOL+** und **VOL-** wird die Pixeluhrfrequenz so lange eingestellt, bis die Bildgröße für den Bildschirm maximiert wurde.

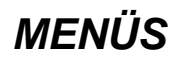

Audio-Menü

Deutsch

Drücken Sie die Taste MENU erneut, um das AUDIO-Menü aufzurufen.

| AUDIO MENU   |          |  |  |
|--------------|----------|--|--|
| VOLUME       | 20       |  |  |
| BALANCE      | 50       |  |  |
| AUDIO PRESET | PERSONAL |  |  |
| TREBLE       | 50       |  |  |
| BASS         | 50       |  |  |

#### Volume (Lautstärke)

Mit den Tasten VOL+ und VOL- wird die Klanglautstärke eingestellt.

### Balance

Mit den Tasten VOL+ und VOL- können Sie die Links-/Rechtsbalance des Tons einstellen.

### Audio Preset (Audio-Voreinstellung)

Mit den Tasten **VOL+** und **VOL-** können Sie zwischen den Einstellungen PERSONAL (PERSÖNLICH), VOICE (SPRACHE), MUSIC (MUSIK) oder THEATRE (KINO) auswählen. Wenn Sie die Option "Personal" (Persönlich) auswählen, können Sie die folgenden Einstellungen vornehmen ;

### Treble (Höhe) und Bass

Mit den Tasten VOL+ und VOL- lässt sich die Klangfarbe ändern.

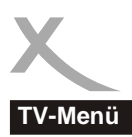

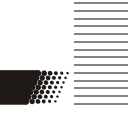

Wenn Sie die Taste **MENU** erneut drücken, wird das TV-Menü aufgerufen (nur wenn auf TV geschaltet).

Channel (Kanal) : Mit den Tasten VOL+ und VOL- können Sie einen Kanal auswählen.

**System** : Mit den Tasten **VOL+** und **VOL**können die Anzeigesysteme DK, BG I oder L TV ausgewählt werden.

Skip (Überspringen) : Mit den Tasten VOL+ und VOL- kann der Kanalsprung aktiviert werden :

- ON der Kanal wird übersprungen, wenn Kanäle mit den CH-Tasten gewechselt werden.
- OFF der Kanal wird beim Wechseln von Kanälen mit den CH-Tasten berücksichtigt.

|               |               | Deu  |
|---------------|---------------|------|
| TV MEN        | U             | tsch |
| CHANNEL       | 0             |      |
| SYSTEM        | DK            |      |
| SKIP          | OFF           |      |
| AFC           | ON            |      |
| FINE TUNE     | 487.25MHz     |      |
| SWAP          | $\rightarrow$ |      |
| MANUAL SEARCH | <b>→</b>      |      |
| AUTO SEARCH   | $\rightarrow$ |      |

AFC - Automatische Frequenzkontrolle :

AFC wird mit den Tasten VOL+ und VOL- ein- bzw. ausgeschaltet.

**Fine Tune (Feineinstellung)** : Sie können mit den Tasten **VOL+** und **VOL-** die Frequenz fein einstellen, wenn der aktuelle Kanal ein schwaches Signal aufweist. Bei Verwendung der Feineinstellungssteuerungen wird AFC abgeschaltet.

**SWAP (Tauschen)** : Rufen Sie mit der Taste **VOL+** dieses Menü auf; drücken Sie VOL+/-, um den Kanal auszuwählen, zu dem das Programm vom Menü "FROM" (Von) hinzugefügt werden soll, und dann die Taste **CH-**, um zum Menü "TO" (Nach) zu wechseln. Wählen Sie mit der Taste **VOL+/-** den Kanal aus, dessen Programm Sie möchten, und bestätigen Sie die Eingabe mit der Taste **VOL+/-**.

#### Manual Search (Manuelle Suche)

Drücken Sie die Taste **VOL+** einmal bzw. zweimal, um zwischen Aufwärts bzw. Abwärts auszuwählen.

Mit der Taste **MENU** wird die manuelle Sendersuche gestartet. Wenn die Suche abgeschlossen ist, wird der erste gefundene Sender dem aktuellen Kanal zugewiesen.

#### Auto Search (Automatische Suche)

Drücken Sie die Taste **VOL+** einmal. Wählen Sie mit **VOL+** oder **VOL-** den Modus DK/BG/I oder SECAM L aus, und drücken Sie anschließend **CH+** und **CH-** zum Auswählen von "Ja" oder "Nein". Bestätigen Sie Ihre Angabe mit der Taste **MENU**. Die automatische Sendersuche wird gestartet. Wenn die Suche beendet ist - z. B. wenn 12 Sender gefunden wurden -, werden diese den ersten (12) Kanälen zugewiesen。

# Allgemeines Menü

Drücken Sie die Taste MENU erneut, wird das Menü GENERAL (Allgemein) aufgerufen.

# Language (Sprache)

Mit den Tasten VOL+ und VOL- können Sie aus einer Reihe europäischer Sprachen auswählen.

### Blue Screen (blauer Bildschirm)

Mit den Tasten VOL+ und VOL- aktivieren Sie den blauen Bildschirm : ON (Ein) - der Bildschirm wird blau, wenn die Signalstärke sehr schwach ist ; OFF (Aus) - Bild und Ton sind verrauscht, wenn das Signal schwach ist. (Nutzen Sie diese Funktion, wenn der Empfang nicht verbessert werden kann.)

# GENERAL MENU

BLUE SCREENONNOISE REDUCEONINPUT SOURCETVRESET→

# Noise Reduce (Rauschunterdrückung)

Mit den Tasten **VOL+** und **VOL-** wird das Rauschunterdrückungssystem aktiviert : ON (Ein) - Reduzieren des Rauschens, wenn der Empfang schlecht ist; OFF (Aus) - Verbessern der Bild- und Tonqualität, wenn der Empfang gut ist.

### Input Source (Eingangsquelle)

Mit den Tasten VOL+ und VOL- wählen Sie aus, welche Eingangsquelle verwendet werden soll:

TV,SCART, PC-RGB, AV oder S-Video, DVD

### Reset (Zurücksetzen)

Drücken Sie die Taste VOL+, um das Gerät auf die Werkseinstellungen zurückzusetzen.

Alle Einstellungen aus den VIDEO-, PC- und AUDIO-Menüs und "Blue Screen" (Blauer Bildschirm) aus dem Menü GENERAL (Allgemein) werden auf die Einstellungen zurückgesetzt, die in dieser Bedienungsanleitung gezeigt werden.

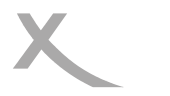

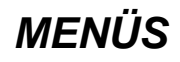

# Bei Problemen

| Bei Problemen                                          |                                                                                                    |
|--------------------------------------------------------|----------------------------------------------------------------------------------------------------|
| Problem                                                | Lösung                                                                                                    |
| TV schaltet sich<br>nicht ein                          | <ul> <li>Überprüfen Sie, ob das Stromkabel korrekt an der<br/>Steckdose und dem Stromadapter angeschlossen ist.</li> <li>Überprüfen Sie, ob das Kabel des Stromadapters korrekt<br/>am TV-Gerät angeschlossen ist.</li> <li>Die elektronische Schaltkreis wurde evtl. zurückgesetzt.<br/>Ziehen Sie den Stecker heraus, warten Sie 1 Minute lang,<br/>und schließen Sie dann den Stecker wieder an.</li> </ul> |
| Kein Bild                                              | <ul> <li>Überprüfen Sie, ob das Antennenkabel korrekt<br/>angeschlossen ist.</li> <li>Überprüfen Sie, ob der korrekte Eingang ausgewählt wurde;<br/>verwenden Sie die Taste TV/AV oder das Menü GENERAL<br/>(Allgemein).</li> <li>Überprüfen Sie die Helligkeits- und Kontrasteinstellungen im<br/>VIDEO- oder PC-Menü.</li> </ul>                                                                             |
| Kein Ton                                               | <ul> <li>Überprüfen Sie, ob der Ton nicht ausgeschaltet oder die<br/>Stummschaltung aktiviert ist (MUTE).</li> <li>Prüfen Sie nach, ob die Audio-Kabel an den korrekten<br/>Eingängen angeschlossen sind.</li> </ul>                                                                                                    |
| Bild weist falsche<br>Farben auf                       | Prüfen Sie nach, ob der korrekte Eingang ausgewählt ist;<br>verwenden Sie die Taste <b>TV/AV</b> oder das Menü <b>GENERAL</b><br>(Allgemein).                                                                                                    |
| Das Bild ist instabil<br>bei Nutzung mit<br>einem PC   | Überprüfen Sie, ob die Einstellungen im <b>PC</b> -Menü mit den Video-Ausgangseinstellungen des PCs übereinstimmen.                                                                                                    |
| Es gibt einige<br>farbige Punkte auf<br>dem Bildschirm | <ul> <li>Hochauflösende LCD-Bildschirme weisen häufig einige,<br/>wenige fehlerhafte Pixel auf.</li> <li>Dies ist normal und innerhalb der Grenzen unserer<br/>Qualitätskontrollen.</li> </ul>                                                                                                    |

Deutsch

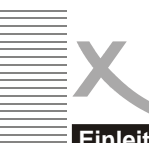

# Einleitung

Deutsch

# Über DVDs

DVD (Digital Versatile Disc) ist ein digitales Video-Medium mit dem MPEG II-Format, das eine Vielzahl an revolutionären Unterhaltungsmöglichkeiten bietet. Die MPEGII-Videokomprimierungstechnologie bietet die Kapazität für ein hervorragendes Bild mit mindestens 500 Bildschirmzeilen, 8 Sprachtonspuren, bis zu 9 verschiedene Kamerawinkel und Untertitel für bis zu 32 Sprachen.

# HINWEIS

Einige Funktionen dieses DVD-Players hängen mit der Software der DVD zusammen.

Manche Funktionen können nicht ausgeführt werden, wenn die Disc sie nicht unterstützt oder spezielle Einstellungen erforderlich sind.

Beachten Sie die

Funktionserläuterungen auf der Disc-Hülle oder befolgen Sie die Anleitungen im Bildschirmmenü der Disc.

# **Disc-Informationen**

#### Disc-Handhabung

Die Video-Disc enthält hochkomprimierte Daten, die eine korrekte Behandlung erfordern.

Halten Sie die Disc mit den Fingern. Halten Sie sie am äußeren Rand und dem Loch in der Mitte. Berühren Sie nicht die Oberfläche der Disc. • Die Disc sollte nicht gebogen oder gedrückt werden.

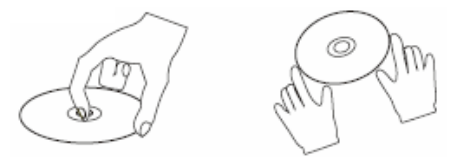

- Die Disc sollte keiner direkten Sonneneinstrahlung oder Wärmequellen ausgesetzt sein.
- Legen Sie die Disc mit der beschrifteten Seite gegen Sie gerichtet ein.

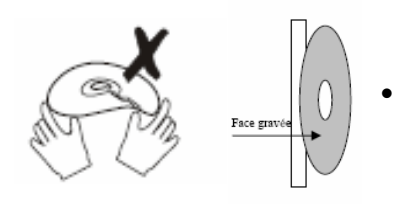

• Bewahren Sie Discs in vertikaler Position an einem trocknen Ort auf.

Folgende Bedingungen sollten vermieden werden:

- direkte Sonneneinstrahlung;
- Hitze oder heiße Luft aus einem Heizgerät;
- extreme Luftfeuchtigkeit.
- Säubern Sie die Disc-Oberfläche mit einem weichen Reinigungstuch.
- Wischen Sie sanft von der Mitte nach außen in Richtung Außenkante.
- Verwenden Sie keine Verdünnungsmittel, alkoholhaltigen chemischen Lösungsmittel oder Sprays zum Reinigen, da diese die Disc-Oberfläche dauerhaft beschädigen.

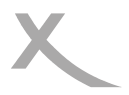

# Einleitung

| Disc-Typ                 | DVD                                                                                                    | CD                |
|--------------------------|----------------------------------------------------------------------------------------------------|-------------------|
| Decoding-<br>Methode     | Digital/MPEG                                                                                                    | Digital           |
| Kapazität                | Single-Layer/eine Seite<br>4,7 GB = 2 Stunden<br>Single-Layer/zwei Seiten<br>8,5 GB = 4 Stunden<br>Double-Layer/eine Seite<br>9,4 GB = 4,5 Stunden<br>Double-Layer/zwei Seiten<br>17 GB = 9 Stunden | 650 MB =74Minuten |
| Disc-Größe               | 12 cm/8 cm                                                                                                    | 12 cm/8 cm        |
| Horizontale<br>Auflösung | 500 Zeilen aufwärts                                                                                                    | -                 |
| Untertitel               | 32                                                                                                    | -                 |
| Tonspuren                | 8                                                                                                    | 1                 |
| Symbol                   |                                                                                                    |                   |

Untertitel (auf der DVD selbst, welche diese Funktionen unterstützt)

Deutsch

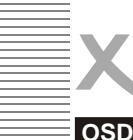

Deutsch

# **BEDIENUNG DES DVD-PLAYERS**

# OSD für DVD

Es wird eine OSD-Anzeige (On Screen Display) auf dem oberen Teil des Bildschirms eingeblendet, wenn bestimmte Funktionen ausgeführt werden oder die OSD-Taste auf der Fernbedienung gedrückt wird.

Das OSD ist eine benutzerfreundliche Oberfläche zum Anzeigen des Status des Wiedergabetyps. Je nachdem, was für eine Disc eingelegt ist (DVD, CD, MP3-Disc), sieht die OSD-Leiste anders aus.

Die OSD-Leiste wird automatisch angezeigt, wenn sie mit der OSD-Taste aktiviert wird. Wenn Sie die OSD-Taste erneut drücken, wird eine neue Statusleiste angezeigt. Drücken Sie die OSD-Taste ein drittes Mal, wird die OSD-Leiste ausgeblendet. Falls die OSD-Leiste erscheint, drücken Sie eine andere Taste, damit sie automatisch ausgeblendet wird.

#### DVD mode - OSD

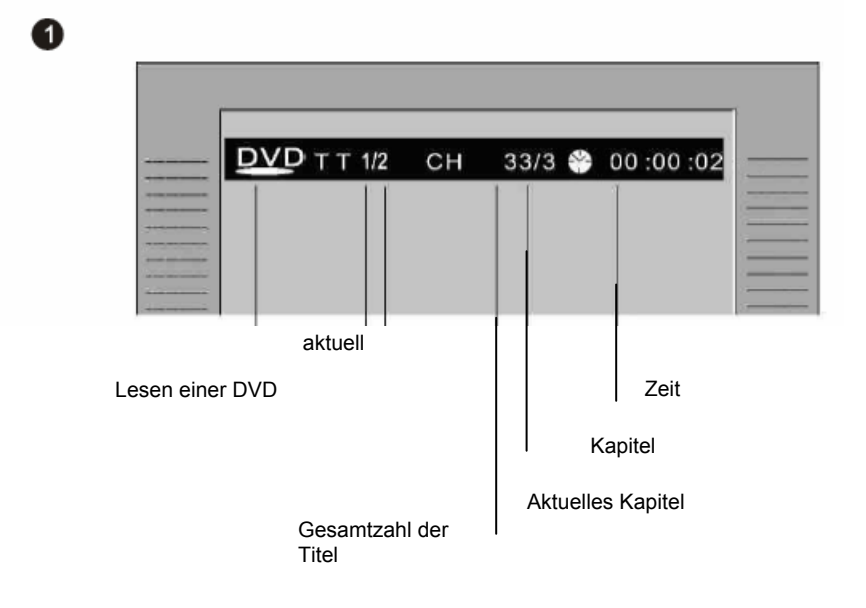

20

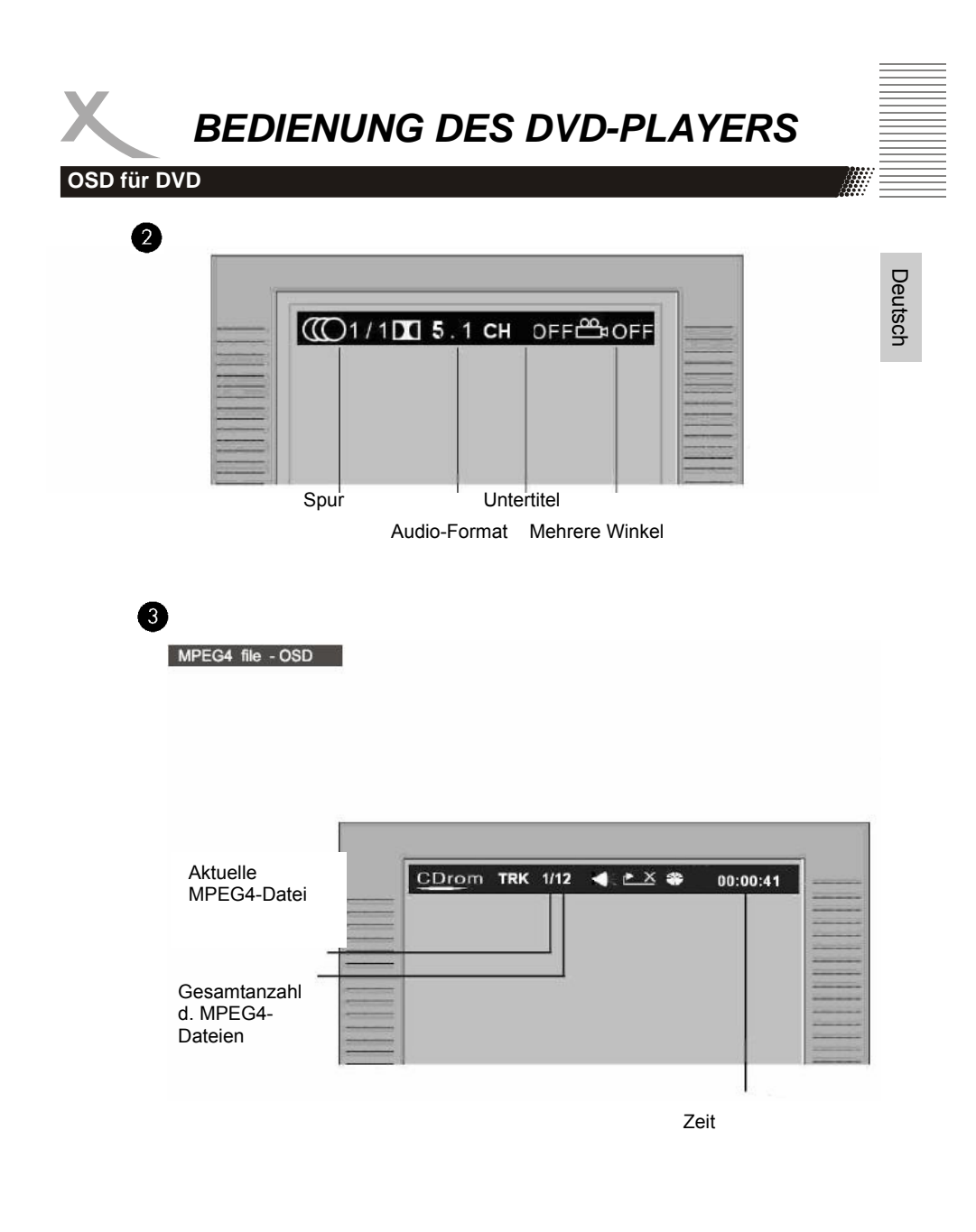

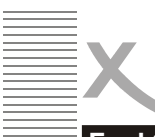

Deutsch

# **BEDIENUNG DES DVD-PLAYERS**

# Funktionstasten

Zum Anzeigen von Zeit- und OSD Statusinformationen drücken Sie die OSD OSD-Taste

Um die Disc-Lade zu öffnen oder zu schließen, drücken Sie am Gerät oder der Fernbedienung die Öffnen-Taste.

Drücken Sie die Wiedergabe-Taste, Þ um die Disc abzuspielen. Mit der Pause-Taste wechseln Sie

in den Pausemodus (Standbild).

Drücken Sie die Wiedergabe-Taste, um die normale Wiedergabe fortzusetzen

Mit der Stopp-Taste können Sie die Wiedergabe auf zwei Weisen anhalten:

- Wenn Sie die Stopp-Taste einmal drücken, wird der Unterbrechungspunkt gespeichert, und das OSD zeigt PRESTOP (Vorstop) an. Die Wiedergabe wird mit der Wiedergabe-Taste fortgesetzt.
- Drücken Sie die Stopp-Taste zweimal, wird die Disc komplett angehalten. Auf dem OSD ist "STOP" zu sehen; die Wiedergabe-Taste setzt die Disc fort

Mit dieser Taste springen Sie zum H) nächsten DVD-Kapitel oder CD-Song.

Mit dieser Taste springen Sie zum 144 vorherigen DVD-Kapitel oder CD-Song.

#### HINWEIS:

Der Player springt während des "WARNUNG"-Abschnitts einer DVD nicht vor oder zurück.

Bei einer DVD mit einem Kapitel oder einer CD mit einem Song ist Springen nicht möglich.

Mit dieser Taste können Sie die Disc zurückspulen. Drücken Sie nacheinander die Taste, um die Geschwindiakeit zu erhöhen.

Normal  $x_2 \rightarrow x_4 \rightarrow x_8 \rightarrow x_{20}$ 

Mit dieser Taste können Sie die \*\* Disc vorspulen, Drücken Sie nacheinander die Taste, um die Geschwindigkeit zu erhöhen.

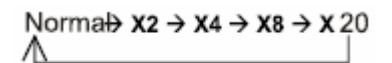

Mit der Wiedergabe-Taste wird die normale Wiedergabe fortgesetzt.

#### HINWEIS:

- Der Player wird während des Spulens stumm geschaltet.
- Während des WARNUNG-Abschnitts einer DVD ist Spulen nicht möglich.

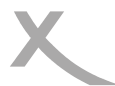

# Funktionstasten

Im Zeitenlupen-Modus ist der Player stumm geschaltet. Drücken Sie die Taste **SLOW** für die Zeitlupenwiedergabe. Durch mehrmaliges Drücken wird die Geschwindigkeit reduziert.

Norma $\rightarrow$ SF 1/2  $\rightarrow$  SF 1/3  $\rightarrow$  SF 1/4 $\rightarrow$ SF 1/5  $\rightarrow$  SF 1/6  $\rightarrow$ SF 1/7

Mit der Taste **RETURN** kehren Sie zum Menü der höheren Ebene zurück.

# **DISC-TITEL/MENÜ**

Wenn Sie während der

- MENU Wiedergabe einer DVD die Taste MENU drücken, kehren Sie zum Startmenü der DVD zurück.
  - Drücken Sie die Wiedergabe-Taste, um an der Stelle fortzufahren, an der Sie die Wiedergabe zuvor unterbrochen hatten.
- Wenn Sie während der DVD-Wiedergabe die Taste **TITLE** drücken, kehren Sie zum Anfang

# Menü-Einträge auswählen

In einem DVD-Startmenü oder im Einstellungsmenü des Players:

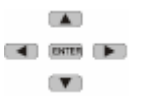

Markieren Sie mit den Richtungstasten die Funktionssymbole. Drücken Sie die Taste **ENTER** zum Bestätigen einer Auswahl.

#### Zahlentasten (direkter Programmzugriff)

| 0 | 0 | 3               | 0 |  |
|---|---|-----------------|---|--|
| 6 | 6 | 0               | 8 |  |
| 0 | 0 | <b>C</b><br>10+ | 0 |  |

- Um direkt auf ein DVD-Kapitel oder einen CD-Song zuzugreifen, geben Sie mit den Zahlentasten das gewünschte Kapitel bzw. den Song ein.
- 2) Geben Sie Daten für das DVD-Startmenü oder das Einstellungsmenü des Players ein.

#### HINWEIS:

•

Von einigen DVDs wird die Titelfunktion nicht unterstützt.

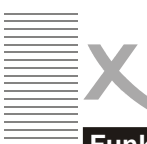

# Funktionstasten

### HINWEIS

Von einigen DVDs wird der Direktzugriff nicht unterstützt.

#### Abschnitt A-B wiederholen

Wiederholen der Wiedergabe eines bestimmten Disc-

| <b>∖-</b> B          | ADSC | nnitts.                                                                                                    |
|----------------------|------|----------------------------------------------------------------------------------------------------|
|                      | ٠    | Drücken Sie die Taste <b>A-B</b> am Anfangspunkt des gewünschten Abschnitts; es wird "REPEAT A-" (Wiederholung A-) auf dem Bildschirm angezeigt.                                                                                                    |
| ι-Β<br>₽<br>↓-Β<br>₽ | •    | Drücken Sie am Ende des gewünschten Abschnitts erneut die Taste <b>A-B</b> ;<br>es wird "REPEAT A-B" (Wiederholung A-B) auf dem Bildschirm angezeigt.<br>Der Abschnitt von A bis B wird so oft wiederholt, bis die Funktion<br>abgebrochen wird.<br>Um die Funktion abzubrechen und zur normalen Wiedergabe<br>zurückzukehren, drücken Sie erneut die Taste <b>A-B</b> . |
| NWEI                 | S    |                                                                                                    |

Von einigen DVDs wird die A-B-Funktion nicht unterstützt.

#### Wiederholung

Wiederholte Wiedergabe des gewünschten Titels, Kapitels oder Songs.

# WIEDERHOLUNG

Drücken Sie die Wiederholungstaste mehrmals hintereinander, um den Wiederholungsmodus auszuwählen.

| Im DVD-Modus         |                | Im CD-Mo | dus              |
|----------------------|----------------|----------|------------------|
| REP. CHAPTER Kapit   | el wiederholen | REP. 1   | Song wiederholen |
| REP. TITLE Titel wie | derholen       | REP. ALL | Disc wiederholen |
| REP. OFF Wiederho    | len aus        | REP. OFF | Wiederholen aus  |

#### HINWEIS

Von einigen DVDs wird die Wiederholungsfunktion nicht unterstützt.

Deutsch

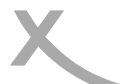

# Funktionstasten

### Mehrfachwinkel/Untertitel/Sprache

- ANGLE Drücken Sie während der DVD-Wiedergabe wiederholt auf die Taste ANGLE, um den gewünschten Kamerawinkel auszuwählen. Eine DVD kann bis zu 9 auswählbare Kamerawinkel enthalten
- Drücken Sie während der DVD-SUB-T
- Wiedergabe wiederholt die Taste SUB-T SUB-T, um den gewünschten Untertitel auszuwählen. Eine DVD kann bis zu 32 auswählbare Untertitel enthalten.
- LANGU
  - Drücken Sie während der DVD-LANGU Wiedergabe wiederholt die Taste LANGU, um die gewünschte Tonspur auszuwählen. Eine DVD kann bis zu 8 auswählbare

#### HINWEIS

Das DVD-Startmenü kann Einstellungsmöglichkeiten für Winkel, Untertitel und Tonspur bieten, d. h. Sie können diese Einstellungen möglicherweise auch dort vornehmen.

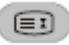

#### 700M

Drücken Sie die Zoom-Taste wiederholt. Es wird Folgendes auf dem TV-Bildschirm angezeigt:

ZOOM X2-> ZOOMX 3-> ZOOMX4->ZOOMX1/2 ->ZOOMX1/3->ZOOMX1/4->700M0FF

Bei Wiedergabe eines JPEG-Fotos: Drücken Sie die Zoom-Taste nacheinander für die Zoom-Faktoren x1/2, x1/3, x1/4; mit der Richtungstaste drehen Sie das Bild. Wenn Sie während der Anzeige des Zoom-Faktors x2, x3 oder x4 die Richtungstaste drücken, verschieben Sie die Bildposition.

# 0000 0000

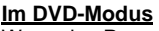

Wenn das Programm-Menü angezeigt wird, geben Sie 0000 die Titel- und Kapitelnummer ein

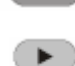

ENTER

Wiedergabe - Drücken Sie die Wiedergabetaste zum Starten des Programms.

CLEAR

CLEAR - Drücken Sie die Taste CLEAR, wenn Sie eine falsche Eingabe gemacht haben. Wenn Sie CLEAR erneut drücken, werden alle Tracks abgebrochen.

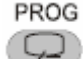

PROG - Drücken Sie die Taste PROG, um das Programm-Menü zu verlassen.

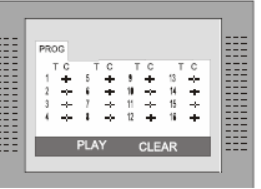

#### Im CD-Modus

ENTER

Wenn das Programm-Menü angezeigt wird, geben Sie die Songnummer ein, und drücken Sie die Taste ENTER, wenn die

Programmierung abgeschlossen ist.

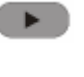

Wiedergabe - Drücken Sie die Wiedergabe-Taste zum Starten des Programms.

Stopp - Um den Programm-Modus zu verlasen, drücken Sie zweimal die Stopp-Taste.

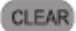

CLEAR - Drücken Sie die Taste CLEAR, wenn Ihre Eingabe falsch war oder Sie den Song abbrechen möchten. Wenn Sie CLEAR erneut drücken, werden alle Songs abgebrochen.

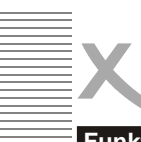

# Funktionstasten

#### PROGRAMMIEREN

Programmieren der Disc-Wiedergabe in einer bestimmten Reihenfolge.

Deutsch

PROG Drücken Sie PROG zum Aufrufen des Programm-Menüs

# HINWEIS

Von einigen DVDs wird die Programmbearbeitung nicht unterstützt. Discs mit nur einer Spur können

nicht programmiert werden.

# Einstellungsmenü (Setup)

Um das Einstellungsmenü des Players aufzurufen, drücken Sie die Taste SETUP SETUP. In diesem Menü können Sie Detaileinstellungen für das Gerät vornehmen.

Im Einstellungsmenü können verschiedene Funktionen angepasst werden.

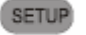

- 1. Drücken Sie die Taste SETUP. um das Einstellungsmenü aufzurufen.
- 2. Mit den Auf-/Abwärtstasten markieren Sie das gewünschte Menü.

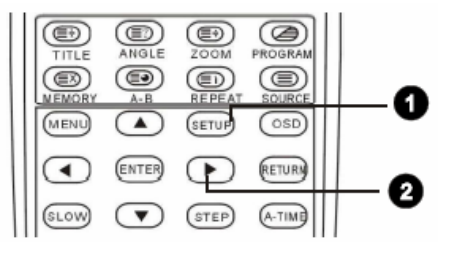

# Systemeinstellungen

Drücken Sie im Stopp-Modus die Taste SETUP, um SYSTEM SETUP (Systemeinstellungen) zu markieren. Wählen Sie mit der Auf-/Abwärtstaste die entsprechende Option aus. Drücken Sie die Taste ENTER, um das entsprechende Untermenü anzuzeigen.

- Drücken Sie die Auf/ Abwärtstaste, um die gewünschte Zeit zumarkieren.
- Bestätigen Sie Ihre Eingabe mit der Taste ENTER

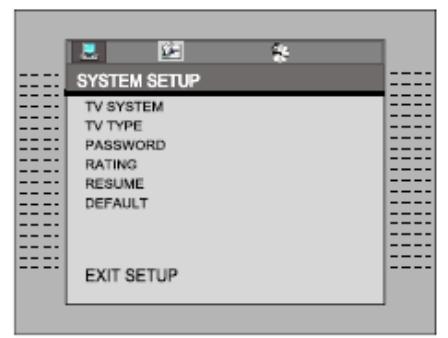

73

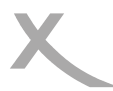

# Einstellungsmenü (Setup)

### **TV-System**

Es stehen drei Modi zur Auswahl, die für Ihr TV-System in Frage kommen: NTSC/PAL/ AUTO.

Falls der TV-Modus nicht stimmt, blinkt das Display des DVD-Players und der Bildschirm ist farblos.

Die Standardeinstellung ist PAL.

### TV-Typ

1. 4:3 (Pan & Scan): Anpassen des Bilds an TV-Geräte der gebräuchlichsten Größe. Bei der Wiedergabe wird das Bild so abgeschnitten, dass der Bildschirm komplett mit dem Bild ausgefüllt ist.

2. 4:3 (Letterbox): Wenn der Player an einen herkömmlichen TV angeschlossen ist, wählen Sie bitte den Typ aus. Auf dem Schirm ist oben und unten ein schwarzer Balken zu sehen.

3. 16:9 (Breitbild): Wird der Player an einen Breitbild-TV angeschlossen, wählen Sie dies aus, da die Standardeinstellung 4:3 (Pan & Scan) ist.

#### Kennwort

Bewegen Sie den Cursor zum Eintrag PASSWORD (Kennwort), drücken Sie die Taste **ENTER**, und geben Sie den Geheimcode "8357" (wenn dies der erste Gebrauch ist) ein. Nach der Bestätigung müssen Sie einen neuen Geheimcode eingeben und diesen mit **ENTER** bestätigen.

Achtung: Bitte merken Sie sich den neuen Geheimcode, da Sie die Kindersicherung ansonsten nicht mehr ändern können. Falls Sie den Code vergessen haben,

kontaktieren Sie Ihren Händler oder unser Unternehmen.

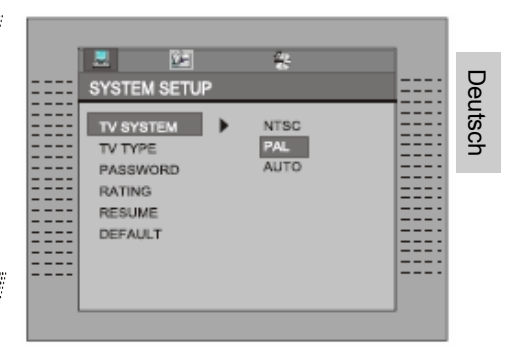

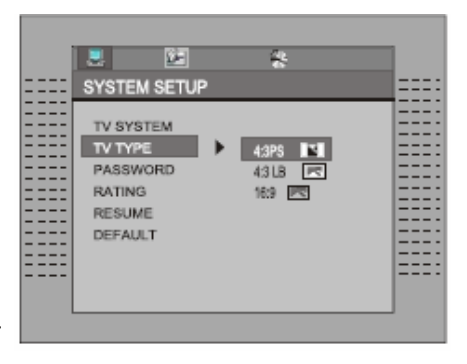

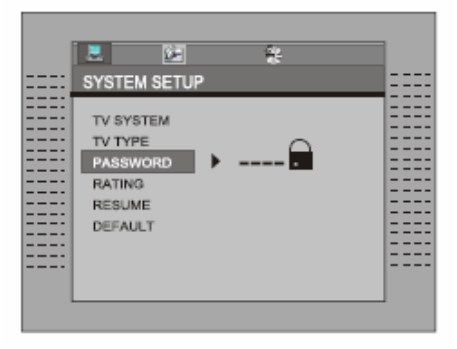

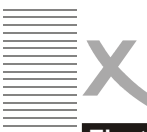

# Einstellungsmenü (Setup)

# Kindersicherung

Es gibt acht Stufen für diese Einstellung: 1. KID-SAFE (kindersicher); 2. G; 3. PG; 4. PG13; 5. PG-R; 6. R; 7. NC-17; 8. ADULT (Erwachsene). Die erste Stufe ist für Discs, die für jedes Alter geeignet sind, und die achte Stufe für Discs, die nur für Erwachsene bestimmt sind. Wenn Sie die Kindersicherungseinstellung ändern wählen Sie möchten. die entsprechende Einstellung aus. und dann geben Sie den vierstelligen Geheimcode ein. Die Werkseinstellung für den Code lautet 8357 (wenn Sie den Player zum ersten Mal verwenden, geben Sie einfach diesen Code ein). Wurde der eingegebene Code bestätigt, wird die Stufeneinstellung angezeigt. Bewegen Sie den Cursor zur gewünschten Stufe, und drücken Sie die Taste ENTER zum Bestätigen und Speichern.

#### Fortsetzen

Mit dieser Funktion merkt sich der Player die Postion der zuletzt abgespielten DVD auch nach dem Ausschalten oder Verlassen des DVD-Modus.

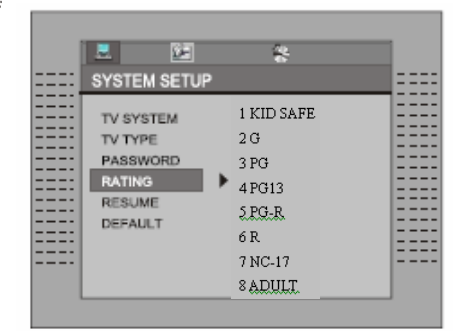

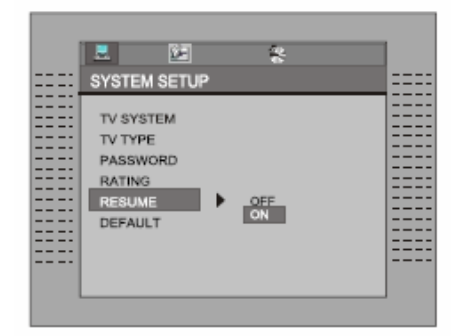

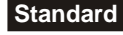

Mit dieser Funktion können Sie die Werkseinstellungen wiederherstellen. Wenn Sie RESTORE (Wiederherstellen) auswählen, werden die letzten Benutzereinstellungen rückgängig gemacht und der Player auf die Werkseinstellungen zurückgesetzt.

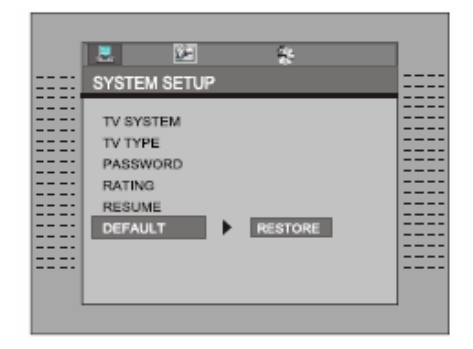

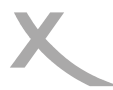

# Einstellungsmenü (Setup)

### Spracheinstellung

Drücken Sie im Stopp-Modus die Taste **SETUP**, und wählen Sie LANGUAGE (Sprache) aus.

Drücken Sie die Auf-/Abwärtstaste.

Drücken Sie die Taste ENTER; das Untermenü wird auf dem Bildschirm angezeigt.

Markieren Sie mit der Auf-/Abwärtstaste den gewünschten Eintrag im Menü LANGUAGE (Sprache).

Bestätigen Sie mit ENTER den ausgewählten Eintrag.

Drücken Sie die Taste SETUP zum Beenden.

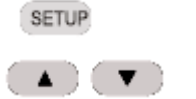

Deutsch

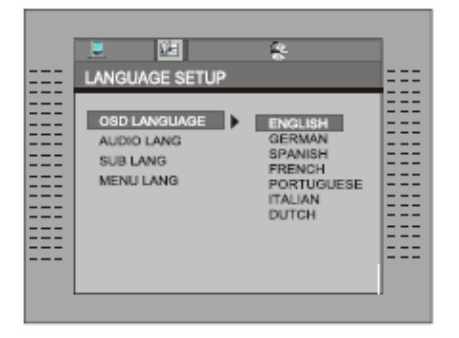

### Audio-Sprache

Wählen Sie die Audio-Einstellung aus. Bestätigen Sie mit **ENTER** die Auswahl. Verlassen Sie das Menü mit der Taste **SETUP**.

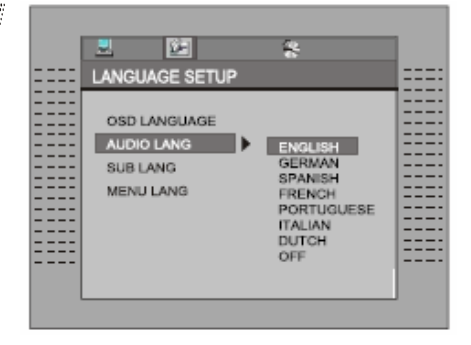

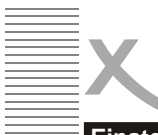

# Einstellungsmenü (Setup)

**Untertitel-Sprache** 

Deutsch

Wählen Sie die Untertitel-Einstellung aus. Bestätigen Sie die Auswahl mit **ENTER**. Verlassen Sie das Menü mit der Taste **SETUP**.

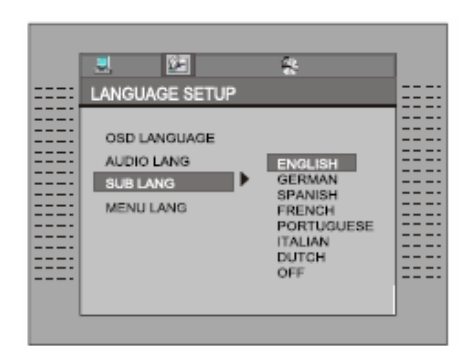

### Menü-Sprache

Wählen Sie die Menü-Spracheinstellung für Discs aus.

Bestätigen Sie die Auswahl mit ENTER.

Verlassen Sie das Menü mit der Taste SETUP.

| ===: | LANGUAGE SETUP                                      |                                                                                 | ==== |
|------|-----------------------------------------------------|---------------------------------------------------------------------------------|------|
|      | OSD LANGUAGE<br>AUDIO LANG<br>SUB LANG<br>MENU LANG | ENGLISH<br>GERMAN<br>SPANISH<br>FRENCH<br>PORTUGUESE<br>ITALIAN<br>DUTCH<br>OFF |      |
|      |                                                     |                                                                                 | ſ    |

### Audio-Einstellung

Drücken Sie im Stopp-Modus die Taste SETUP, und markieren Sie AUDIO SETUP (Audio-Einstellung). Drücken Sie die Taste ENTER, um das nächste Untermenü aufzurufen.

#### Downmix

Diese Einstellung ist für Filme geeignet. Wenn Sie nur zwei Kanäle für Musik benötigen, sollten Sie die zweite Option auswählen.

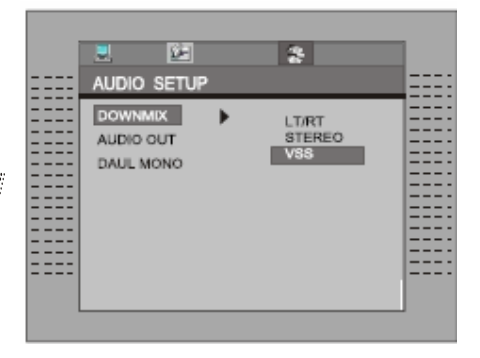

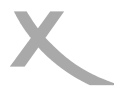

# Einstellungsmenü (Setup)

### Audio-Ausgabe

Drücken Sie **ENTER** zum bestätigen der Auswahl oder drücken Sie **SETUP** zum beenden

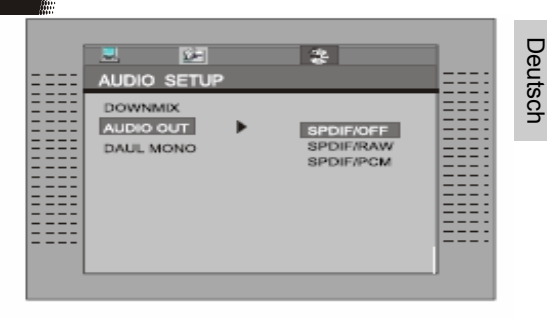

### HINWEIS

Wenn eine digitale Ausgabe NICHT verwendet wird, ist zu empfehlen, die digitale Ausgabe-Einstellung zu deaktivieren, um Störungen zu vermeiden.

#### **Dual Mono**

Befolgen Sie die Anleitungen unter "Einstellungen", um die gewünschte Option, die in der folgenden Abbildung gezeigt wird, auszuwählen.

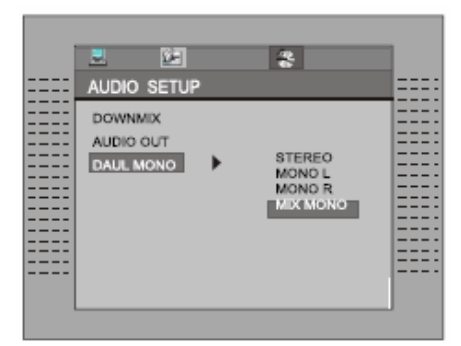

Wenn Sie über einen Verstärker/Decoder mit Dolby Digital-Ausgabe verfügen, können Sie entsprechend Stereo, links, rechts und gemischten Sound auswählen.

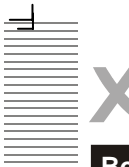

Deutsch

# **DVB-T BEDINUNGSANLEITUNG**

### **Bedientasten Fernbedienung**

#### DVD/DVB

Zum Wechseln zwischen DVB– und DVD-Betrieb. Diese Taste trägt keine Funktion, wenn sich das Gerät im DVB-Modus befindet und den Disc-Typ ausliest.

#### MENU/PLAY - Wiedergabesteuerung

Im DVB-Modus wird über diese Taste die Kanalliste (Channel List) aufgerufen; durch Drücken der Taste **RETURN** wird die Kanalwiedergabe fortgesetzt.

#### HOCH/RUNTER/RECHTS/LINKS - Navigationstasten

Zum Navigieren in Menüs. Außerhalb der Menüführung lassen sich über die einzelnen Navigationstasten auch bestimmte DVB-Funktionen steuern. Über **HOCH/RUNTER** wählen Sie den nächsten/vorherigen Kanal aus der Gesamtkanalliste aus. Über **RECHTS/LINKS** wählen Sie den nächsten/vorherigen Kanal aus der aktuellen Kanalliste aus.

#### TITLE/TTX

Im DVB-Modus werden über diese Taste zusätzliche Programminformationen angezeigt.

#### A-TIME

Im DVB-Modus können Sie durch Drücken der Taste A-TIME das Auto-Scan-Menü aufrufen.

#### SETUP

Über die Taste **SETUP** starten Sie das Setup-Menü für die Einstellungen. Im Setup-Menü des DVB-Modus erreichen Sie durch Drücken der Taste **SETUP** die nächste Menü-Ebene. Von der höchsten Menü-Ebene aus beenden Sie das Setup-Menü durch Drücken dieser Taste.

#### ZOOM

Mit jedem Drücken der Taste **ZOOM** können Sie das Bild in den Schritten (2x, 3x, 4x) vergrößern oder in den Schritten (1/2, 1/3, 1/4) verkleinern. Über die OSD-Anzeige wird der aktuelle Zoom-Modus angezeigt.

#### Zifferntasten

Im DVB-Modus können Sie über die Zifferntasten **0** bis **9** einen zweistelligen Kanal direkt eingeben. Die Taste **10+** trägt in diesem Modus keine Funktion.

#### TV/RADIO

Im DVB-Modus wechseln Sie durch Drücken der Taste **TV/RADIO** zwischen TV– und Radio-Modus.

#### CHANNEL

Durch Drücken der Taste **CHANNEL** wechseln Sie die Audioausgabe zwischen Stereo, Mono Links und Mono Rechts.

#### OSD

Im DVB-Modus rufen Sie durch Drücken der Taste **OSD** detaillierte Programm– und Kanalinformationen auf.

#### ENTER

Über die Taste ENTER geben Sie im Menü einen ausgewählten Menüpunkt ein.

#### PROG - EPG (Program Play/Program Guide)

Im DVB-Modus rufen Sie durch Drücken der Taste **PROG-EPG** das EPG- (Electronic Program Guide) Menü mit Informationen über die ausgestrahlten Programme auf.

#### LANGUAGE

Über diese Taste können Sie im DVB-Modus die verschiedenen, für den aktuellen Kanal zur Verfügung stehenden Sprachen auswählen.

٦

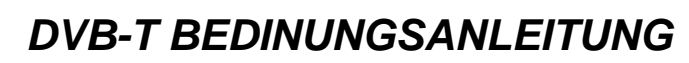

1

2

# Erstinstallation (First Time Setup)

Т

Abbildung 1 zeigt das Fragefeld zum Start der Erstinstallation (First Time Installation Wizard). Durch die Auswahl "Yes" rufen Sie ein neues Feld auf (siehe Abb. 2), wo Sie Land, OSD-Sprache und Zeitzone festlegen können. Geben Sie die entsprechenden Angaben dann mit den Navigationstasten ein.

Wählen Sie dann "Next" aus und drücken Sie **ENTER**, um den nächsten Bildschirm aufzurufen (siehe Abb.3). Über diesen Bildschirm können Sie entscheiden, ob Sie den Auto-Scan (automatische Kanalsuche) starten möchten.

Durch die Auswahl "Yes" rufen Sie ein neues Fenster auf um zu entscheiden, ob die neuen Einstellungen gespeichert werden sollen. Über die Auswahl "No" beenden Sie das Setup-Menü.

Wenn Sie im Feld zur Speicherung der Resultate auf "Yes" entscheiden, wird die Kanalsuche automatisch gestartet (siehe Abb.4). Die Suchergebnisse werden nach Frequenzbereich gespeichert.

Wenn die Suchergebnisse gespeichert werden sollen, erscheint zudem ein Bildschirm wo Sie entscheiden können, dass die neuen Suchergebnisse die bestehenden Informationen überschreiben sollen.

Nach der Auswahl "Yes" oder "No" wird die Suche automatisch gestartet.

First Time Installation Do you want to start first time installation wizard? Deutsch NO First Time Installation (1) Select Country < China OSD Language < English BACK NEXT 3 First Time Installation (2) Do you want to start Auto Scan? BACK 54 Frequency 842888KHz Channel 4 Progress Radio 8888 TV 8083 8881. NONAME 0002. NONAME 0003. NONAME

Г

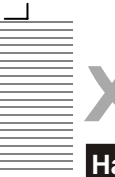

Deutsch

# **DVB-T BEDINUNGSANLEITUNG**

5.

6

# <u>Hauptmenü</u>

Über die Taste **SETUP** rufen Sie das Hauptmenü auf (siehe Abb. 5). Durch erneutes Drücken der Taste **SETUP** an diesem Punkt oder durch Drücken der Taste **RETURN** beenden Sie das Menü. Das Hauptmenü ist in Kategorien unterteilt: Channel Guide, System Config, Installation - diese Kategorien werden auf der linken Bildschirmseite angezeigt. Durch die Auswahl einer Kategorie öffnen Sie ein Untermenü mit den einzelnen Menüpunkten auf der rechten Bildschirmseite. Die Menüs werden in den Abbildungen 5 bis 7 illustriert. Detailliertere Informationen über die einzelnen Menüpunkte finden Sie in den folgenden Abschnitten.

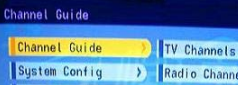

| Installation | 2 | Channels Class | 1  |
|--------------|---|----------------|----|
|              |   | Channels Edit  |    |
|              |   | Book List      |    |
|              |   |                | 0  |
|              |   | -              | é. |

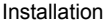

Nach Aufrufen des Hauptmenüs ist die erste Menükategorie, "Channel Guide", automatisch markiert.

Mit **HOCH/RUNTER** können Sie eine andere Kategorie auswählen und mit der Taste **ENTER** das entsprechende Untermenü für diese Kategorie aktivieren. Die Untermenüs der Kategorien bieten folgende Auswahlmöglichkeiten:

### Channel Guide:

TV Channels, Radio Channels, Channel Classes (Kanalgruppen), Channel Edit (Kanäle bearbeiten) und Booklist.

#### System Config:

TV Setting, Video Setting, Audio Setting, Language, Parent Control (Kindersicherung), Time Setting und Systeminfo.

#### Installation:

Auto-Scan, Manual Scan (Manuelle Programmsuche) und Default Setup (Standardeinstellungen).

#### System Config Channel Guide > TV Setting > System Config Video Setting > Installation Audio Setting > Language > Parent Control > Time Setting System Info

٦

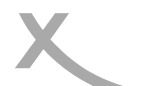

1

# **DVB-T BEDINUNGSANLEITUNG**

# Channel Guide

#### TV Channels

Das Menü "TV Channels" wird in Abbildung 7 angeführt. Die Kanalliste finden Sie auf der linken Bildschirmseite, während auf der rechten Bildschirmseite ein Vorschaufenster eingeblendet wird. Den gewünschten Kanal können Sie mit den Tasten **HOCH/RUNTER** auswählen und mit der Taste **ENTER** die Wiedergabe starten. Über die Taste **OSD** können Sie die Kanäle auf folgende Weise sortieren: alphabetisch (A-Z), umgekehrt alphabetisch, free - scrambled - free und Transponder (siehe Abb. 8).

#### **Radio Channels**

Das Menü "Radio Channels" funktioniert ganz ähnlich wie das Menü "TV Channels". Die Kanalliste finden Sie auf der linken Bildschirmseite. Den gewünschten Kanal können Sie mit den Tasten **HOCH/RUNTER** auswählen. Über die Taste **OSD** können Sie die Kanäle sortieren.

#### **Channels Class**

Über das Menü "Channels Class" (siehe Abb.9) können Sie jeden Kanal einer Gruppe (News, Sport, Favoriten, Movie, Show, Kids, Arts, Social) zuweisen. Durch Drücken der Taste **ENTER** fügen Sie die Kanäle einer Zeile in die Kategoriespalte ein. Über die Taste **TV/ RADIO** wechseln Sie zwischen TV– und Radiokanälen. **Hinweis:** 

 Ohne verfügbare Kanäle kann diese Funktion nicht genutzt werden.

#### **Channels Edit**

Über das Menü "Channels Edit" (siehe Abb. 10) können Sie einen Kanalnamen ändern. Wählen Sie dazu einen Kanalnamen aus und drücken Sie die Taste ENTER. Wählen Sie dann das entsprechende Zeichen (z. B. Buchstaben) mit **RECHTS/LINKS** aus und ändern Sie das Zeichen wie gewünscht mit **HOCH/RUNTER**. Durch Drücken der Taste ENTER bestätigen Sie die Namensänderung.

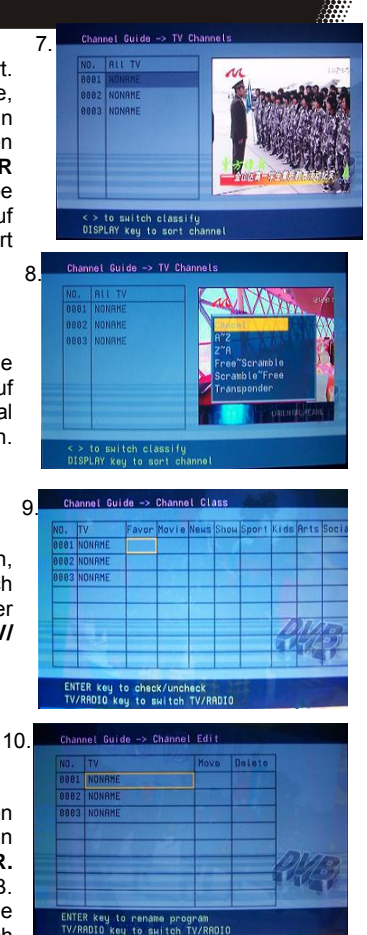

Um einen Kanal zu verschieben, wählen Sie die Spalte MOVE für einen Kanal aus und drücken ENTER. Mit HOCH/RUNTER können Sie den Kanalplatz festlegen und mit ENTER die Änderung bestätigen. Über die Spalte DELETE und die Taste ENTER können Sie einen Kanal löschen.

Über die Taste **TV/RADIO** wechseln Sie zwischen TV– und Radiokanälen. **Hinweis:** 

Ohne verfügbare Kanäle kann diese Funktion nicht genutzt werden.

Г

Deutsch

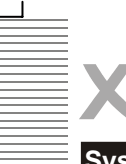

# **DVB-T BEDINUNGSANLEITUNG**

# System Configuration

#### TV Setting

Über das Menü "TV Setting" (siehe Abb. 11) können Sie die Einstellungen für TV System, Video Output und TV Typ vornehmen. Mit **HOCH/RUNTER** treffen Sie zunächst die gewünschte Auswahl. Mit **RECHTS/ LINKS** können Sie die verschiedenen Einstellungen vornehmen oder **ENTER** drücken und mit **HOCH/ RUNTER** eine Liste der möglichen Einstellungen aufrufen. Folgende Einstellungsmöglichkeiten stehen zur Verfügung:

- TV System: PAL
- Video: YCbCr. TV Type: 4:3 Pan-and-Scan, 4:3 Letterbox, 16:9

#### Video Setting

Über das Menü "Video Setting" (12) können Sie Helligkeit, Kontrast, Farbton und Sättigung für das 13. Bild bestimmen. Mit **HOCH/RUNTER** treffen Sie zunächst die gewünschte Auswahl. Mit **RECHTS/ LINKS** können Sie die verschiedenen Einstellungen aufrufen. Alternativ können Sie auch **ENTER** drücken und eine Liste der möglichen Einstellungen aufrufen.

Einstellungen: Helligkeit: 0-12. Kontrast: 0-12 Farbton: -6 - +6 Sättigung: 0 - 6

#### Audio Setting

Über das Menü "Audio Setting" (siehe Abb. 13) können Sie die Audio-Optionen über die Tasten **RECHTS/LINKS** festlegen. Alternativ können Sie auch **ENTER** drücken und eine Liste der möglichen Einstellungen aufrufen.

Audioeinstellungen: SPDIF OFF, SPDIF RAW, SPDIF PCM. Siehe Bild 14.

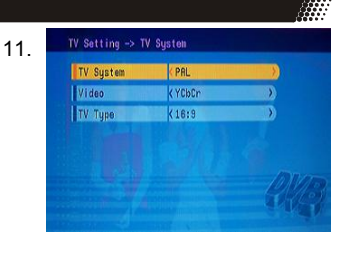

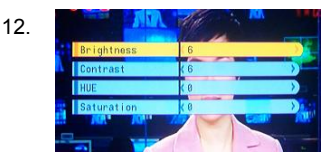

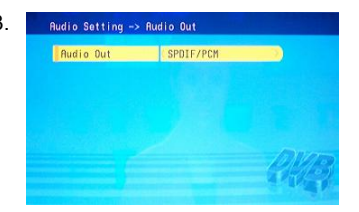

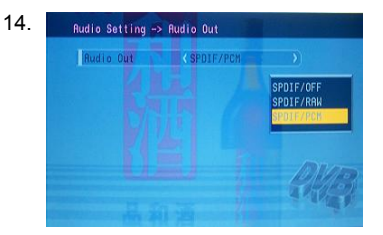
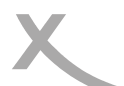

1

## **DVB-T BEDINUNGSANLEITUNG**

## **System Configuration**

#### Language (Sprache)

Über das Menü "Language" (siehe Abb. 15) können Sie die OSD-Sprache bestimmen.

Wählen Sie die gewünschte Sprache mit **RECHTS/LINKS** aus oder drücken Sie die Taste **ENTER**, um eine Liste aller verfügbaren Sprachen aufzurufen.

OSD-Sprachen: Englisch, Deutsch, Spanisch, Französisch, Portugiesisch, Italienisch, Holländisch.

### Parent Control (Kindersicherung)

Das Menü "Parent Control" (siehe Abb. 16) bietet zwei Einstellungsmöglichkeiten: Change PIN (Ändern des PIN-Passwortes) und Channel Lock (Kanalsperre).

Zum Ändern der PIN muss zunächst die bestehende PIN eingegeben werden, dann die neue PIN und dann zur Bestätigung noch einmal die neue PIN (siehe Abb. 17). Um den Status der Kanalsperre zu ändern, muss zunächst die bestehende PIN eingegeben werden Nach Eingabe der korrekten PIN wird das Menü "Channel Lock" angezeigt

Mit **HOCH/RUNTER** können Sie einen Kanal auswählen und mit der Taste **ENTER** den Kanal sperren oder entsperren. Über die Taste **TV/ RADIO** wechseln Sie zwischen TV– und Radiokanälen.

Hinweis:

Die Standard-PIN lautet: 0000

### Time Setting (Zeiteinstellungen)

Über das Menü "Time Setting" (siehe Abb. 18) können die Zeitzone und Timer-Einstellungen geändert werden.

Mit **HOCH/RUNTER** wählen Sie den gewünschten Menüpunkt aus und mit **RECHTS/** LINKS ändern Sie die Einstellung.

Alternativ können Sie auch **ENTER** drücken und eine Liste der möglichen Einstellungen aufrufen.

### System Info

Über "System Info" erhalten Sie Informationen über die Firmware-Version und das Datum sowie Informationen zum Tuner und Modell. Siehe Abb. 19.

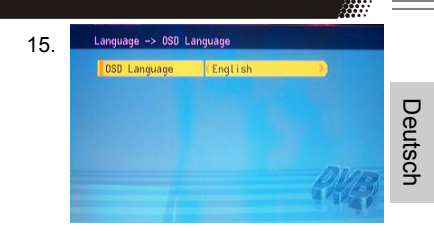

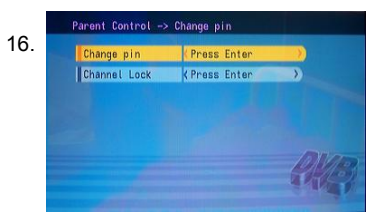

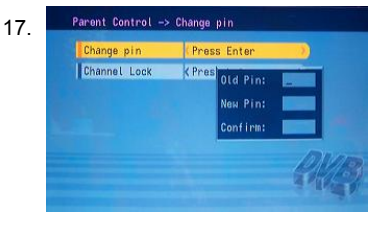

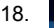

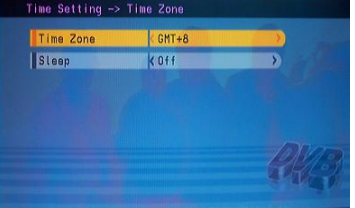

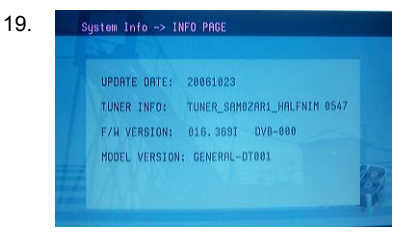

Г

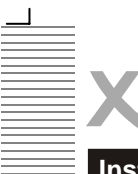

## **DVB-T BEDINUNGSANLEITUNG**

## Installation

#### Auto Scan (Automatische Kanalsuche)

Das Menü "Auto Scan" wird durch Abbildung 20 illustriert. Wählen Sie zunächst mit RECHTS/ LINKS das entsprechende Land aus. Mit RUNTER markieren Sie dann "Select Scan" und drücken die Taste ENTER In dem darauf erscheinenden Feld können Sie entscheiden, ob die Suchresultate gespeichert werden sollen. Wenn Sie sich dagegen entscheiden. beginnt die Suche automatisch. Wenn Sie sich dafür entscheiden (siehe Abb. 21), erscheint ein weiteres Fenster, in dem Sie festlegen können, ob die Suchresultate die bestehenden Kanäle ersetzen oder hinzugefügt werden sollen. Nach Ihrer Auswahl ("Yes" oder "No") beginnt die Suche automatisch

#### Manual Scan (Manuelle Kanalsuche)

Das Menü "Manual Scan" wird durch Abbildung 22 illustriert. Die Suche kann nach folgenden Auswahlkriterien vorgenommen werden: Land, Scan Type, Start Channel, Start Frequency, End Frequency und Bandwidth (Bandbreite).

Wenn sich die Suche nur auf einen einzelnen Kanal beziehen soll, können nur Land und "Start Channel" ausgewählt werden. Wenn sich die Suche auf mehrere Kanäle beziehen soll, können Country (Land), "Start Channel" und "End Channel" festgelegt werden. Mit HOCH/RUNTER wählen Sie den gewünschten Menüpunkt aus und mit **RECHTS/LINKS** ändern Sie die Einstellung. Nach dieser Einstellung wählen Sie "Start Scan" aus und drücken die Taste **ENTER**.

### Default Setup (Standardeinstellung)

Über dieses Fenster (siehe Abb. 23) können Sie das Gerät auf die werksseitige Standardeinstellung zurücksetzen. Nach dem Rücksetzen wird das Fenster für die Erstinstallation "First Time Installation" angezeigt.

- - Ranual Scan → Country

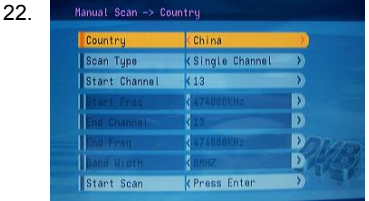

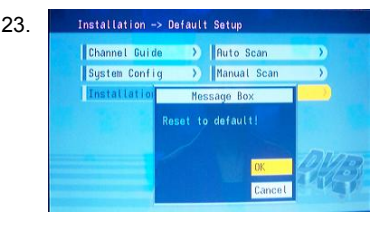

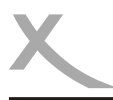

## PROBLEMBEHANDLUNG

Sollte es Probleme mit Ihrem DVD-Player geben, konsultieren Sie die folgende Liste, bevor Sie sich an den Kundendienst wenden:

| Symptom                         | om Prüfen und Maßnahme                                                                                                    |  |                                                                                                    |  |
|---------------------------------|----------------------------------------------------------------------------------------------------|--|----------------------------------------------------------------------------------------------------|--|
| Keine<br>Wiedergabe             | Keine Disc eingelegt; legen Sie eine Disc ein.<br>Disc wurde falsch herum eingelegt; legen Sie die Disc mit der beschrifteten<br>Seite nach oben ein. Regionaleinstellung der Disc stimmt nicht mit der des<br>Players überein.<br>Alterseinstufung der Disc ist höher als Einstellung bei Kindersicherung.<br>Disc-Typ ist nicht für den Player geeignet.<br>Disc ist beschädigt oder Gerät war bereits ein oder zwei Stunden<br>eingeschaltet. Im Player ist es möglicherweise zu Kondensationen<br>gekommen. Entnehmen Sie die Disc, und lassen Sie das Gerät ein oder<br>zwei Stunden eingeschaltet.                                                                                                    |  | Keine Disc eingelegt; legen Sie eine Disc ein.<br>Disc wurde falsch herum eingelegt; legen Sie die Disc mit der beschrifteten<br>Seite nach oben ein. Regionaleinstellung der Disc stimmt nicht mit der des<br>Players überein.<br>Alterseinstufung der Disc ist höher als Einstellung bei Kindersicherung.<br>Disc-Typ ist nicht für den Player geeignet.<br>Disc ist beschädigt oder Gerät war bereits ein oder zwei Stunden<br>eingeschaltet. Im Player ist es möglicherweise zu Kondensationen<br>gekommen. Entnehmen Sie die Disc, und lassen Sie das Gerät ein oder<br>zwei Stunden eingeschaltet. |  |
| Kein Bild                       | Überprüfen Sie die Verbindungen der Geräte.<br>Überprüfen Sie, ob die Verbindungskabel beschädigt sind.<br>Säubern Sie die Disc.                                                                                                    |  |                                                                                                    |  |
| Bild verrauscht/<br>verzerrt    | Die Disc ist verschmutzt oder beschädigt. Säubern Sie die Disc, oder legen Sie eine andere Disc ein.                                                                                                    |  |                                                                                                    |  |
| Kein Vollbild                   | Wählen Sie das Bildschirmformat im Einstellungsmenü des Players aus.<br>S. Abschnitt "Einstellungsmenü (Setup)" in dieser Bedienungsanleitung.<br>Wählen Sie das Bildschirmformat im DVD-Disc-Menü aus.                                                                                                    |  |                                                                                                    |  |
| Fehlermeldung<br>auf Bildschirm | <ul> <li>Es wird folgende Meldung angezeigt, wenn ein Problem bei der<br/>eingelegten Disc vorliegt:</li> <li>1. "WRONG REGIONAL DISC" (Disc der falschen Region): Der<br/>Regionalcode stimmt nicht mit dem des Players überein.</li> <li>2. "WRONG PASSWORD" (falsches Kennwort): Der Player spielt eine<br/>Disc nicht ab, deren Altersangabe höher als die Player-Einstellung<br/>der Kindersicherung ist.</li> <li>3. "WRONG DISC" (falsche Disc): Der Player ist mit einer<br/>automatischen Disc-Qualitätserkennungssoftware ausgestattet. Wenn<br/>der Player eine fehlerhafte oder beschädigte Disc entdeckt, spielt er<br/>sie möglicherweise mit niedrigerer Qualität ab oder stellt die<br/>Wiedergabe ganz ein - dies hängt vom Beschädigungsgrad der Disc<br/>ab.</li> </ul> |  |                                                                                                    |  |

Deutsch

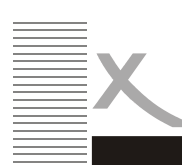

# PROBLEMBEHANDLUNG

|         | Symptom                                 | Prüfen und Maßnahme                                                                                                    |
|---------|-----------------------------------------|----------------------------------------------------------------------------------------------------|
| Deutsch | Springen und<br>Suchen nicht<br>möglich | Manche Discs sind so programmiert, dass Benutzer einige Abschnitte<br>nicht überspringen oder einen Suchlauf durchführen können<br>(insbesondere im WARNUNG-Abschnitt). Bei Discs mit nur einem<br>Kapitel ist die Springen-Funktion nicht möglich.                                                                           |
|         | Fernbedienung<br>funktioniert nicht     | Beseitigen Sie eventuelle Sichthindernisse zwischen Fernbedienung<br>und Player.<br>Richten Sie die Fernbedienung auf den Empfangssensor des Players.<br>Überprüfen Sie, ob die Batterien in der Fernbedienung korrekt<br>eingelegt sind (achten Sie auf die Polarität).<br>Tauschen Sie die Batterien der Fernbedienung aus. |

## Unterstützung von Kartenlesegerät und USB-Speichergeräten

Drücken Sie auf der Fernbedienung die Taste **SOURCE**, und wählen Sie den USB-Eintrag aus. Schließen Sie das USB-Speichergerät am USB-Anschluss an; der Player durchsucht automatisch die Verzeichnisse nach gespeicherten MP3/JPEG-Dateien. Danach wechselt er automatisch in das erste Verzeichnis mit MP3-Dateien (bei Discs mit sowohl MP3- als auch JPEG-Dateien; bei Discs mit nur einem Dateityp wechselt er in das erste Verzeichnis) und spielt den ersten Song ab (der Dateiname wird hervorgehoben). Der Bildschirm sieht ungefähr wie folgt aus:

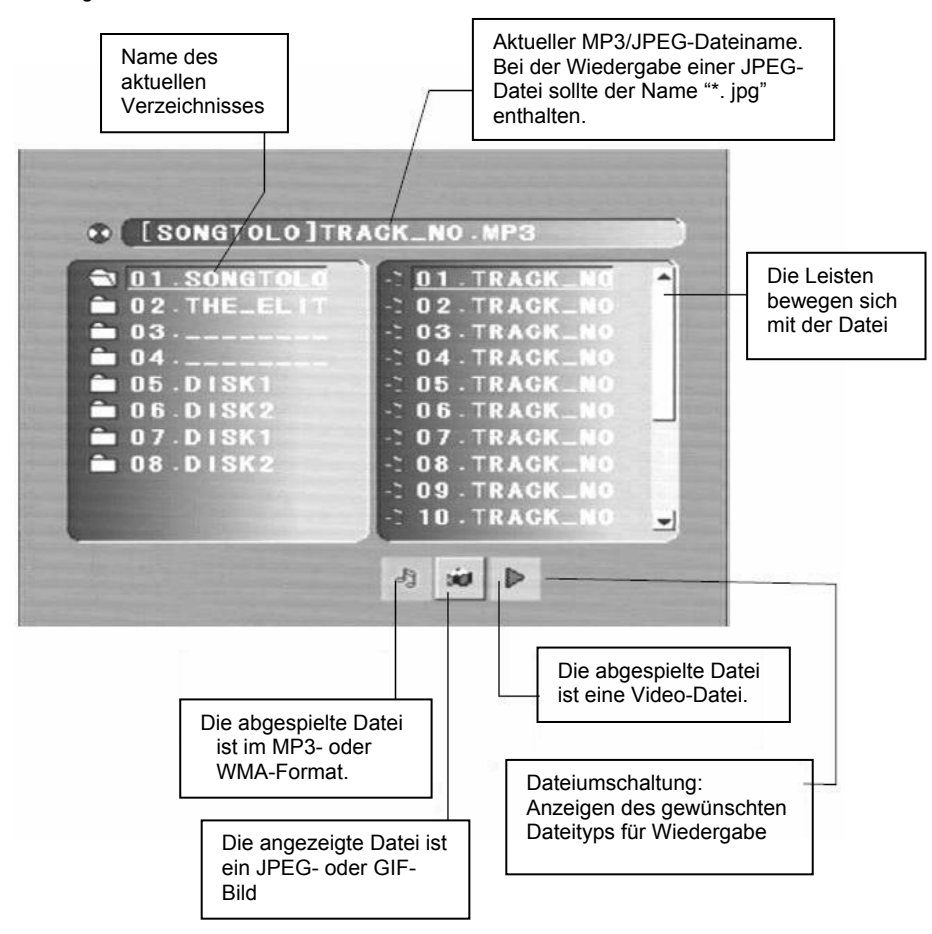

Deutsch

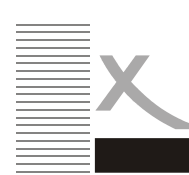

Deutsch

# **USB & KARTENLESEGERÄT**

 Wechseln Sie mit den Pfeiltasten in den Verzeichnisbereich, und markieren Sie das gewünschte Verzeichnis; danach wird die erste Datei darin wiedergegeben. Sie können auch mit den Pfeiltasten in den Dateibereich wechseln, um dort die Datei auszuwählen, die wiedergegeben werden soll.

### Hinweise:

- Drücken Sie die linke und rechte Pfeiltaste; Sie können den Verzeichnisbereich, Dateibereich und Dateiwechselbereich individuell aktivieren.
- Die Markierung im Verzeichnis- und Dateibereich sieht aus wie im Bild oben. Sie wird als transparentes Rechteck dargestellt.
- Im Dateiwechselbereich können Sie mit der linken bzw. rechten Pfeiltaste die

- Bei einer Disc mit WMA-, MP3- und JPEG-Dateien können Sie beim Anzeigen eines JPEG-Bilds mit der Taste **RETURN** zur JPEG-Liste zurückkehren.
- Mit den Zahltasten können Sie die Datei auswählen, die wiedergegeben werden soll. Beispiel: Wenn das 15. Lied in der aktuellen Liste abgespielt werden soll, drücken Sie zuerst die Taste 10+ und anschließend 5. Daraufhin wird das 15. Lied wiedergegeben.

### Hinweise:

- Wenn Sie eine Disc mit MP3-Dateien wiedergeben, können keine Videos angezeigt werden.
- Mit den PREVIEW-Tasten (Vorschau) erhalten Sie hilfreiche Hinweise.
- Drücken Sie beim Anzeigen von JPEG-Bildern die Programm-Taste, um den Bildwechselmodus auszuwählen; es gibt 17 Wechselmodi. Drücken Sie die Programm-Taste mehrmals hintereinander, um die Funktion zu aktivieren und den gewünschten Wechselmodus auszuwählen: Ausbreiten von links nach rechts, Ausbreiten von unten nach links, Ausbreiten von rechts nach links, Ausbreiten von unten nach rechts, Ausbreiten von links oben nach rechts unten, Ausbreiten von rechts oben nach links unten, Ausbreiten von links unten nach rechts oben, Ausbreiten von rechts unten nach links oben, Ausbreiten von der Mitte nach oben/unten, Falten von oben/unten zur Mitte, Falten von den Ecken zur Mitte und Ausschalten.

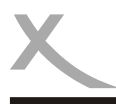

# **USB & KARTENLESEGERÄT**

/

- Drücken Sie auf der Fernbedienung auf die Quellen-Taste, und wählen Sie den Eintrag CARD (Karte) aus. Stecken Sie die MMC/SD/MS-Karte in das Kartenlesegerät ein; der Player sucht automatisch die Verzeichnisse nach gespeicherten MP3- und JPEG-Dateien ab.
- Drücken Sie auf der Fernbedienung die Quellen-Taste, und wählen Sie den Eintrag DISC aus. Legen Sie die Disc in die DVD-Lade ein. Der Player wechselt wieder in den Disc-Wiedergabestatus.

Deutsch

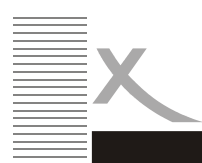

Deutsch

# MERKMALE & TECHNISCHE DATEN

### Merkmale

Qualitativ hochwertiges Display VGA, RF, Video, S-VIDEO, DVD, SCART Stereo-Audio-Eingänge Automatische und manuelle Kanalsuche Automatische Abschaltung als Stromsparfunktion, wenn kein Signaleingang vorliegt

### **Technische Daten**

| TV                                  |                               |
|-------------------------------------|-------------------------------|
| TV-System                           | Pal Secam                     |
| Bildschirmgröße                     | 48 Zentimeter (Diagonale)     |
| Seitenverhältnis                    | 16:10                         |
| Auflösung                           | 1440 (3RGB) × 900             |
| Reaktionszeit                       | 8 ms                          |
| Antenneneingang                     | $75\Omega$ (unausgeglichen)   |
| Audio-Ausgangsleistung              | 2 × 3 W                       |
| Strom                               | 12 V 5 A                      |
| Stromverbrauch                      | 60 W                          |
| Fernbedienung                       | Ja                            |
| Typ                                 | Infrarot                      |
| Reichweite                          | 8 m                           |
| Winkel                              | 30° (horizontal )             |
| Batterien<br>Abmessungen<br>Gewicht | 2 × 1,5V vom Typ AAA<br>11 kg |

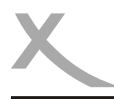

# SAFETY INFORMATION

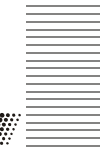

To ensure reliable and safe operation of this equipment, please read carefully all the Instructions in this user guide, especially the safety information below.

### Electrical safety

- The TV set should only be connected to a mains supply which matches that stated on the label on the mains adapter.
- To prevent overload, don't share the same mains supply socket with too many other items of equipment.
- Be careful to route the mains power cable away from areas where people can trip over it.
- Be sure to hold the plug-not the set is not to be used for a long time, Disconnect both the aerial and the mains power cable.
- Take care not to expose the set or the remote control to water or moisture.
- Pull the plug out immediately, and seek professional help if:
  - the mains plug or cable is damaged
  - liquid is spilt onto the set, or if it is accidentally exposed to water or moisture
  - anything accidentally penetrates the ventilation slots
  - the set doesn't work normally.
- Never remove the cover, there are No user-serviceable parts inside. Allow only qualified service personnel to repair this equipment.
- To avoid leakage, take out the remote control batteries when:
  - the batteries are exhausted
  - you are not going to use the remote control for a long time.
- Dispose of the batteries properly-do not put them into a fire.

### Physical safety

- Make sure the set is positioned at 5cm (2 inch) from the wall or furniture.
- Never tap or shake the screen for any reason.
- Take care not to drop or sit on the remote control.
- Clean the set using only a soft, clean, dry cloth. Do not use any solvents.

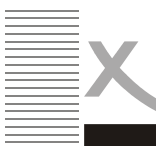

# CONTENTS

| Safety information<br>Electrical safety    | 3      |
|--------------------------------------------|--------|
| Physical safety 3                          | 3      |
| In the box                                 | 5      |
| Connection                                 |        |
| Rear connection panel5<br>Getting Starteda | 5      |
| Bottom panel controls                      | 3      |
| The Remote Control                         | 3      |
|                                            | í      |
| The Menus                                  | 1      |
| The video menu                             | 2      |
| The PC menu                                | 2      |
| The Audio menu                             | ł      |
| The General menu                           | 3      |
| Any problem                                | 7      |
| DVD Operation                              |        |
| Introduction                               | 3      |
| OSD for DVD                                | )<br>> |
| Setup Menu                                 | 7      |
| DVB-T Operation Gudie                      | 2      |
| Trouble shooting                           |        |
| USB+CARD READER Operation 41               | 1      |
| Features                                   | ŀ      |
| Specifications                             | ŧ.     |

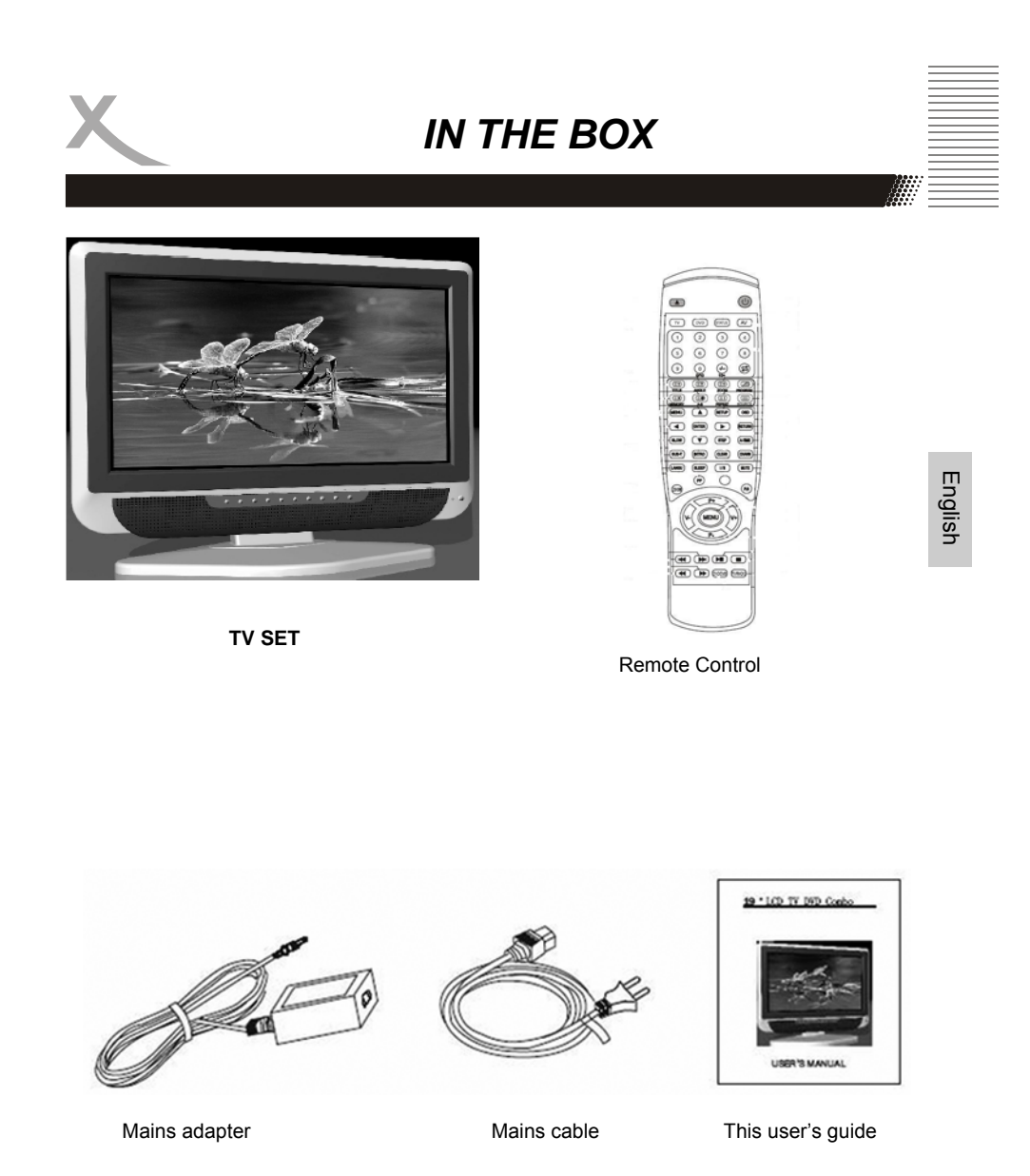

If any of the accessories are missing, then contact your dealer as soon as possible. Keep all the original packaging in case you need to return the set to the dealer.

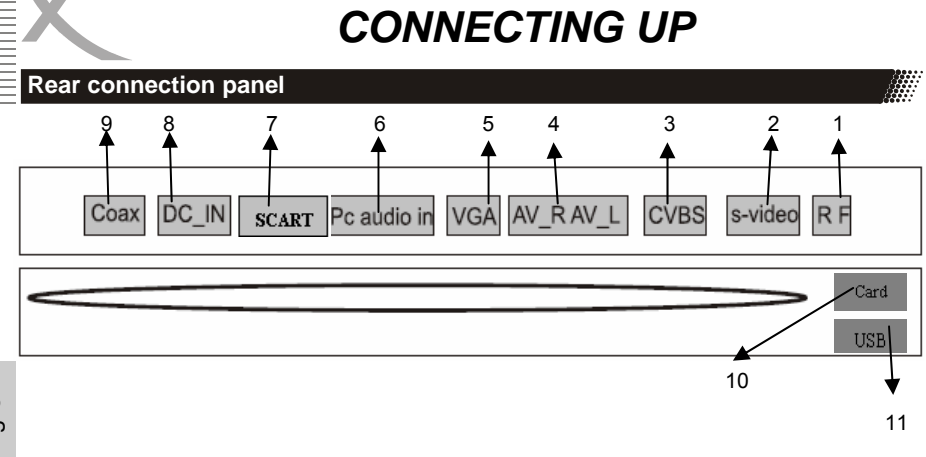

| Number | Name        | Function Depiction                                   |
|--------|-------------|------------------------------------------------------|
| 1      | R F         | Connect to cable or air                              |
| 2      | S-video     | S-video input                                        |
| 3      | CVBS        | Video signal input                                   |
| 4      | R(AV)L(AV)  | Audio signal input for AV                            |
| 5      | VGA         | VGA signal of computer input                         |
| 6      | PC audio in | Audio signal of computer input                       |
| 7      | SCART       | Connect to the composite terminal of<br>your DVD/VCR |
| 8      | Power       | Connect to Adapter                                   |
| 9      | Coax        | Audio signal of DVD coax output                      |
| 10     | USB         | Insert the USB storage device into the USB slot      |
| 11     | CARD        | Insert the MMC/SD/MS card into the card reader slot  |

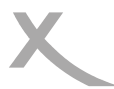

## **Getting Started**

- 1. Connect the aerial or input source to the appropriate input socket at the rear of the set. (see page 6).
- 2. Connect the small round plug on the power adaptor cable to the power input socket at the rear of the set.
- 3. Connect the mains cable between the power adapter and the mains supply.
- 4. Switch the power on by pressing the **POWER** button on the front panel or the remote control the **LED** will show green.
- Use the AV button on the front panel or the remote control to select which input source to use :TV, PC-RGB, AV, S-video, Scart or DVD.
   You can use the front panel control to adjust the volume or select a channel, as shown below, or you may use the remote control (see page 8).
- 6. To switch the set off a short time, press the **POWER** button, the set will go into standby and the LED will show red . If you are not going to use the set for some time, switch the power off completely by unplugging the mains cable .

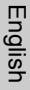

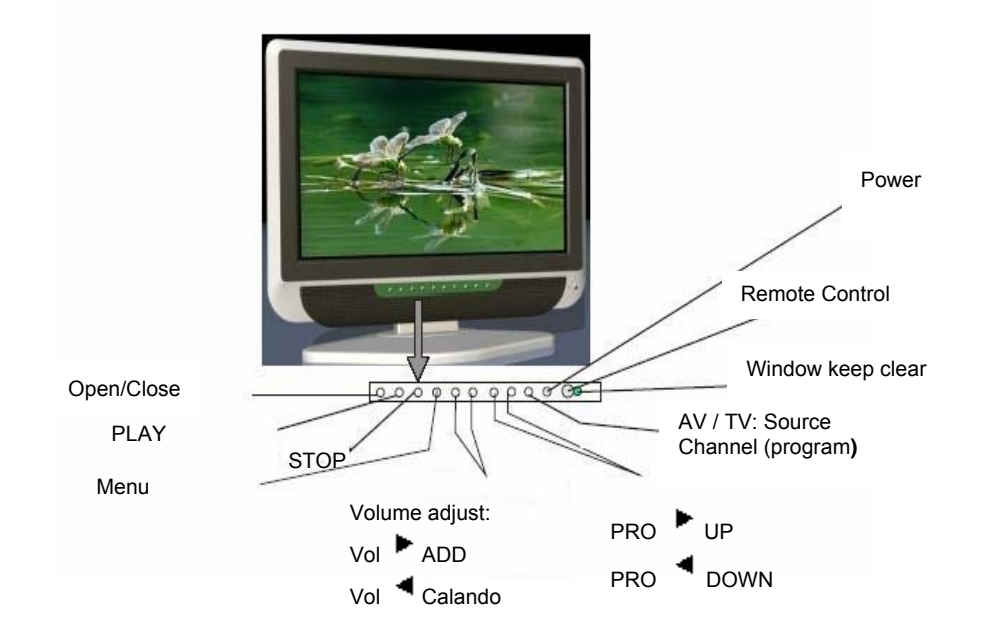

### **Profile Panel Controls**

| Number | Name       | Function depiction |
|--------|------------|--------------------|
| 1      | PLAY       | Play DVD           |
| 2      | STOP       | Stop DVD           |
| 3      | Open/Close | Open/close DVD     |

### The remote control

English

#### Using the remote control For normal TV functions

- Fit two AAA batteries, making sure that they are the correct way round, as marked on the case.
- Aim the remote control at the window to the right side of the screen, and keep the window clear at all time.
- Do not press the buttons on the remote control too quickly-allow time for the set to respond.

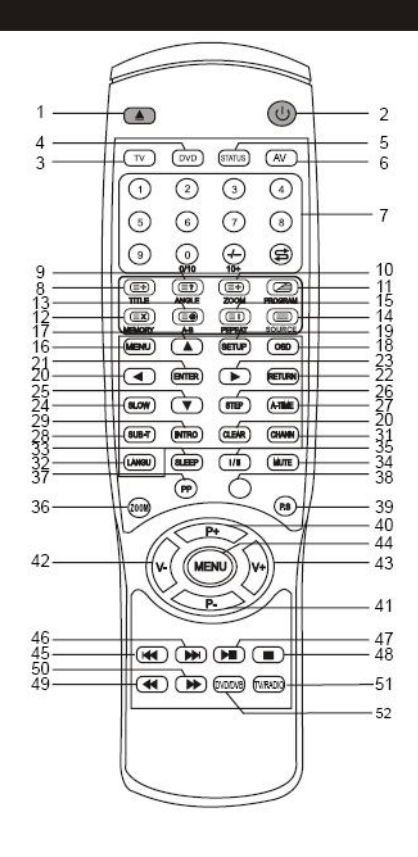

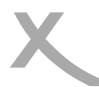

| ting Started                                                                                                    |                                                                      |
|----------------------------------------------------------------------------------------------------|----------------------------------------------------------------------|
| 1. ( The second second se | 15. REPEAT/ ( D: repeat display/<br>Index for teletext ( mix button) |
| 2.(()): Power button                                                                                                    | 16. MENU: DVD menu button                                            |
| 3. TV : TV Mode                                                                                                    | 17. ¢ : up button                                                    |
| 4. DVD: DVD Mode                                                                                                    | 18. OSD: OSD of DVD                                                  |
| 5. STATUS: Dispaly                                                                                                    | 19. SETUP: DVD menu setup/menu exit                                  |
| 6. AV: inputs signal button                                                                                                    | 20. ¤ : Left button                                                  |
| 7. 0-9: selects the channels of TV / select he programms of DVD                                                                                                    | 21. ENTER: button to onfirm your selection                           |
| 8. TITLE / /(                                                                                                    | 22. RETURN: goes back to the previous channel                        |
| 9. ANGLE/ ( ): Adjust the angle of DVD<br>picture / prewiew for teletext ( mix button                                                                                                    | 23. ¥ : Right button                                                 |
| 10. ZOOM/ ((E): DVD garphic zoom in/<br>Teletext graphic zoom in ( mix button)                                                                                                    | 24. Slow: slow froward playing button                                |
| 11. PROGRAM/ (Carrier): Programm display<br>button / teletext, TV mixed display button<br>( mix button)                                                                                                    | 25. £ : down button                                                  |
| 12. Memory/  : menory for DVD /<br>bicture display button (mix button)                                                                                                    | 26. STEP: step forward playing button                                |
| 13. A-B: ( A-B segment repeat display/subpage for teletext ( mix buton)                                                                                                    | 27. A-TIME: time of DVD player                                       |
| 14. Source '(): select USB intem/<br>teletext display button ( mix button)                                                                                                    | 28. SUB-T: subtitles                                                 |

## The remote control

| 20 Intro: introduction                                                  | 41 P : TV channel button                       |
|-------------------------------------------------------------------------|------------------------------------------------|
|                                                                         |                                                |
| 30. Clear: clear the setting                                            | 42: VOL-: Volume- butten /left button          |
|                                                                         |                                                |
| 31 Chann.: channel of DVD                                               | 43. VOL+: volume + button / right button       |
| 32. LANGU: DVD Language ( subtitles)                                    | 44. MENU: LCD menu button                      |
| 33. SLEEP: setting the time of power off                                | 45 🕶 : skipp backward                          |
| 34. MUTE: button to mute the sound/open the sound for pressing it again | 46 : play                                      |
| 35. I/II: Nicam & A2                                                    | 47. ( skip forward                             |
| 36. Red: Active the "red" function in teletext.                         | 48. 🕕 : pause                                  |
| 37. P.P: picture mode/ Active the "green" function in teletext          | 49. ( Fast backward :                          |
| 38. Yellow: Active the yellow funktion in teletext                      | 50. Erast forward                              |
| 39. P.S: sound mode/ Active the "blue" function in teletext.            | 51. TV/Radio: switch between TV and Radio      |
| 40. P+: TV Channel +button.                                             | 52. DVD/DVB: switch between DVD and DVB-T mode |

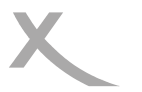

## Using the menus

- For all the buttons mentioned below, you can use those on the front panel, or you can use those on the remote control.
- To see the menus, press the MENU button. The first will show either:

-the **VIDEO** menu, if the set is switched to TV, AV, S-video, SCART, DVD -the **PC** menu, if the set is switched to PC-RGB.

Press the **MENU** button again, to see the other menus : -another press to see the **AUDIO** menu -another press to see the **TV** menu (only when switched to TV) -another press to see the **GENERAL** menu -another press to see the menus off.

- To select a menu item, for example COLOUR, press the CH+ and CH- buttons to
- scroll up and down the list.
- When a menu item is highlighted, use the VOL+ or VOL-buttons to change the setting.

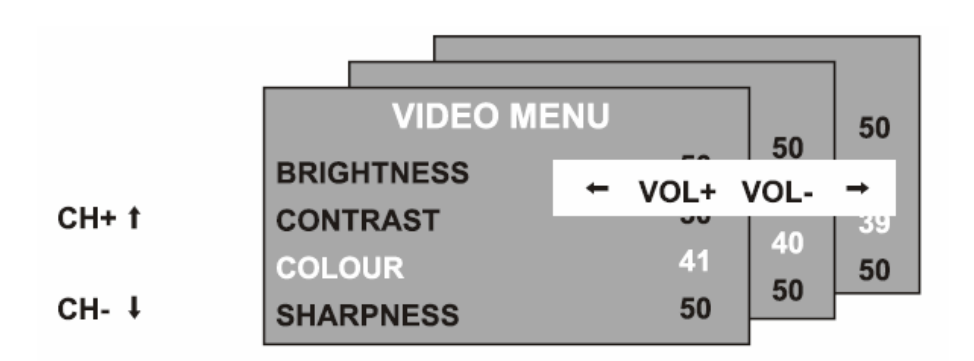

When you have changed the settings, you can exit from the menu:

- by waiting fifteen seconds without pressing any buttons,
- by pressing the MENU button few times until the menus turn off.

### The Video menu

The first press of the **MENU** button will show either:

- the VIDEO menu, if the set is switched to TV, AV, S-Video, SCART, DVD.
- the PC menu, if the set is switched to PC –RGB. (see page 10)

### Brightness

Use the VOL+ or VOL- buttons to adjust the brightness of the picture. Contrast

Use the VOL+ or VOL- buttons to adjust the contrast of the picture. Colour

Use the VOL+ or VOL- buttons to adjust the colour of the picture.

## Sharpness

Use the VOL+ or VOL- buttons to adjust the sharpness of the picture.

| 50 |
|----|
| 50 |
| 40 |
| 50 |
|    |

### The PC menu

The first press of the MENU button will show either:

- the **VIDEO** menu, if the set is switched to TV, AV, S-video, SCART, DVD. (See page 9)
- the **PC** menu, if the set is switched to PC-RGB.

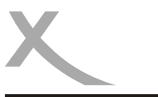

## The PC menu

| Brightness                                                                              |                |          |        |
|-----------------------------------------------------------------------------------------|----------------|----------|--------|
| Use the <b>VOL</b> + or <b>VOL-</b> buttons to adjust the<br>brightness of the picture. | PC MENU        |          |        |
| Contrast<br>Use the VOL+ or VOL- buttons to adjust the                                  | BRIGHTNESS     | 50       |        |
| contrast of the picture.                                                                | CONTRAST       | 50       |        |
| Color setting<br>Use the VOL+ or VOL- buttons to select<br>from 6500k, 9300k or USER.   | COLOUR SETTING | USER     | п      |
| If you select USER, you can use the <b>VOL+</b>                                         | AUTO CONFIG    | <b>→</b> | inglis |
| Green and blue values individually. Press                                               | H.POSITION     | 0        | ĥ      |
| <b>MENU</b> button when you have finished ad-<br>justing .                              | V.POSITION     | 0        |        |
| Auto configure Press the VOL+ button to have the following                              | PHASE          | 0        |        |
| settings configured automatically:                                                      | CLOCK          | 0        |        |
|                                                                                         |                |          |        |

### Horizontal and vertical position

Use the VOL+ or VOL- buttons to adjust the position of the picture on the screen.

### Phase

Use **VOL+** or **VOL-** buttons to adjust the phase of the ADC sampling clock relative to the H-sync signal, until a stable image is obtained.

### Clock

Use the VOL+ or VOL- buttons to adjust the pixel clock frequency, until the image size is maximized for the screen.

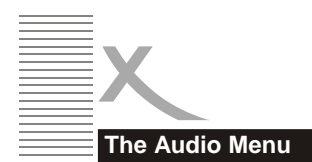

Press the MENU button again to see the AUDIO menu .

| AUDIO MENU   |          |  |  |
|--------------|----------|--|--|
| VOLUME       | 20       |  |  |
| BALANCE      | 50       |  |  |
| AUDIO PRESET | PERSONAL |  |  |
| TREBLE       | 50       |  |  |
| BASS         | 50       |  |  |

### Volume

Use the VOL+ or VOL- buttons to adjust the volume of the sound.

### Balance

Use the VOL+ or VOL- buttons to adjust the left/right balance of the sound.

### Audio preset

Use the **VOL+** or **VOL-** buttons to select from PERSONAL, VOICE, MUSIC or THEATRE If you select personal, you can adjust the following settings:

### Treble and bass

Use the VOL+ or VOL- buttons to adjust the tone of the sound.

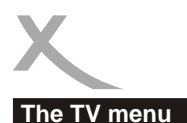

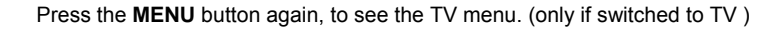

### Channel:

Use the VOL+ or VOL- buttons to select a channel.

#### System:

Use the **VOL+** or **VOL-** buttons to select from DK, BG I or L TV display systems.

#### Skip:

Use the **VOL+** or **VOL-** buttons to turn the channel ship:

- ON –this channel will be shipped when changing channel using the CH buttons
- OFF-this channel will be included when changing channel using the CH buttons

### AFC :

Automatic frequency control: Use the VOL+ or VOL- buttons to turn AFC On or OFF

### Fine Tune:

Use the VOL+ or VOL- buttons to fine tune the frequency if you are having Press with a week signal on the current channel. The AFC will turn off if you use the fine Tune controls.

#### SWAP:

Press the VOL+ buttons to enter the SWAP menu, press the VOL+/- button to select the channel that you want the program to be put in "FROM" menu, then press the CH- button to go to the "TO" menu, press the VOL+/-button to select the channel Whose program you want, press the VOL+/-button to confirm if "SWAP" menu.

#### Manual search

Press the VOL+ button once, then again to select from down or up Press the MENU button to start the manual station search . When the search is finished, the first station found will be allocated to the current channel.

#### Auto Search

Press the VOL+ button once . Use the VOL+ or VOL- buttons to select the DK/BG/I or SECAM L mode then press CH+ and CH- to select yes or no, press MENU button to confirm, The automatic Station Search will start . When the searching is finished, then for example, if 12 station have been found, they will be allocated to the first 12 channel.

| TV MEN        | U             |      |
|---------------|---------------|------|
| CHANNEL       | 0             |      |
| SYSTEM        | DK            |      |
| SKIP          | OFF           |      |
| AFC           | ON            | Eng  |
| FINE TUNE     | 487.25MHz     | lish |
| SWAP          | $\rightarrow$ |      |
| MANUAL SEARCH | $\rightarrow$ |      |
| AUTO SEARCH   | <b>→</b>      |      |

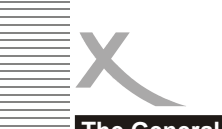

## The General menu

Press the **MENU** button again to see the GENERAL menu.

#### Language

Use the VOL+ or VOL- buttons to select from a number of European languages.

### Blue Screen

English

Use the VOL+ or VOL- buttons to turn the blue screen :

ON -the screen will turn blue when the signal strength is very poor.

OFF-the picture and sound will be noisy when the signal is very poor.

(Use this function if reception cannot be improved, to stop the screen from turning blue screen)

## GENERAL MENU

LANGUAGE ENGLISH

ON

τv

BLUE SCREEN

NOISE REDUCE ON

INPUT SOURCE

RESET

### Noise Reduce

Use the VOL+ or VOL- buttons to turn the noise reduction system: ON: to reduce noise when reception is poor

OFF: improve picture and sound quality when reception is good.

### Input Source

Use the VOL+ or VOL-buttons to select which input source to use : TV, SCART, PC-RGB, AV or S-video, DVD

### Reset

Press the VOL+ button to return the set to the factory default setting.

All the setting in the VIDEO, PC and AUDIO menus, and blue screen in the GENERAL menu will be returned to be the settings shown in this user guide.

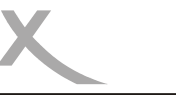

## Any Problem

| Any Problem                                       |                                                                                                    |
|---------------------------------------------------|----------------------------------------------------------------------------------------------------|
| Problem                                           | Solution                                                                                                    |
| TV won't switch on                                | <ul> <li>Check the mains cable is connected properly to both the mains supply and the mains adapter</li> <li>Check the cable from the mains adapter is connected properly to the set.</li> <li>The electronic circuit may have reset. Pull the plug out, wait for 60 seconds, then plug back again.</li> </ul> |
| No picture                                        | <ul> <li>Check the aerial or other input is connected properly.</li> <li>Check that the correct input is selected, using the TV/AV button or the GENERAL menu.</li> <li>Check the brightness and contrast settings in the VIDEO or PC menu.</li> </ul>                                                         |
| No sound                                          | <ul> <li>Check that the VOLUME isn't turned down, or the MUTE button pressed.</li> <li>Check that the audio cables are connected to the correct inputs.</li> </ul>                                                                                                    |
| Picture is wrong colour                           | Check that the correct input is selected, using the TV/AV but-<br>ton or the <b>GENERAL</b> menu.                                                                                                    |
| The picture is<br>unstable when<br>used with a PC | Check that the settings in the <b>PC</b> menu match the video output settings of the PC.                                                                                                    |
| There are a few coloured spots on the screen      | <ul> <li>High resolution LCD screens often have a small number of faulty pixels.</li> <li>This is normal and within the bounds of our quality control checks.</li> </ul>                                                                                                    |

English

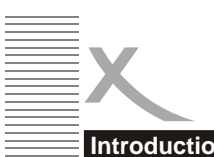

## Introduction

## About DVD

DVD (Digital Versatile Disc) is a digital video medium

Under the MPEG II format, featuring a variety of revolutionary entertainment capabilities . The MPEG II video compression technology provides capacity for an Excellent picture of minimum 500 lines resolution on

Screen, up to 8 language soundtracks, up to 9 views from different camera angles and up to 32 language

### Care of disc

Video disc contains high-density compressed date

## REMARK

Some features contained in this DVD player are related to the DVD disc's software

Some features cannot be performed if the disc does not support the feature, or requires special settings.

Check the features printed on the disc's packing or follow the instructions of the Disc's on screen menu

## Disc information

that needs proper handling

• Hold the disc with fingers . Hold the disc's outer

· Edge and/or the center spindle hole . Do not touch the disc surface.

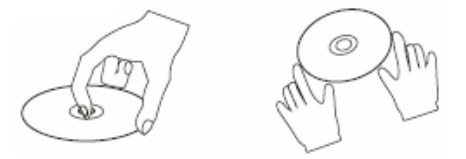

• Do not bend or press the disc . Do not expose the disc to direct sunlight or heating sources . Insert the disc with the data side that is facing user.

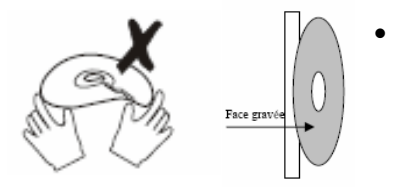

- Store discs in cabinet vertically, in dry condition prevent exposure to :
  - Direct sunlight
  - Heat or exhaust from a heating device
  - Extreme humidity.
- Clean the disc surface with a soft, dry cleaning cloch. Wipe the disc surface gentely, radically, from center.
- Toward the outer edge .
- Do not apply thinner, alcohol chemical solvent, or Sprays when cleaning. Such cleaning fluids will Permanently damage the disc surface.

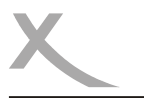

## Introduction

| Disc type                | DVD                                                                                                    | CD          |
|--------------------------|----------------------------------------------------------------------------------------------------|-------------|
| Decoding<br>Method       | Digital/mpeg                                                                                                    | Digital     |
| Capacity                 | Single-layer/Single sides<br>4. 7GB=2hr<br>Single-layer/Double sides<br>8. 5GB=4hr<br>Double-layer/Single side<br>9. 4GB=4. 5hr<br>Double-layers/Signals sides<br>17GB=8hr | 650MB=74min |
| Disc size                | 12cm/8cm                                                                                                    | 12cm/8cm    |
| Horizontal<br>Resolution | 500 line up                                                                                                    | -           |
| Subtitles                | 32                                                                                                    | -           |
| Sound<br>tracks          | 8                                                                                                    | 1           |
| Symbol                   |                                                                                                    |             |

Subtitles (provided by the DVD disc itself which supports These features  $\ensuremath{\mathsf{p}}$ 

dižč

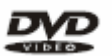

DVD features symbols

Each DVD disc contains various features depending on production of the disc. Below are some of the symbols representing the features:

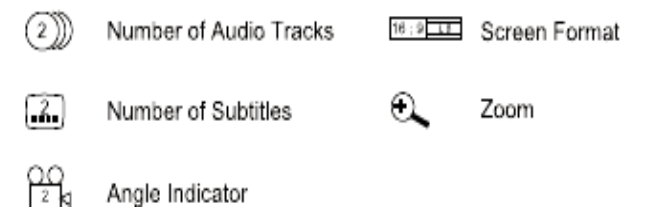

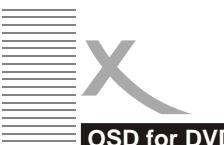

## OSD for DVD

An On Screen Display (OSD) indicator will be displayed at the upper part TV screen when certain functions are executed, or when pressing the OSD button on the remote control.

The OSD indicator is a user friendly interface designed to display the status of playback type . When a different disc is loaded (DVD, CD, MP3 ready); the OSD indicator bar will be different.

English

The OSD bar will appear automatically if it is activated by pressing the OSD button, Press the OSD button again and a new status bar will appear. Press OSD button a third time and the OSD bar will disappear. When OSD indicator bar appears, press other button, the OSD indicator bar will disappear automatically.

## DVD mode - OSD

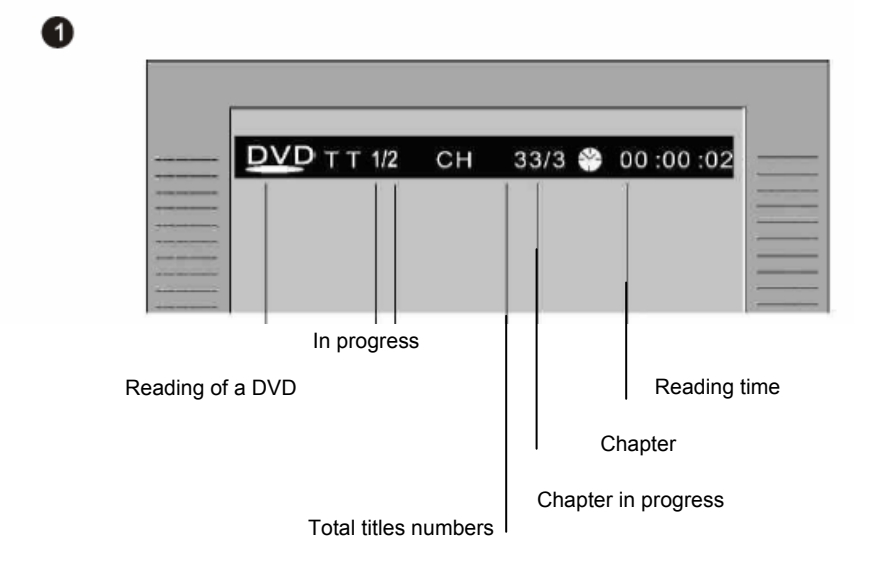

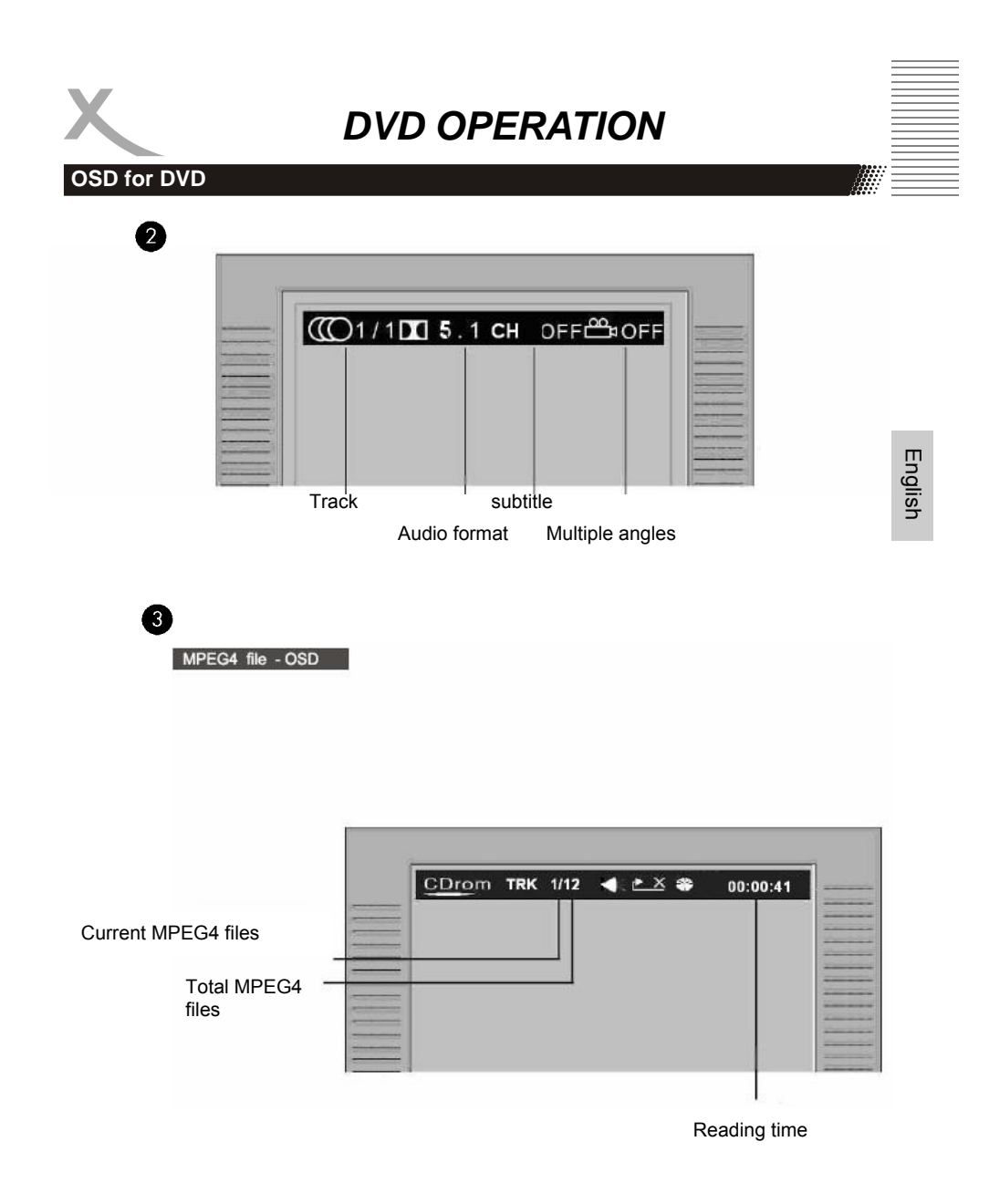

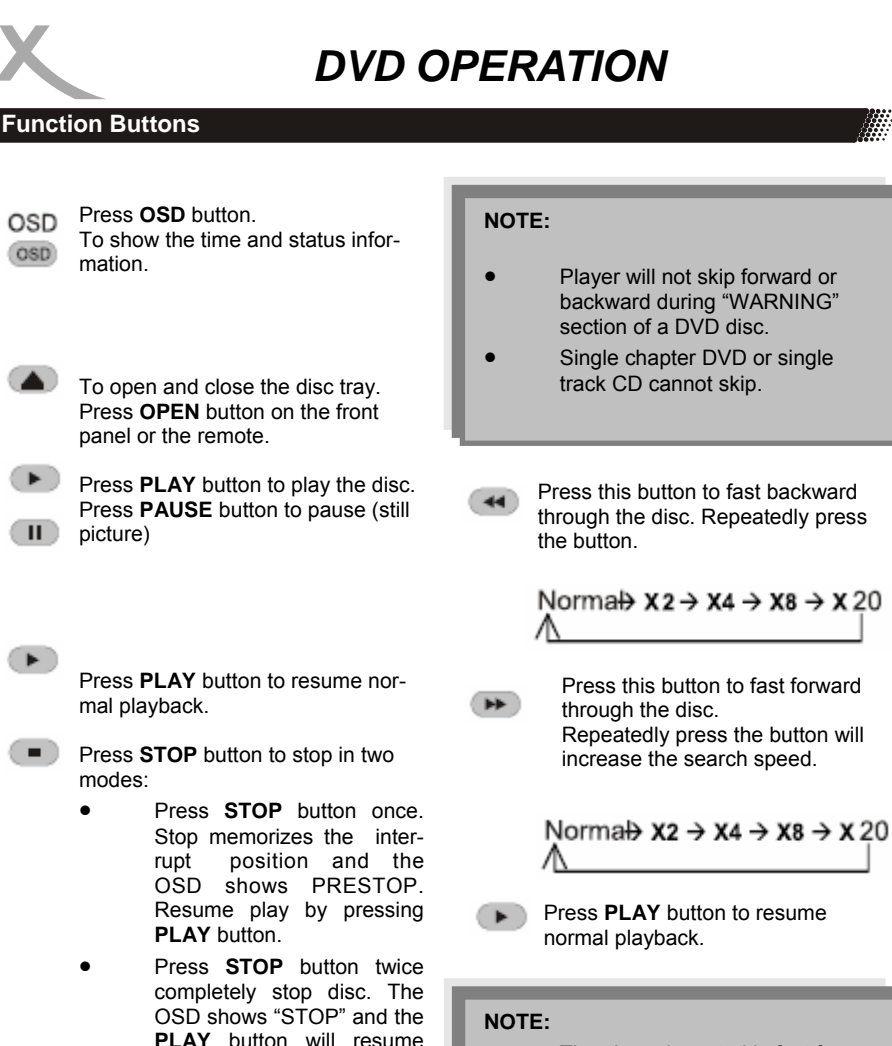

- The player is muted in fast forward or fast backward this mode.
  - Player will not fast forward or fast backward during WARNING section of a DVD disc

22

144

OSD

OSD

П)

•

disc.

chapter or CD track.

Press this button skip advance DVD

Press this button skip backward

DVD chapter or CD track.

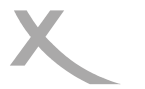

## **Function Buttons**

The player is muted in SLOW mode. Press **SLOW** button to play at slow motion. Repeatedly pressing the button will decrease the slow speed.

Norma $\rightarrow$ SF 1/2  $\rightarrow$  SF 1/3  $\rightarrow$  SF 1/4 $\rightarrow$ SF 1/5  $\rightarrow$  SF 1/6  $\rightarrow$ SF 1/7

Press RETURN button returning to the upper level menu

## **DISC TITLE / MENU**

- While playing a DVD, press the **MENU** button return to the DVD disc start menu.
  - Press PLAY button to resume play from where you previously stopped it.
- While playing a DVD, press the
- **TITLE** button return to the beginning of the DVD disc.

### Select an item in menu

In a DVD disc start menu or in the player's setup menu.

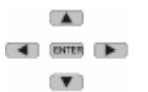

Press **DIRECTION** button to highlight function icons.

Press ENTER button to confirm a selection.

### Numerical key pad (Random Program access)

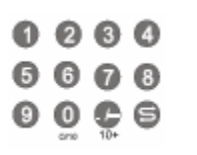

- To direct access a DVD chapter or a CD track, input the desired DVD chapter or CD track number using the numerical key pad.
   Input data for the DVD disc start menu or the player's setup
  - Input data for the DVD disc start menu or the player's setup menu.

### NOTE:

• Some DVD discs refuse the title function.

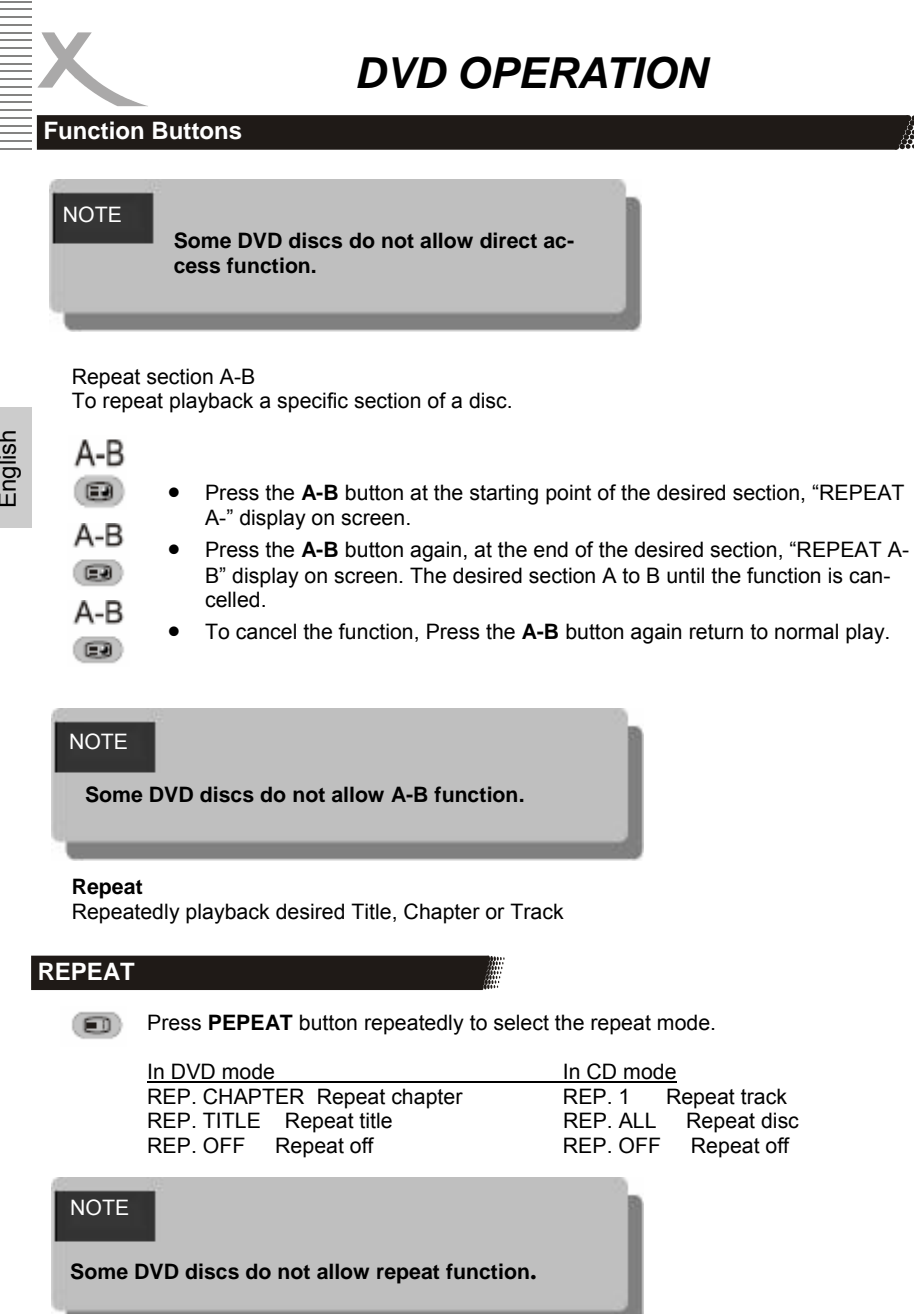

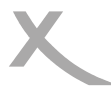

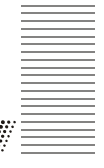

English

## **Function Buttons**

## Multi angle / subtitle / language

ANGLE While playback a DVD disc Press ANGLE button repeatedly to select the desired camera angle. A DVD disc may contain up to 9 selectable camera anales.

While play a DVD disc, Press

SUB-T SUB-T button repeatedly to se-SUB-T lect the desired subtitle. A DVD disc may contains up to 32 selectable subtitles.

While playback a DVD disc. Press LANGU button repeatedly

LANGU to select the desired audio sound LANGU track. A DVD disc may contains up to 8 selectable audio sound tracks

### 0000 0000

## In DVD mode

- When the program menu
- appears input the Title and 0069 Chapter Number

## ENTER

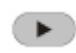

PLAY: Press PLAY button to start program play.

CLEAR: Press CLEAR button if CLEAR vou want to cancel the wrong information you input. Press CLEAR again to cancel all the tracks.

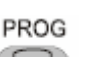

PROG Press PROG button to quit the program menu.

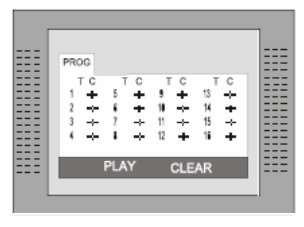

### In CD mode

ENTER

When the program menu appears, input the Track number. press ENTER, when the programming is completed.

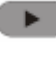

PLAY: Press PLAY button to start program play.

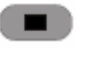

STOP: Press twice STOP button to quit the program mode.

CLEAR

CLEAR: Press CLEAR button if you want to cancel the wrong information you input before or cancel the desired track. Press CLEAR

again to cancel all the tracks.

### NOTE:

DVD disc start menu may contains set up of angle, Subtitle and Audio soundtrack selection. You may do the selection in the disc start menu.

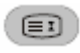

ZOOM Press the **ZOOM** button repeatedly TV Screen display: ZOOM X2-> ZOOMX 3->

ZOOMX4->ZOOMX1/2 ->ZOOMX1/3->ZOOMX1/4->ZOOMOFF

When playback the JPEG. Press the ZOOM button display the zoom x1/2, x1/3, x1/4, press direction button to rotate picture. While display the zoom x2, x3, x4, press direction button to move picture position.

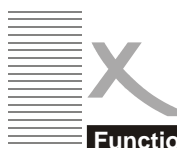

## **Function Buttons**

### PROGRAM

To program play a disc in a desired sequence.

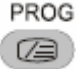

Press PROG button, to enter the program menu.

## NOTE

Some DVD discs do not allow program editing. Single track disc cannot be programmed.

## Setup Menu

SETUP Press the SETUP button to enter the player's setup menu. Setup menu is a facility for the owner to adjust the detail setting of the player. For the detail of Setup menu see "SET UP MENU" of this instruction manual.

Various features of the player can be adjusted in the SETUP menu.

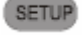

1. Press SETUP button SETUP menu appears.

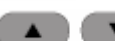

 Press the UP/DOWN button to highlight the desired menu.

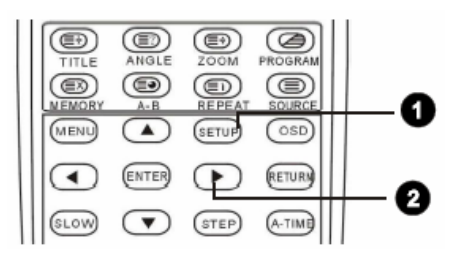

## System Setup

In STOP mode, press **SETUP** button Highlight SYSTEM SETUP. Press **UP/DOWN** button to select the subtitle. Press ENTER button, the screen displays submenu.

- Press UP/DOWN button to highlight the desired time
- Press ENTER confirm your selected item.

|      | 2                                                     | Ú.                          | 8 |  |
|------|-------------------------------------------------------|-----------------------------|---|--|
| ===: | SYSTE                                                 | M SETUP                     |   |  |
|      | TV SYS<br>TV TYP<br>PASSW<br>RATING<br>RESUM<br>DEFAU | TEM<br>E<br>FORD<br>B<br>LT |   |  |
|      | EXIT S                                                | ETUP                        |   |  |

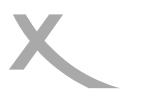

### Setup Menu

## **TV System**

There are NTSC/PAL/AUTO three modes, and choose one mode according your TV mode.

If the TV mode is not suitable as the DVD player screen will blink and become colour-less.

The default setting: PAL

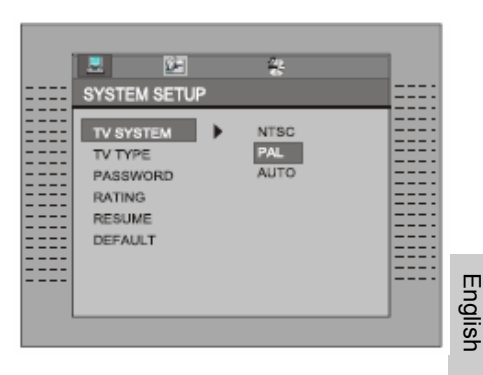

## TV Type

1. 4:3 (pan scan): It is suit to the common size TV. When playing, the picture will be cut . so that the TV screen is filled with the picture. 2. 4:3 (letter box): when the player connect to the commonly size TV, please select the type. The top and bottom of TV screen will display black frame.

3. 16:9 (Wide Screen): When the player connects to the wide screen TV, PLS select the type.

The default setting: 4:3(pan scan).

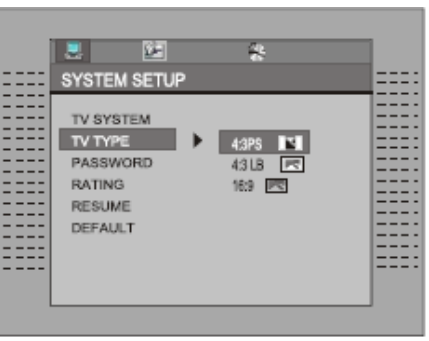

## **TV** Type

Move the cursor the PASSWORD item and press ENTER button to confirm and then input the secret code "8357" (if it is the first use). After confirmation, you are required to input new secret code and then press EN-TER "button" to confirm.

Warning: Please remember the new secret code, otherwise you will not be able to change the parental control. Please contact the agent or our company if you forget the secret code.

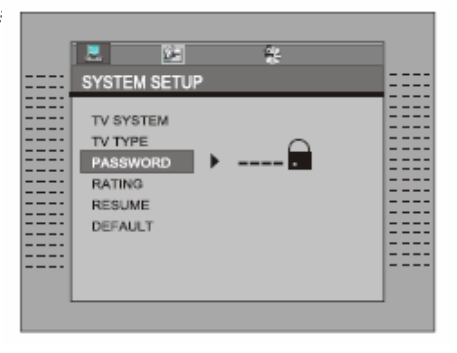

### Setup Menu

There are total eight levels of this control. Eight levels аs follow: 1. KID-SAFE; 2. G; 3. PG; 4. PG13; 5. PG-R; 6. R; 7. NC-17; 8. ADULT; The first level discs are open to people of everage and eight level only suitable for the adult . If you want to change the Parental control setting, enter the user's age control item and then enter four digital secret code. The default secret code is 8357(if you are using this player for the first time, just input this code ). If the input code has been confirmed, the level setting up menu will appear. Move the cursor to choose the expected level and press ENTER button to confirm and store it

| 2            | *          |  |
|--------------|------------|--|
| SYSTEM SETUP |            |  |
| TV SYSTEM    | 1 KID SAFE |  |
| TV TYPE      | 2 G        |  |
| PASSWORD     | 3 PG       |  |
| RATING       | 4 PG13     |  |
| RESUME       | 5 PG-R     |  |
| DEFAULT      | 6 R        |  |
|              | 7 NC-17    |  |
|              | 8 ADULT    |  |

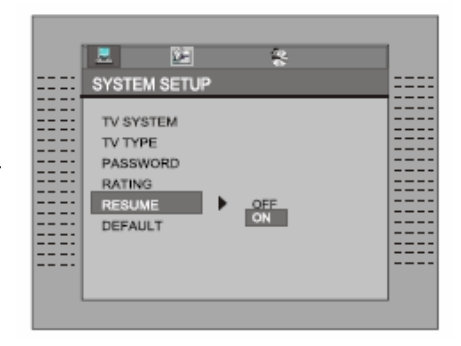

### Resume

English

The DVD player is able to remember last disc position. If this option is set to "ON", you can continue watching DVD at the position you stopped, even in case the device has been switched off in the meantime

### Default

This is the factory default setting up . When choose "RESTORE", the previous setting up, by the user will be cancelled and the player will come to the factory setting up state .

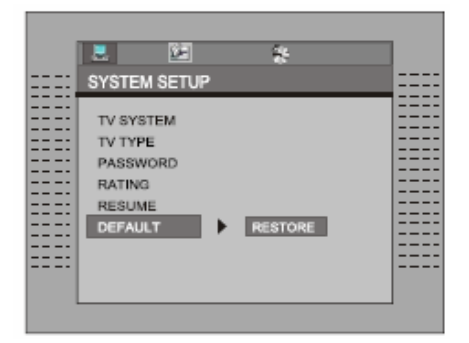
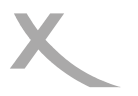

## **DVD OPERATION**

### Setup Menu

### Language Setup

In STOP mode, press SETUP button

SETUP.

Highlight LANGUAGE.

۸

Press UP/DOWN button

Press ENTER button, the screen displays

submenu.

Press UP/DOWN button to highlight the desired item

in the LANGUAG menu": "

Press ENTER to confirm your selected item.

Press SETUP button SETUP to guit.

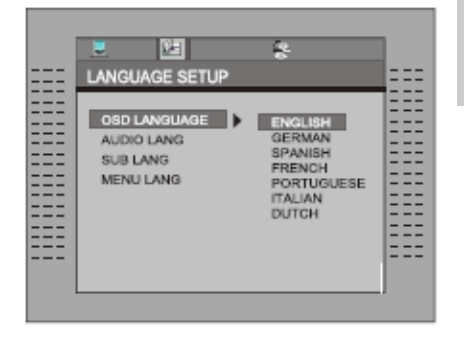

### Audio Lang

Select the disc Audio setting. Press ENTER to confirm the selection. Press SETUP button to guit.

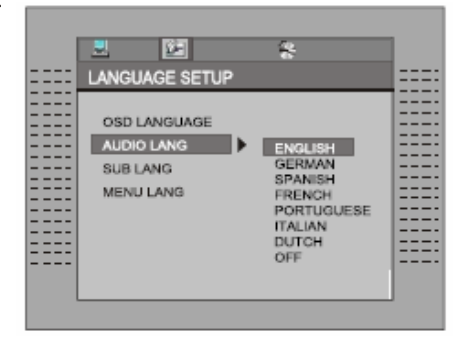

English

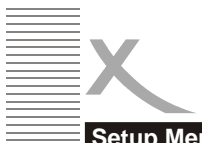

## **DVD OPERATION**

### Setup Menu

### Sub Lang

Select the disc Subtitle setting. Press to EN-TER confirm the selection. Press SETUP button (SETUP) to quit.

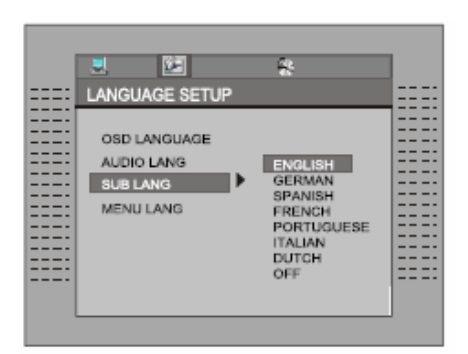

English

#### Menu Lang

Select the disk Menu Lang setting. Press to ENTER confirm the selection. Press SETUP button to quit.

| OSD LANGUAGE<br>AUDIO LANG ENGLISH<br>SUB LANG GERMAN<br>MENU LANG FRENCH<br>POOTTIGUESE | ==== | LANGUAGE SETUP                                      | <u> </u>                                                                        |  |
|------------------------------------------------------------------------------------------|------|-----------------------------------------------------|---------------------------------------------------------------------------------|--|
| DUTCH                                                                                    |      | OSD LANGUAGE<br>AUDIO LANG<br>SUB LANG<br>MENU LANG | ENGLISH<br>GERMAN<br>SPANISH<br>FRENCH<br>PORTUGUESE<br>ITALIAN<br>DUTCH<br>OFF |  |

#### Audio setup

In STOP mode, press SETUP button, highlight AUDIO SETUP. Press ENTER to enter next sub-menu.

### Downmix

This setting is suitable for films. If you only need two channels to enjoy music, it's recommended to select the second option.

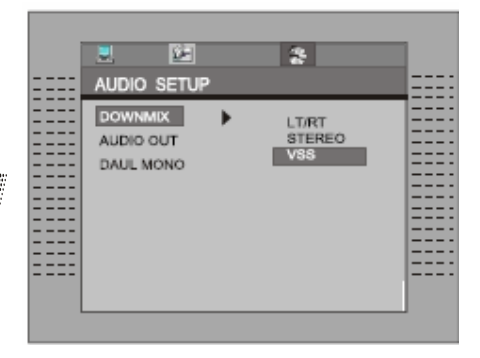

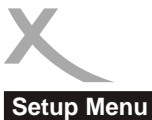

## **DVD OPERATION**

### Audio Out

|       | 2                 | <u>1</u> |   | *                                   |  |
|-------|-------------------|----------|---|-------------------------------------|--|
| ====, | AUDIO             | SETUP    |   |                                     |  |
|       | AUDIO C<br>DAUL M |          | • | SPDIF/OFF<br>SPDIF/RAW<br>SPDIF/PCM |  |

Press ENTER to confirm the selection.or Press SETUP button SETUP to quit.

Default setting

NOTE

SPDIF/OFF

Some digital output is NOT in use, it is recommended to turn "OFF" the digital output setting for the purpose on minimizing circuit inference.

### Daul Mono

Follow the operating instructions stated in "setup" to select the desired option in the following figure.

|                        | _ | 8                                      |  |
|------------------------|---|----------------------------------------|--|
| <br>AUDIO SETUP        |   | _                                      |  |
| AUDIO OUT<br>DAUL MONO | • | STEREO<br>MONO L<br>MONO R<br>MOXIMONO |  |
|                        |   |                                        |  |

If you have Dolby digital output your amplifier/decoder, you may select stereo, left, right and mixed sound accordingly.

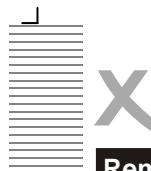

## **DVB-T OPERATION GUIDE**

### **Remote Control Buttons**

#### DVD/DVB

To switch between DVB and DVD operation. This button has no effect when the system is in DVB mode and still reading the disc type.

#### MENU/PLAY back control

In DVB mode, this button will bring up the Channel List; by pressing **RETURN** the channel playback will be resumed.

#### **UP/DOWN/LEFT/RIGHT**

Used to navigate. When not in a menu, there are also DVB-specific functionalities for each button. Press **UP/DOWN** to go to the next/previous channel in the list of all channels. Press **RIGHT/LEFT** to go to the next/previous channel of the current channel type.

#### TITLE/TTX

In DVB mode, this displays additional information regarding the program.

#### A-TIME

In DVB mode, pressing A-TIME will enter the Auto Scan menu.

#### SETUP

Pressing **SETUP** will enter the setup menu. Within the setup menu in DVB mode, pressing **SETUP** will go up one level in the menu, or exit the setup menu if already at the top level.

#### ZOOM

Press **ZOOM** successively to enlarge (2x, 3x, 4x) or reduce (1/2, 1/3, 1/4) the display size in stated order. The OSD will display the current zoom mode.

#### Number buttons

For DVB mode, use the number buttons **0** to **9** to directly input a two-digit channel number. The **10+** key has no effect in this mode.

#### TV/RADIO

In DVB mode, press TV/RADIO to switch between television and radio mode.

#### CHANNEL

Press CHANNEL to select between Stereo, Mono Left, and Mono Right audio channels.

#### OSD

In DVB mode, press **OSD** to bring up the program detail information display with information regarding this channel.

#### ENTER

Press ENTER to enter the selected item in a menu.

#### PROG - EPG (Program Play/Program Guide)

In DVB mode, pressing **PRÓG-EPG** will display the EPG (Electronic Program Guide) Menu, which displays the programs currently broadcasted.

#### LANGUAGE

In DVB mode, use this button to select different languages for the current channel.

L

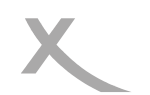

## **DVB-T OPERATION GUIDE**

### **First Time Setup**

In picture 1, a message appears, asking you if you want to run the First Time Installation Wizard. Upon selecting "Yes, a new box appears, as shown in picture 2, asking for country, OSD language, and time zone. Use the arrow keys to make the correct selections.

Select "Next" and press **ENTER** to proceed to the next screen, which is shown in picture 3. On this screen, you will be asked if you want to perform an auto-scan of the channels.

If you select "Yes", a new window, will appear, asking if the results are to be saved, while selecting "No" will exit setup.

When asked if the results are to be saved, selecting "Yes" will automatically start the channel search, as shown in picture 4. The results will be saved by frequency range.

If you choose to save the results, a screen will appear, asking if the channel information should replace the existing information.

After choosing "Yes" or "No", the channel search will begin.

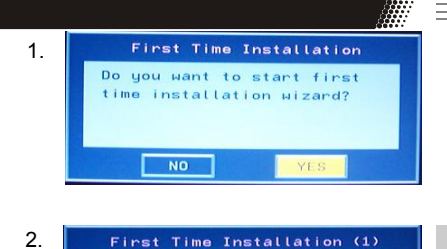

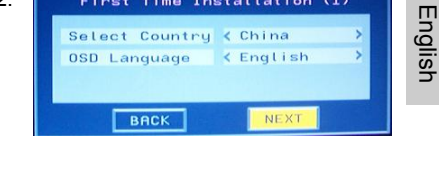

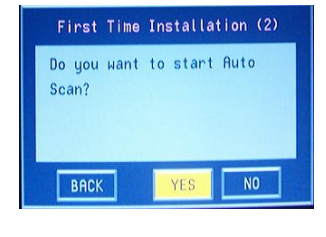

4.

3

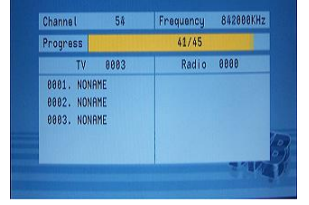

F

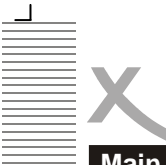

## **DVB-T OPERATION GUIDE**

### Main Menu

Pressing SETUP will enter the Main Menu, as shown in Picture 5. From here, pressing SETUP again or pressing **RETURN** will exit the menu. The main menu is divided into five main selection classes: Channel Guide, System Config, Installation, which are displayed on the left side. Selecting a class will open a submenu, where the classes' items are displayed on the right side of the screen. The menus are shown in pictures 7 to 9. You will be given more detailed information about this at a later stage of this document.

English

Upon entering the main menu, the first class, "Channel Guide", will already be highlighted. Use the UP or DOWN buttons to highlight a different class. Press ENTER to enter the submenu corresponding to the highlighted class. The submenus offer following options:

#### Channel Guide:

This includes TV Channels, Radio Channels. Channels Class. and Channels Edit. Booklist. See picture 7.

#### System Config:

This includes TV Setting, Video Setting, Audio Setting, Language, Parent Control. Time Setting, and System Info. See picture 6.

#### Installation:

This includes Auto Scan. Manual Scan. and Default Setup.

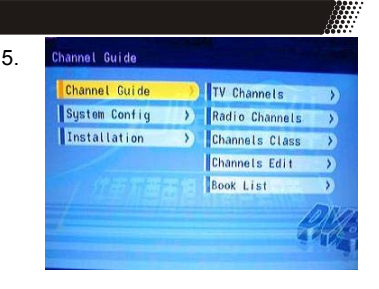

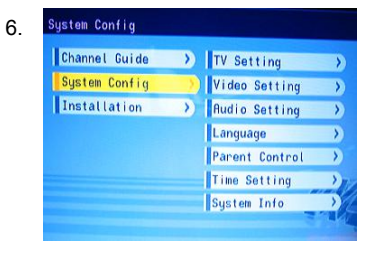

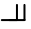

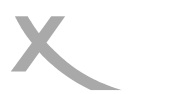

## **DVB-T OPERATION GUIDE**

7.

### **Channel Guide**

#### TV Channels

The TV Channels Menu is shown in Picture 7. The channels are listed on the left side of the menu, and a preview window is displayed on the right side. From here, the channel can be changed using the UP or DOWN keys. ENTER to start viewing. Press OSD to sort the channels, which can be set in following orders: alphabetical (A-Z), reverse alphabetical, free - scrambled - free, and transponder (picture 8).

#### Radio Channels

The Radio Channels Menu, is similar to the TV Channels Menu. The channels are listed on the left side. The channels can be changed using UP and DOWN. Press OSD to sort the channels

#### Channels Class

From the Channels Class Menu, as shown in picture 9, each channel can be classified into a group (news, sports, favorites, movie, show, kids, arts, social). Pressing ENTER will add the channels in rows to the columns category. Use TV/RADIO to switch between q TV and radio channels.

#### Note:

If there are no channels available, the user can not enter this menu.

#### Channels Edit

The Channels Edit Menu is shown in Picture 10. To change a channel name, select a channel name and press ENTER. From here, use LEFT or RIGHT to se- 10 lect a character, and UP or DOWN to change the character. Press ENTER to confirm the change of name. To move a channel, select the MOVE column of a channel and press ENTER. Use UP or DOWN to change the placement order of the channel, and EN-TER to confirm the change. Select the DELETE column and press ENTER to delete the channel.

Use TV/RADIO to change between TV and radio channels

Note:

If there are no channels available, the user can not enter this menu

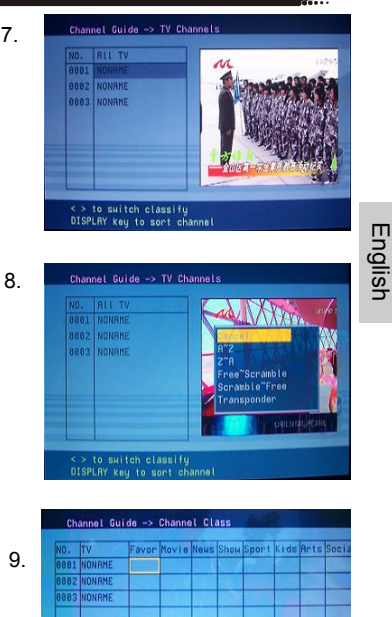

| 0002 | NONOME   |         | 1111   |      |      |    |     | ľ |
|------|----------|---------|--------|------|------|----|-----|---|
| 0002 | NUNHAE   |         |        | 1000 |      |    |     | Ļ |
| 0003 | NONAME   |         |        |      |      |    |     | l |
|      |          |         |        |      |      |    |     |   |
|      |          | 100     |        | 1    |      |    |     |   |
|      |          |         |        |      |      | 10 | XV. | ļ |
|      |          |         |        |      |      | E. | 42  |   |
|      |          |         |        |      |      |    | K.  | F |
|      |          |         |        |      |      |    |     |   |
| EN   | TER key  | to chec | k/uncl | neck |      |    |     |   |
| TV   | /RADIO K | au to e | witch. | TV/R | anto |    |     |   |

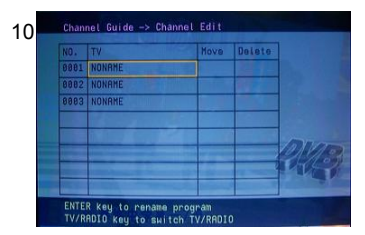

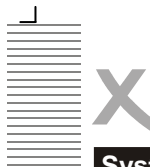

English

## **DVB-T OPERATION GUIDE**

11.

12

### System Configuration

#### **TV Setting**

From the TV Setting Menu, as shown in Picture 11, the TV System, Video Output, and TV Type (aspect ratio) can be changed. Press **UP** or **DOWN** to select one of the items. To change the setting, press **LEFT** or **RIGHT** to select between the different settings, or press **ENTER** and then **UP** or **DOWN** to select from a list of settings. The possible settings are:

- TV System: PA L.
- Video: YCbCr. TV Type: 4:3 Pan-and-Scan, 4:3 Letterbox, 16:9.

#### Video Setting

From the Video Setting Menu, as shown in picture 12, the video brightness, contrast, hue, and saturation can be adjusted. Press **UP** or **DOWN** to select one of the items. To change the setting, press **LEFT** or **RIGHT** to cycle between the different settings. Alternatively, press **ENTER** to select from a list of possible settings.

Settings:

Brightness: 0-12. Contrast: 0-12 Hue: -6 - +6 Saturation: 0 - 6

#### **Audio Setting**

From the Audio Setting Menu (Picture 13), the Audio Output option can be changed using the **LEFT** or **RIGHT** keys. Alternatively, press **ENTER** to select from a list of possible settings.

Audio Out: SPDIF OFF, SPDIF RAW, SPDIF PCM. See Picture 14.

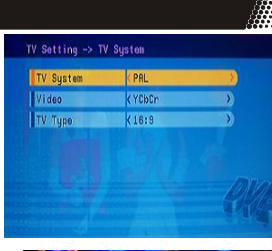

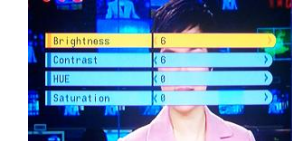

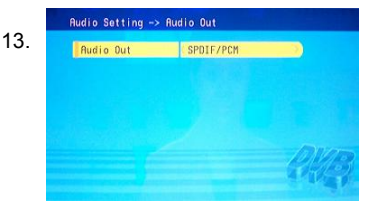

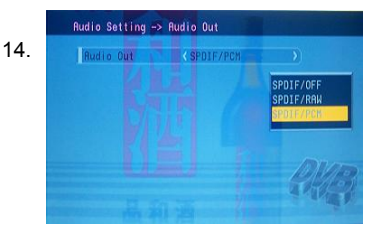

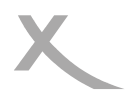

## **DVB-T OPERATION GUIDE**

18

19.

### System Configuration

#### Language

The Language Menu, as shown in Picture 15, allows the user to change the OSD language. Use the **LEFT** or **RIGHT** to select a language, or **ENTER** to select from a list with all possible languages.

OSD Language: English, German, Spanish, French, Portuguese, Italian, Dutch.

#### **Parent Control**

The Parent Control Menu, as shown in picture 16, contains two items: Change PIN and Channel Lock.

When changing the PIN, the user will be asked to enter the old PIN, the new PIN, and once more the new PIN. In order to change the Channel Lock, the user must first enter the PIN, as shown in picture 17. If the PIN is correct, the Channel Lock Menu will appear.

Use **UP** or **DOWN** to select a channel, **ENTER** to lock or unlock the channel, and **TV/RADIO** to switch between television and radio channels.

#### Note:

The default PIN is : 0000

#### **Time Setting**

From the Time Setting Menu (picture 18) the time zone and sleep settings can be changed. Use **UP** or **DOWN** to select an item, and **LEFT** or **RIGHT** to change the setting.

Alternatively, the user can press **ENTER** to select from a list of possible settings.

#### System Info

System Info displays the firmware version and date, along with tuner and model information. See Picture 19.

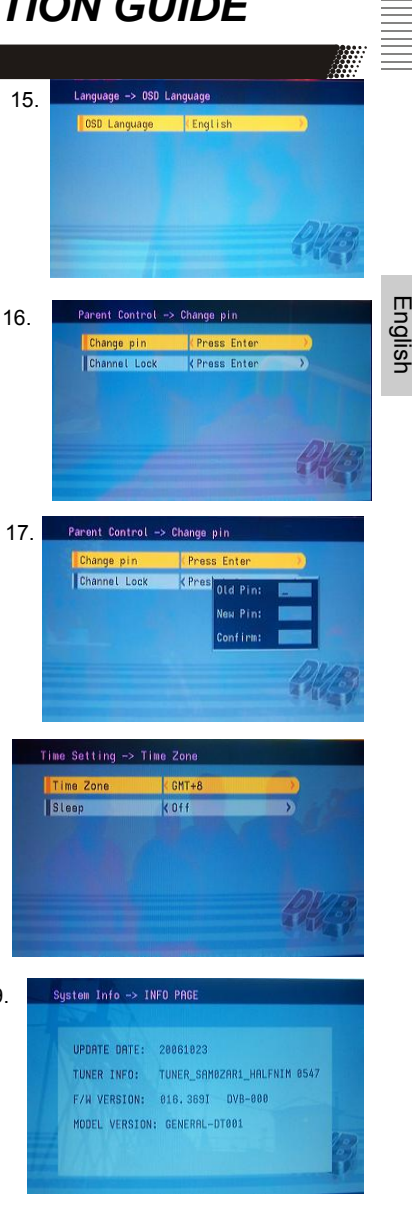

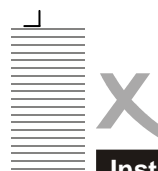

## **DVB-T OPERATION GUIDE**

### Installation

#### Auto Scan

The Auto Scan Menu is shown in picture 20. First, select a country using **LEFT** or **RIGHT**. Then press **DOWN** to highlight "Select Scan" and press **ENTER**. A message will appear, asking if the results are to be saved. If not, the scan will begin. If yes, another message, as shown in picture 21, will appear, asking if the results will replace the existing results, or be added to the existing results. After choosing "Yes" or "No", the scan will begin.

#### Manual Scan

The Manual Scan Menu is shown in Picture 22. A scan can be performed by setting the following items: Country, Scan Type, Start Channel, Start Frequency, End Frequency, and Bandwidth.

If the scan type is a single channel, then only the country and start channel can be set. If the scan type is a channel range, then the country, start channel, and end channel can be set. Use the **UP**, **DOWN** keys to select an item and the **LEFT**, **RIGHT** keys to change the settings. Once done, go to "Start Scan" and press **ENTER**.

#### **Default Setup**

A message box will appear, as shown in Picture 23, asking if the user wants to reset the

system to factory settings. After the settings are reset, the First Time Installation message appears.

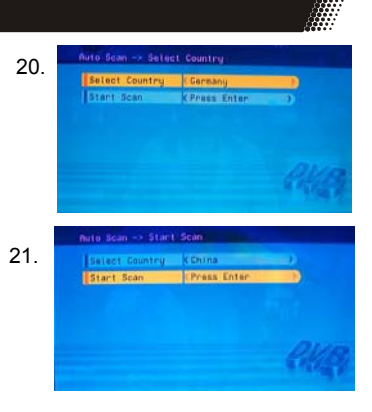

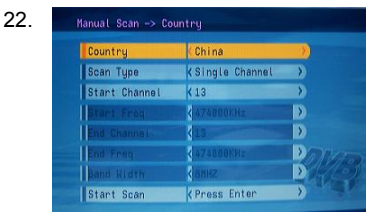

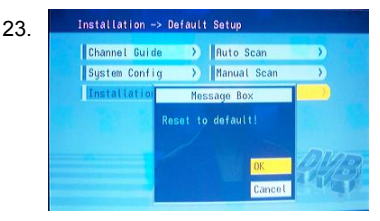

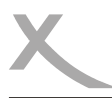

## TROUBLESHOOTING

Should your DVD player develop a problem, please check below before requesting service:

| Symptom                                      | Check and Action                                                                                                    |    |  |  |
|----------------------------------------------|----------------------------------------------------------------------------------------------------|----|--|--|
| Does not play                                | No disc, load a disc.<br>Disc has been loaded upside down. Place the disc with the label side up.<br>Disc's region code does not match to the player.<br>Disc's rating level is higher than the player's rating level setting.<br>Disc is not correct type for the player.<br>Disc is damaged or power on for one or two hours.<br>Moisture may be condensed inside the player. Remove the disc and leave<br>the unit power on for one or two hours.                                                                                                    |    |  |  |
| No Picture                                   | Check the system connection is proper and secure.<br>Check if the connection cables are damaged.<br>Clean the disc.                                                                                                    | sh |  |  |
| Picture<br>noise/distorted                   | The disc is dirty or damaged. Clean the disc or try another disc.                                                                                                    |    |  |  |
| Picture not full screen                      | Select the screen format from the player's SETUP MENU.<br>See "SETUP MENU" of this manual.<br>Select the screen format from DVD disc menu.                                                                                                    |    |  |  |
| Problem<br>message dis-<br>play<br>on screen | <ol> <li>Following message will display when there is a problem with the loaded disc"</li> <li>"WRONG REGIONAL DISC": Disc's region code is not match to the player.</li> <li>"WRONG PASSWORD": The player refuse to play a disc with rating level higher than the player's rating level setting.</li> <li>"WRONG DISC": The player is equipped with automatic disc quality detection software. When the player detects a problem disc or a damaged disc, the player may keep playing the disc at lower quality or stop playing, depending on the damage level of the disc.</li> </ol> |    |  |  |

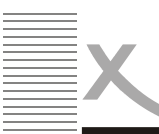

## TROUBLESHOOTING

| Symptom                         | Check and Action                                                                                                    |  |
|---------------------------------|----------------------------------------------------------------------------------------------------|--|
| Cannot SKIP<br>or SEARCH        | Some discs are programmed that do not allow users to SKIP or<br>SEARCH a some sections, especially at the beginning WARNING<br>section<br>Single Chapter disc cannot apply SKIP function.                                                                                         |  |
| Remote control des not function | Remove the obstacles between the remote control and the player.<br>Point the remote control towards the remote sensor on the player.<br>Check if the batteries of the remote control have been loaded with<br>correct polarities.<br>Replace the batteries of the remote control. |  |
|                                 |                                                                                                    |  |

English

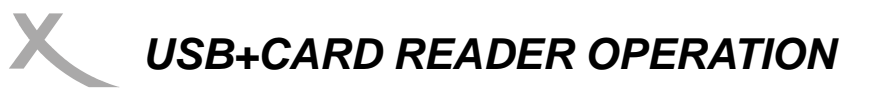

### Support Card Reader and USB Storage Device

Press "source" key on RC and select USB item :Insert the USB Storage Device into the USB slot, and the player will auto search the directories saved MP3/JPEG files . After searching, it will auto go to the first directory saved MP3 files (to the disc containing both MP3 and JPEG files ;To the disc containing single type of files, it will go to the first directory) and play the first song in the directory (File name is highlighted). The screen displays as the picture below:

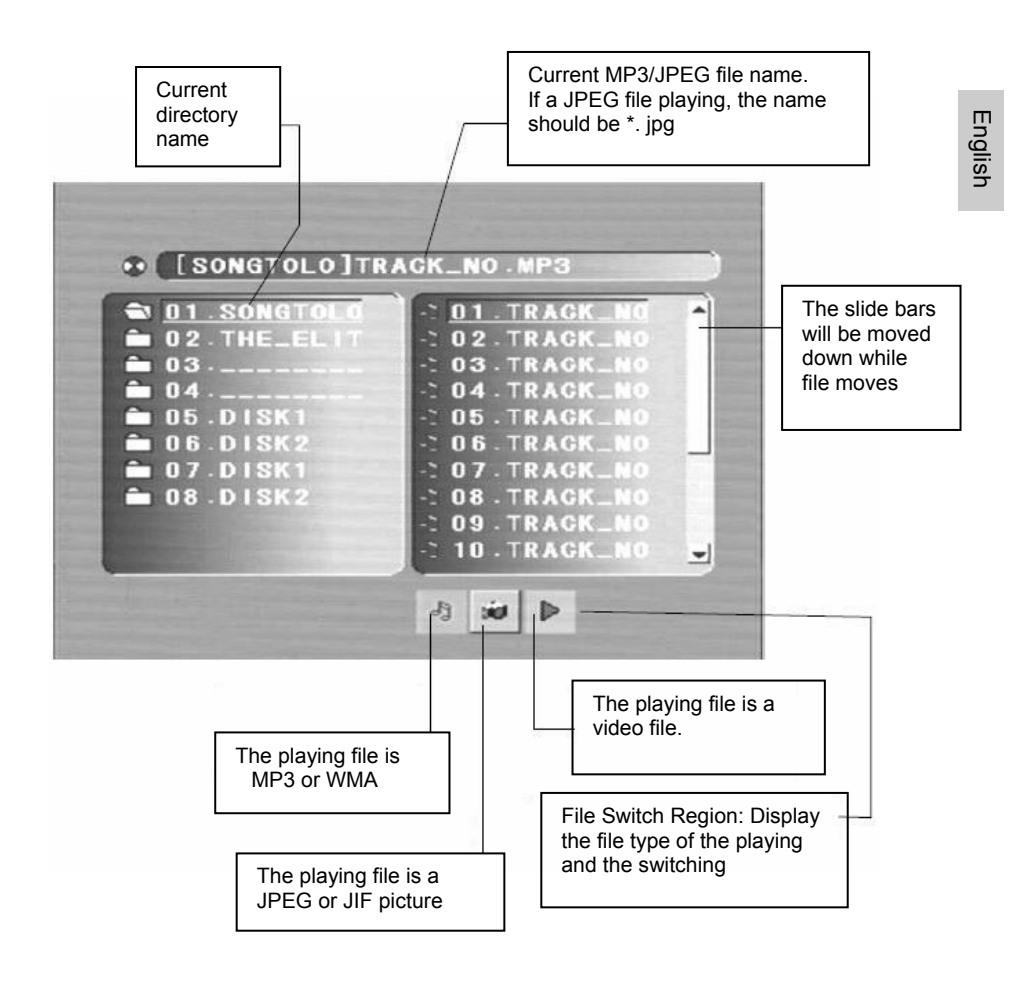

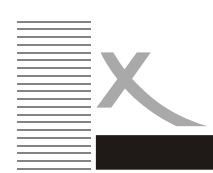

**USB+CARD READER OPERATION** 

1. Use the Arrow buttons to enter the Directory Region and highlight the desired directory, then the first track under it starts playback. You also can use the arrow buttons to enter the File Region and select the file you want to play.

#### Notes:

- With pressing the Left and Right arrow buttons, you can activate Directory Region, File Region and File Switch Region separately.
- The highlight in Directory Region and File Region is shown as the picture on left page; While highlighted, a transparent rectangle appears
- In File Switch Region, you can press the Left and Right arrow buttons to switch
  - the highlight, then press Enter; the " and " Button is illustrated in the left side picture. For example, if a disc with MP3 and JPEG files but without

any Video files is loaded, the color of the letter " and " will be white and

▶ " b

black. If a MP3 file playing, "

- When playing a JPEG picture on discs containing WMA, MP3 and JPEG files, press the Return button to return to JPEG list.
- You can press the Numeric buttons to select the file you want to play. For example, if you desire the 15<sup>th</sup> track in current list, press the "10+" Button once, then press "5", the 15<sup>th</sup> starts playback.

Notes:

- When playing a disc with MP3files, no video can be displayed at the same time.
- You can press the "PREVIEW" buttons to get helpful message.
- When playing JPEG picture, press the Program button to choose the picture transition mode. There are 17 transition modes available. Press Program repeatedly to activate the function and choose the desired switch mode. Following transition modes are available :Spread from Left Up to Down, Spread from Down to Left, spread from Left to Right, Spread from Right to Left, Spread from Left Up to Right Down, spread from Right UP to Left Down, Spread From Right Up, Spread From Right Down to Left Up, Spread from Center to Up /Down, Fold from Up /Down to Center, old from Left/ Right to Center, Horizontal Shutter, Vertical Shutter, Fold from the Corners to the Center, and Play, Off.

English

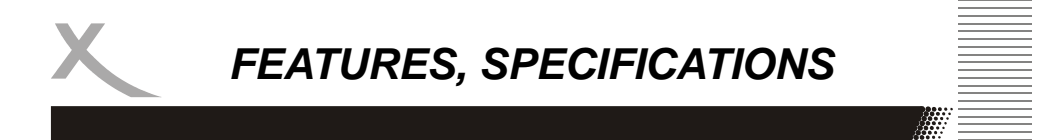

- 2. Press "source" key on RC and select CARD item: Insert the MMC /SD /MS card into the card reader slot, and the player will auto search the directories saved MP3 /JPEG file .
- 3. Press "source" key on RC and select DISC item: Insert the DISC into DVD loader, the player will come back to play disc status .

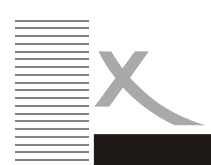

## FEATURES, SPECIFICATIONS

#### Features

High quality display VGA, RF, Video, S-VIDEO, DVD, SCART Stereo audio inputs Automatic or manual channel search Auto-shutdown to save power when no signal input

English

#### Specifications

| TV                 |                 |
|--------------------|-----------------|
| TV System          | Pal Secam       |
| Screen size        | 19"(diagonal)   |
| Aspect ratio       | 16:10           |
| Resolution         | 1440(3RGB) ×900 |
| Response time      | 8ms             |
| Aerial input       | 75Ω(unbalanced) |
| Audio output power | 2×3W            |
|                    |                 |
| Mains power        | 12V 5A          |
| Power consumption  | 60W             |
| Pomoto control     | Voc             |
|                    | infra rad       |
| Control distance   | am              |
|                    | 20/horizontal ) |
| Control angle      | SU(HUHZUHIAL)   |
| Batteries          | 2×1 5V size AAA |
| Dimensions         | 2 1.00001207000 |
| Weight             | 11Ka            |
| 5                  | 0               |
|                    |                 |

Recommandations de sécurité

Veuillez lire attentivement toutes les instructions contenues dans ce mode d'emploi, spécialement les mesures de sécurité ci-dessous, afin d'assurer le bon fonctionnement de cet appareil.

#### Sécurité électrique

- Le téléviseur ne devrait être branché qu'à une alimentation en courant correspondante à celle étant indiquée sur l'étiquette de l'unité de courant.
- Afin d'éviter une surcharge, veuillez ne pas partager la même prise d'alimentation courant avec trop d'autres appareils.
- Veillez à ce que les fils d'alimentation soient placés de sorte à ce que personne ne trébuche à cause d'eux.
- Si vous comptez ne pas utiliser l'appareil pendant une longue période, veuillez débrancher les câbles de l'antenne et d'alimentation.
- Veuillez faire attention à ne pas exposer l'appareil ou la télécommande à de l'eau ou de l'humidité.
- Débranchez les câbles immédiatement et recherchez de l'assistance professionnelle si:
  - la prise ou le câble d'alimentation est abîmé
  - du liquide a été versé à l'intérieur de l'appareil ou s'il a été accidentellement exposé à de l'eau ou de l'humidité
  - quelque chose est entré accidentellement par les fentes d'aération
  - l'appareil ne fonctionne pas normalement.
- N'enlevez jamais le cache de protection; il ne se trouve à l'intérieur aucune pièce étant réparable par un utilisateur.
  - Ne permettez qu'à du personnel qualifié d'effectuer des réparations sur l'appareil.
  - Pour éviter que les piles ne coulent, veuillez les retirer de la télécommande si: - les piles sont vides
    - vous prévoyez de ne pas utiliser la télécommande pendant longtemps.
- Veuillez jeter les piles selon les lois environnementales en vigueur— ne les mettez pas dans du feu.

#### Sécurité physique

- Veuillez vous assurer que l'appareil est placé à 5 cm du mûr ou d'un meuble.
- Ne jamais, pour aucune raison, cogner ou taper l'écran.
- Veillez à ne pas jeter ou vous assoir sur la télécommande.
- Nettoyez l'appareil en utilisant uniquement un chiffon doux, propre et sec. N'utilisez aucun solvant.

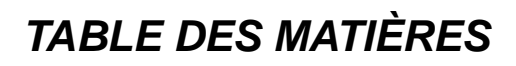

| Recommandations de sécurité<br>Sécurité électrique<br>Sécurité physique                      | . 3<br>. 3                 |
|----------------------------------------------------------------------------------------------|----------------------------|
| Contenu du paquet                                                                            | . 5                        |
| Connectique<br>Face arrière<br>Mise en marche<br>Commandes du bas<br>Commandes sur les côtés | . 5<br>. 7<br>. 7<br>. 8   |
| La télécommande<br>Utilisation de la télécommande pour les fonctions normales                | . 8<br>. 8                 |
| Les menus<br>Utilisation des menus                                                           | 11<br>12<br>14<br>15<br>16 |
| Introduction                                                                                 | 18<br>20<br>22<br>27       |
| Gudie DÚtilisarion Du DVB-T                                                                  | 32<br>39<br>41             |
| Caractéristiques                                                                             | 44<br>44                   |

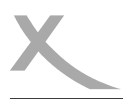

## CONTENU DU PAQUET

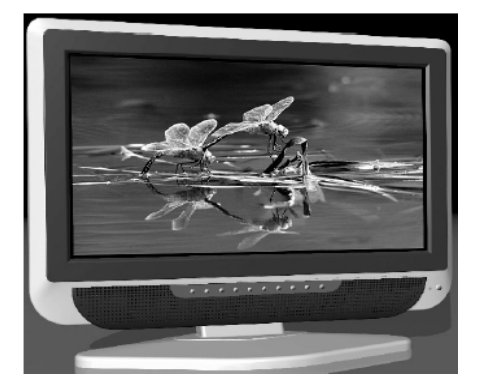

téléviseur

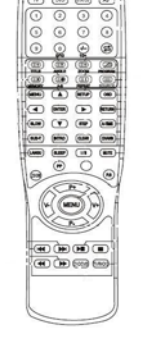

télécommande

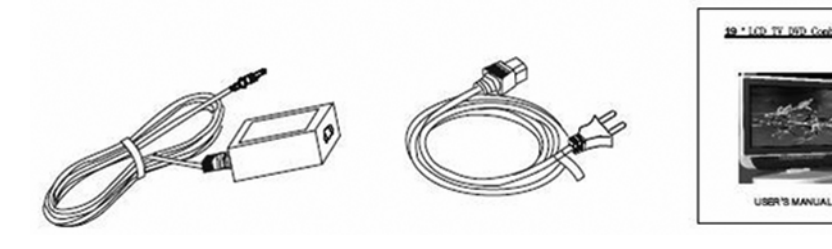

Adaptateur de courant

câble d'alimentation

ce mode d'emploi

S'il manque un des accessories mentionnés, contactez votre revendeur le plus vite possible. Conservez l'emballage original au cas où vous devriez retourner l'appareil au revendeur.

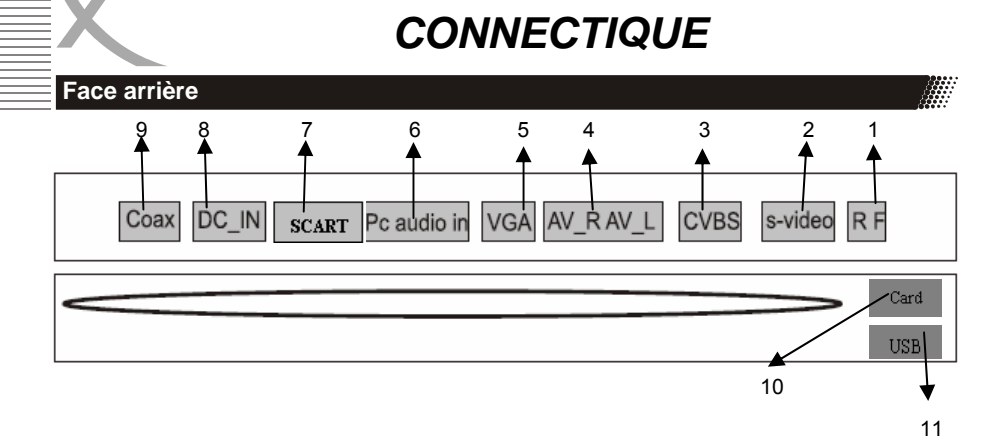

| Γ      | Numéro | Nom         | Description de la fonction                                                        |
|--------|--------|-------------|-----------------------------------------------------------------------------------|
|        | 1      | R F         | Pour brancher câble ou antenne                                                    |
| - Anna | 2      | S-vidéo     | Entrée S-vidéo                                                                    |
| 5      | 3      | CVBS        | Entrée des signaux vidéo                                                          |
|        | 4      | R(AV)L(AV)  | Entrée des signaux audio pour AV                                                  |
|        | 5      | VGA         | Signaux VGA de l'entrée ordinateur                                                |
|        | 6      | PC audio in | Signal audio de l'entrée ordinateur                                               |
|        | 7      | SCART       | Pour brancher à la prise composite de votre<br>DVD / magnétoscope                 |
|        | 8      | Power       | Pour brancher à l'adaptateur                                                      |
|        | 9      | Coax        | Signal audio de la sortie coaxiale DVD                                            |
|        | 10     | USB         | Pour introduire l'appareil de stockage USB dans la prise USB                      |
|        | 11     | CARD        | Pour introduire une carte mémoire MMC/SD/MS<br>dans la fente du lecteur de cartes |

Français

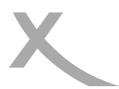

CONNECTIQUE

### Mise en marche

- 1. Branchez l'antenne ou la source d'entrée à la prise d'entrée correspondante à l'arrière de l'appareil (voir page 5).
- Branchez la petite prise ronde de l'adaptateur d'alimentation à la prise d'entrée d'alimentation à l'arrière de l'appareil.
- 3. Branchez le câble d'alimentation à l'adaptateur de courant et au réseau électrique.
- Mettez en marche en appuyant sur la touche POWER sur le devant ou sur la télécommande et le voyant s'allumera en vert.
- 5. Utilisez la touche AV sur le devant ou sur la télécommande pour sélectionner la source d'entrée que vous voulez: TV, PC-RGB, AV, S-vidéo, Scart ou DVD. Vous pouvez utiliser les commandes de la face avant pour ajuster le volume ou sélectionner une chaine, comme indiqué ci-dessous, vous pouvez aussi utiliser la télécommande (voir page 7).
- 6. Pour éteindre l'appareil pour une courte période de temps, appuyez sur la touche POWER, l'appareil se mettra en veille et le voyant s'allumera en rouge. Si vous n'allez pas utiliser l'appareil pour un bon bout de temps, coupez l'alimentation complètement en débranchant le câble d'alimentation.

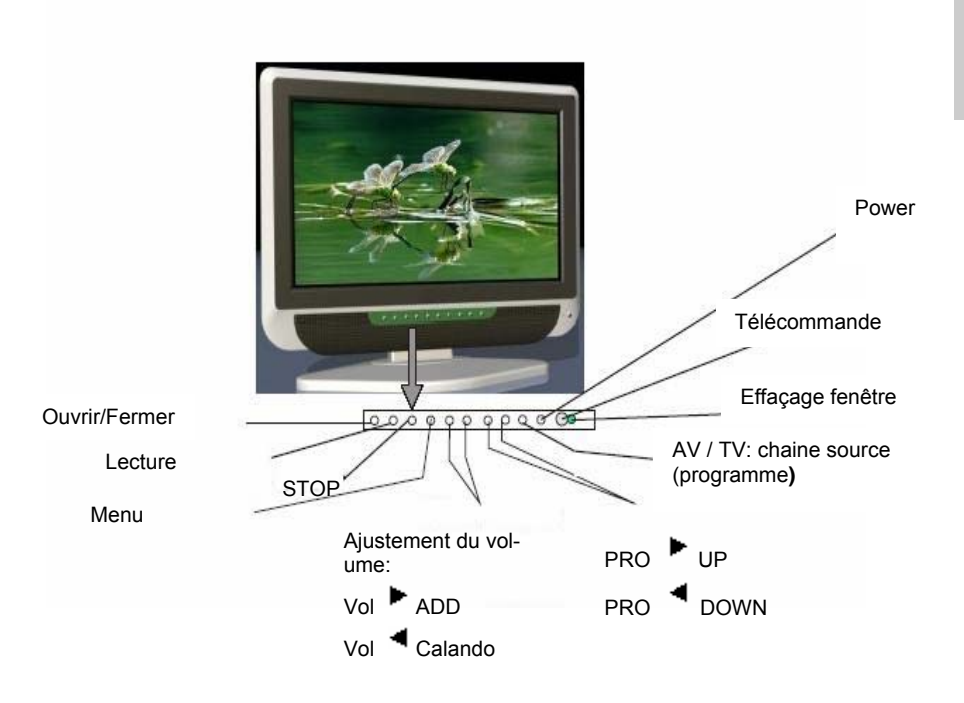

## CONNECTIQUE

#### Commandes sur les côtés

| Numéro | Nom        | Description de la fonction |
|--------|------------|----------------------------|
| 1      | PLAY       | Lecture de DVD             |
| 2      | STOP       | Stop DVD                   |
| 3      | Open/Close | Ouvrir/fermer DVD          |

### La télécommande

#### Utilisation de la télécommande Pour les fonctions TV normales

- Alimentez avec deux piles AAA, veuillez vous assurer qu'elles soient bien mises dans le bon sens, comme indiqué dans le boitier.
- Dirigez la télécommande vers la fenêtre sur le côté droit de l'écran et laissez cette fenêtre libre tout le temps.
- Veuillez ne pas appuyer trop vite sur les touches de la télécommande—laissez du temps à l'appareil de répondre.

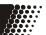

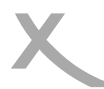

## CONNECTIQUE

| se en marche                                                                                                   |                                                                                                    |
|----------------------------------------------------------------------------------------------------|----------------------------------------------------------------------------------------------------|
| 1. 💽 : Ouvrir / fermer le DVD                                                                                  | 15. REPEAT/ <sup>(</sup> The second second sec |
| 2.((): touche d'alimentation                                                                                   | 16. MENU: touche du menu DVD                                                                                                    |
| 3. TV : mode TV                                                                                                | 17. ¢ : touche haut/augmenter                                                                                                    |
| 4. DVD: mode DVD                                                                                               | 18. OSD: OSD du DVD                                                                                                    |
| 5. STATUS: affichage                                                                                           | 19. SETUP: réglage du menu DVD /<br>menu quitter                                                                                                    |
| 6. AV: touche de signal des entrées                                                                            | 20. ¤ : touche gauche                                                                                                    |
| 7. 0-9: pour sélectionner les chaines TV /<br>les programmes sur DVD                                           | 21. ENTER: touche pour confirmer votre sélection                                                                                                    |
| 8. TITLE / ((): touche pour titre DVD /<br>touche mixte pour sous-titrage du<br>téletexte 8)                   | 22. RETURN: retourne à la chaine<br>précédente                                                                                                    |
| 9. ANGLE/(@): ajuste l'angle de l'image<br>d'un DVD / vue du prochain programme<br>en télétexte (touche mixte) | 23. ¥ : touche droite                                                                                                    |
| 10. ZOOM/ ( ): zoom graphique en<br>DVD / zoom graphique en télétexte<br>( touche mixte)                       | 24. Slow: touche de lecture au ralenti                                                                                                    |
| 11. PROGRAM/ <i>(G)</i> touche d'affichage des programmes/ du télétexte, TV (touche mixte)                     | 25. £ : touche bas / diminuer                                                                                                    |
| 12. Memory ( touche d'affichage d'image (touche mixte)                                                         | 26. STEP: touche de lecture par étapes                                                                                                    |
| 13. A-B: () affichage du segment A-B<br>à répéter/sous-page en télétexte ( touche<br>mixte)                    | 27. A-TIME: durée du lecteur DVD                                                                                                    |
| 14. Source '(): sélectionne l'appareil<br>USB/ touche d'affichage télétexte ( touche<br>mixte)                 | 28. SUB-T: sous-titrage                                                                                                    |
|                                                                                                    |                                                                                                    |

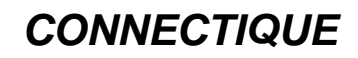

### La télécommande

| 29. Intro: introduction                                                      | 41. P- : touche de chaine TV                               |
|------------------------------------------------------------------------------|------------------------------------------------------------|
| 30. Clear: efface le réglage                                                 | 42: VOL-: touche pour diminuer volume/<br>touche de gauche |
| 31 Chann.: chaine du DVD                                                     | 43. VOL+: touche pour augmenter volume / touche de droite  |
| 32. LANGU: langue du DVD (sous-<br>titrages)                                 | 44. MENU: touche du menu LCD                               |
| 33. SLEEP: pour régler l'horaire pour<br>éteindre                            | 45 (Het) : sauter en arrière                               |
| 34. MUTE: touche pour couper le son/<br>remettre le son en réappuyant dessus | 46. (Internet) : lecture                                   |
| 35. I/II: Nicam & A2                                                         | 47. ( ) : sauter en avant                                  |
| 36. Red: active la fonction "rouge" en mode télétexte.                       | 48. (I): pause                                             |
| 37. P.P: mode image/ Active la fonction<br>"verte" en mode télétexte         | 49. (•••) : retour rapide                                  |
| 38. Jaune: active la fonction "jaune" en<br>mode télétexte                   | 50. evance rapide                                          |
| 39. P.S: mode son/ active la fonction<br>"bleue" en mode télétexte.          | 51. TV/Radio: Commutent entre la télé et radio             |
| 40. P+: chaine TV + touche.                                                  | 52, DVD/DVB: Commutateur entre<br>DVD et mode DVB-T        |

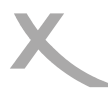

### Utilisation des menus

- Pour toutes les touches mentionnées ci-dessous, vous pouvez utiliser celles se trouvant sur la face avant de l'appareil ou celles de la télécommande.
- Pour voir les menus, appuyez sur la touche MENU. Le premier affichera soit :
- le menu VIDEO, si l'appareil réglé sur TV, AV, S-vidéo, SCART, DVD
- le menu PC (ordinateur), si l'appareil est réglé sur PC-RGB。

Réappuyez sur la touche MENU, pour voir d'autres menus :

- appuyez encore une fois pour voir le menu AUDIO
- appuyez encore une fois pour voir le menu TV (uniquement si réglé sur TV)
- appuyez encore une fois pour voir le menu GENERAL
- appuyez encore une fois pour ne plus voir les menus.
- Pour sélectionner un point du menu, par exemple COULEUR, appuyez sur les touches CH+ et CH- pour
- Faire dérouler la liste de haut en bas.
- Lorsqu'un point du menu est sélectionné, utilisez les touches VOL+ ou VOL- pour modifier le réglage.

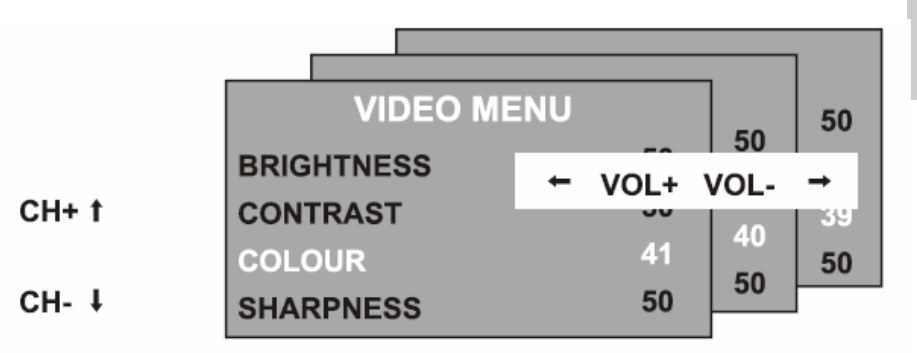

Une fois les réglages effectués, vous pouvez quitter le menu en :

- attendant quinze secondes sans appuyer sur aucune touche,
- Appuyant sur la touche MENU plusieurs fois jusqu'à ce que le menu s'efface.

Français

### The Video menu

Une pression de la touche MENU fera afficher soit:

- Le menu VIDEO, si l'appareil est réglé sur TV, AV, S-Video, SCART, DVD.
- Le menu PC (ordinateur), si l'appareil est réglé sur PC -RGB. (voir page 10)

| Luminosité<br>Utiliser les touches VOL+ ou VOL-<br>pour aiuster la luminosité de l'image | VIDEO MENU |    |
|------------------------------------------------------------------------------------------|------------|----|
| Contraste                                                                                | BRIGHTNESS | 50 |
| pour ajuster le contraste de l'image.<br>Couleur                                         | CONTRAST   | 50 |
| Utiliser les touches <b>VOL+</b> ou <b>VOL-</b><br>pour aiuster la couleur de l'image.   | COLOUR     | 40 |
| Netteté<br>Utiliser les touches VOL+ ou VOL-                                             | SHARPNESS  | 50 |

pour ajuster la netteté de l'image.

## Le menu PC

Une pression de la touche MENU fera afficher soit:

- Le menu VIDEO, si l'appareil est réglé sur TV, AV, S-vidéo, SCART, DVD. (voir page 9)
- Le menu PC, si l'appareil est réglé sur PC-RGB.

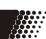

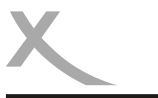

### The PC menu

#### Luminosité

Utilisez les touches **VOL**+ ou **VOL**– pour ajuster la luminosité de l'image.

#### Contraste

Utilisez les touches **VOL+** ou **VOL**– pour ajuster le contraste de l'image.

#### Réglages couleur

Utilisez les touches VOL+ ou VOL- pour sélectionner entre 6500k, 9300k ou USER. Si vous sélectionnez USER (utilisateur), vous pouvez utiliser les touches VOL+ ou VOL- pour ajuster les valeurs du rouge, vert et bleu séparément. Appuyez sur la touche MENU lorsque vous avez fini les ajustements.

#### Autoconfiguration

Appuyez sur la touche **VOL+** pour que les réglages suivants soient configurés automatiquement :

#### Position horizontale et verticale

Utilisez les touches VOL+ ou VOL- pour ajuster la position de l'image à l'écran.

#### Phase

Utilisez les touches **VOL+** ou **VOL–** pour ajuster la phase de l'horloge des fréquences des tests ADC en rapport avec le signal H-sync, jusqu'à ce que vous obteniez une image stable.

#### Horloge

Utilisez les touches **VOL+** ou **VOL–** pour ajuster la fréquence de l'horloge à pixels jusqu'à ce que la taille de l'image soit au maximum pour l'écran.

## PC MENU

| BRIGHTNESS     | 50            |
|----------------|---------------|
| CONTRAST       | 50            |
| COLOUR SETTING | USER          |
| AUTO CONFIG    | $\rightarrow$ |
| H.POSITION     | 0             |
| V.POSITION     | 0             |
| PHASE          | 0             |
| CLOCK          | 0             |

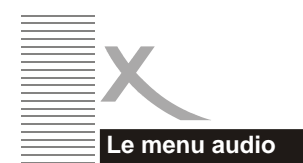

Réappuyez sur la touche MENU pour voir le menu AUDIO .

| AUDIO MENU   |          |  |
|--------------|----------|--|
| VOLUME       | 20       |  |
| BALANCE      | 50       |  |
| AUDIO PRESET | PERSONAL |  |
| TREBLE       | 50       |  |
| BASS         | 50       |  |

# Français

Volume

Utilisez les touches VOL+ ou VOL- pour ajuster le volume du son.

#### Balance

Utilisez les touches VOL+ ou VOL- pour ajuster la balance gauche/droite du son.

#### Préréglage audio

Utilisez les touches VOL+ ou VOL- pour choisir entre PERSONAL, VOICE, MUSIC ou THEATRE

Si vous sélectionnez personal, vous pouvez ajuster les réglages suivants;

#### Aigus et graves

Utilisez les touches VOL+ ou VOL- pour ajuster la tonalité du son.

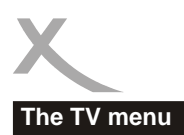

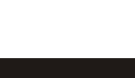

Réappuyez sur la touche **MENU**, pour voir le menu TV (uniquement si réglé sur TV )

**Chaine** : Utiliser les touches **VOL+** ou **VOL–** pour sélectionner une chaine.

**Système** : Utiliser les touches **VOL+** ou **VOL–** pour choisir entre les systèmes d'affichage TV DK, BG I ou L.

**Skip** : Utiliser les touches **VOL+** ou **VOL–** pour enclencher le transport de chaines:

- ON –cette chaine sera transportée quand vous changez de chaine en utilisant les touches CH
- OFF-cette chaine sera inclue lorsque vous changez de chaine en utilisant les touches CH

| TV MEN        | U             |
|---------------|---------------|
| CHANNEL       | 0             |
| SYSTEM        | DK            |
| SKIP          | OFF           |
| AFC           | ON            |
| FINE TUNE     | 487.25MHz     |
| SWAP          | $\rightarrow$ |
| MANUAL SEARCH | $\rightarrow$ |
| AUTO SEARCH   | $\rightarrow$ |

**AFC** — Automatic frequency control (commande de fréquence automatique) : Utilisez les touches VOL+ ou VOL– pour activer ou désactiver l'AFC

**Fine Tune (accord précis)** : Utilisez les touches VOL+ ou VOL– pour accorder avec précision la fréquence si apparait Press avec un faible signal sur la chaine en cours. L'AFC s'éteindra si vous employez les commandes Fine Tune.

**SWAP (permuter)** : Appuyez sur la touche VOL+ pour accéder au menu SWAP. Appuyez sur la touche VOL +/- pour sélectionner la chaine où vous voulez que le programme soit mis dans le menu "FROM (de)", ensuite appuyez sur la touche CH– pour aller au menu "TO (à)". Appuyez sur la touche VOL+/- pour sélectionner la chaine dont vous voulez le programme. Appuyez sur la touche VOL+/- pour confirmer le menu SWAP.

#### **Recherche manuelle**

Appuyez une fois sur la touche VOL+, ensuite réappuyez une fois pour sélectionner de haut en bas.

Appuyez sur la touche MENU pour lancer la recherche manuelle des stations. Lorsque la recherche est terminée, la première station trouvée sera attribuée à la chaine en cours.

#### **Recherche automatique**

Appuyez une fois sur la touche VOL+. Utilisez les touches VOL+ ou VOL– pour sélectionner le mode DK/BG/I ou SECAM L ensuite appuyez sur CH+ et CH– pour sélectionner oui ou non, appuyez sur la touche MENU pour confirmer et la recherche automatique de stations débutera. Lorsque la recherche est terminée, ensuite, si par exemple la station 12 a été trouvée, elle sera attribuée à la première chaine 12.

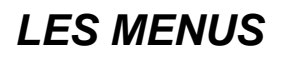

Le menu général

Réappuyez sur la touche MENU pour appeler le menu GÉNÉRAL.

#### Langue

Utilisez les touches VOL+ ou VOL– pour sélectionner parmi un nombre de langues européennes.

#### Ecran bleu

Utilisez les touches VOL+ ou VOL– pour déterminer l'écran bleu :

ON – l'écran se mettra en bleu lorsque la puissance du signal est très faible ;

OFF– l'image et le son seront brillants lorsque le signal est très faible.

## GENERAL MENU LANGUAGE ENGLISH BLUE SCREEN ON NOISE REDUCE ON

RESET

INPUT SOURCE

(Utilisez cette fonction si vous ne pouvez améliorer la réception, pour éviter que l'écran ne se mette en bleu)

#### Réduction du bruit

Utilisez les touches VOL+ ou VOL- pour déterminer le système de réduction du bruit :

ON - pour réduire le bruit lorsque la réception est faible

OFF – pour améliorer la qualité de l'image et du son quand la réception est bonne

#### Source d'entrée

<sup>-</sup>rançais

Utilisez les touches VOL+ ou VOL- pour sélectionner la source d'entrée que vous voulez utiliser :

TV, SCART, PC-RGB, AV ou S-vidéo, DVD

#### Reset (réinitialisation)

Appuyez sur la touche VOL+ pour remettre les réglages sur les réglages d'usine par défaut.

Tous les réglages effectués dans les menus VIDEO, PC et AUDIO, l'écran bleu dans le menu GÉNÉRAL se remettront sur les réglages indiqués dans ce mode d'emploi.

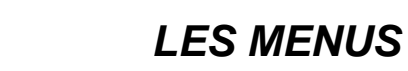

## En cas de problème

| Certains problèmes                                                    |                                                                                                    |  |
|-----------------------------------------------------------------------|----------------------------------------------------------------------------------------------------|--|
| Problème                                                              | Solution                                                                                                    |  |
| Le téléviseur ne<br>veut pas s'allumer                                | <ul> <li>Vérifiez que le câble principal est bien branché à la prise<br/>d'alimentation et à l'adaptateur.</li> <li>Vérifiez que le câble de l'adaptateur est bien branché à<br/>l'appareil.</li> <li>Il se peut que le circuit électronique se soit réinitialisé.<br/>Débranchez la prise, attendez 60 secondes, ensuite<br/>rebranchez la prise.</li> </ul> |  |
| Pas d'image                                                           | <ul> <li>Vérifiez si l'antenne ou les autres entrées sont bien<br/>branchées.</li> <li>Vérifiez que vous avez sélectionné la bonne entrée, en<br/>utilisant la touche TV/AV ou le menu GENERAL.</li> <li>Vérifiez les réglages de luminosité et de contraste dans le<br/>menu VIDEO ou PC (ordinateur).</li> </ul>                                            |  |
| Pas de son                                                            | <ul> <li>Vérifiez si le volume est mis au plus bas ou si la touche<br/>MUTE (silencieux) est activée.</li> <li>Vérifiez que les câbles audio soient bien branchés aux<br/>entrées correspondantes.</li> </ul>                                                                                                    |  |
| L'image n'a pas<br>les bonnes<br>couleurs                             | Vérifiez si vous avez sélectionné la bonne entrée, en utilisant<br>la touche TV/AV ou le menu <b>GENERAL</b> .                                                                                                    |  |
| L'image est<br>instable lorsqu'elle<br>est gérée par un<br>ordinateur | Vérifiez si les réglages dans le menu PC (ordinateur)<br>correspondent aux réglages de sortie vidéo du PC.                                                                                                    |  |
| Quelques points<br>colorés<br>apparaissent à<br>l'écran               | <ul> <li>Les écrans LCD à haute résolution n'ont généralement<br/>qu'un faible taux de pixels défectueux.</li> <li>Ceci est normal et dans les normes de nos contrôles de<br/>qualité.</li> </ul>                                                                                                    |  |

Français

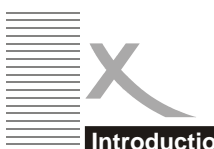

## FONCTIONNEMENT DU DVD

### Introduction

## A propos des DVD

Un DVD (Digital Versatile Disc) est un support vidéo numérique. En format MPEG II, il se caractérise par toute une variété de possibilités de divertissement révolutionnaire. La technologie de compression vidéo MPEG Il donne la possibilité d'obtenir une image parfaite d'une résolution minimum de 500 lignes à l'écran, et de contenir jusqu'à 8 pistes de son de langues ainsi que jusqu'à 9 vues prises de différents angles et jusqu'à 32 langues.

• Tenez le disque par le bord et/ou le trou central. Ne touchez pas la surface

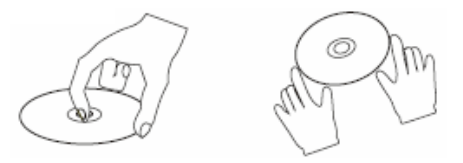

du disaue.

- Ne pliez pas ou n'écrasez pas le disque.
- N'exposez pas directement le disgue à la lumière du soleil ou à des sources de chaleur.

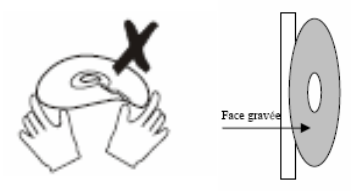

- Conservez les disgues à la verticale dans une armoire, dans un environnement sec. Veuillez éviter l'exposition à :
  - La lumière directe du soleil
  - La chaleur ou la ventilation d'un appareil produisant de la chaleur
  - Une humidité extrême.
- Nettoyez la surface du disque avec un chiffon nettoyant doux et sec.
- Essuyez doucement la surface du disque, depuis son centre jusqu'aux bordures externes.
- N'utilisez pas de diluant, de solvent chimique à l'alcool, ou de sprays pour l'entretien
- · De tels produits nettoyants endommageraient la surface du disque de facon irrémédiable

Français

## REMARQUE

Certaines caractéristiques de ce lecteur DVD dépendent du logiciel du disque du DVD. Certaines caractéristiques ne peuvent être utilisées si le disque ne les soutient pas ou nécessite certains réglages spéciaux.

Veuillez vérifier les caractéristiques indiquées sur l'emballage du disque ou suivez les instructions du disque apparaissant au menu de l'écran.

## Information sur les disques

#### Entretien des disques

Les disques vidéo contiennent des données comprimées à forte densité qui nécessitent un traitement particulier

• Tenez le disgue avec les doigts en ne tenant que les bordures.

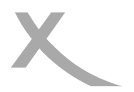

## FONCTIONNEMENT DU DVD

### Introduction

| Type du<br>disque         | DVD                                                                                                    | CD          |
|---------------------------|----------------------------------------------------------------------------------------------------|-------------|
| Méthode de<br>décodage    | Digital/mpeg                                                                                                    | Digital     |
| Capacité                  | Simple couche/face unique<br>4. 7GB=2h<br>Simple couche/double face<br>8. 5GB=2h<br>Double couche/face unique<br>9. 4GB=4,5h<br>Double couche/face unique<br>17GB=8h | 650MB=74min |
| Taille du<br>disque       | 12cm/8cm                                                                                                    | 12cm/8cm    |
| Résolution<br>horizontale | Alignement 500                                                                                                    | -           |
| Sous-titrage              | 32                                                                                                    | -           |
| Pistes son                | 8                                                                                                    | 1           |
| Symbole                   |                                                                                                    |             |

Sous-titrage (fournit par le disque DVD lui-même s'il soutient cette caractéristique)

dižč

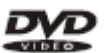

DVD features symbols

Each DVD disc contains various features depending on production of the disc. Below are some of the symbols representing the features:

| 2 |
|---|
|   |
| 2 |

Pg

Number of Audio Tracks

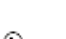

Number of Subtitles

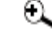

Angle Indicator

Ð,

16:9 Screen Format

Zoom

de ces symboles représentant les caractéristiques:

des DVD

Nombre de pistes audio Nombre de sous-titrages Indicateur d'angle Format d'écran Zoom

Symboles caractéristiques

Chaque DVD a différentes caractéristiques selon la

production du disque. Vous

trouvez ci-dessous certains

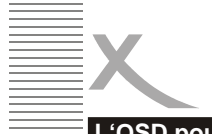

## FONCTIONNEMENT DU DVD

### L'OSD pour les DVD

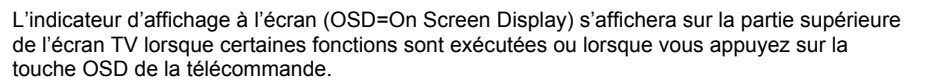

L'indicateur OSD est une interface conviviale destinée à afficher le statut d'un type de lecture. Si vous lancez un nouveau disque (DVD, CD, MP3 ready), la barre de l'indicateur OSD changera.

La barre OSD apparaitra automatiquement si elle a été activée par une pression de la touche OSD. Réappuyez sur la touche OSD et une nouvelle barre de statut apparaitra. Appuyez sur la touche OSD une troisième fois et la barre OSD disparaitra. Lorsque la barre indicatrice OSD apparait, appuyez sur une autre touche et l'indicateur OSD disparaitra automatiquement.

#### DVD mode - OSD

0

Français

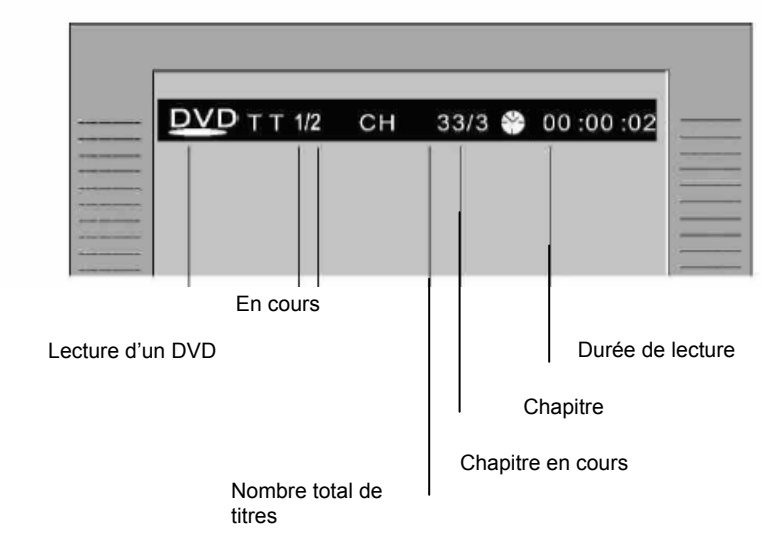
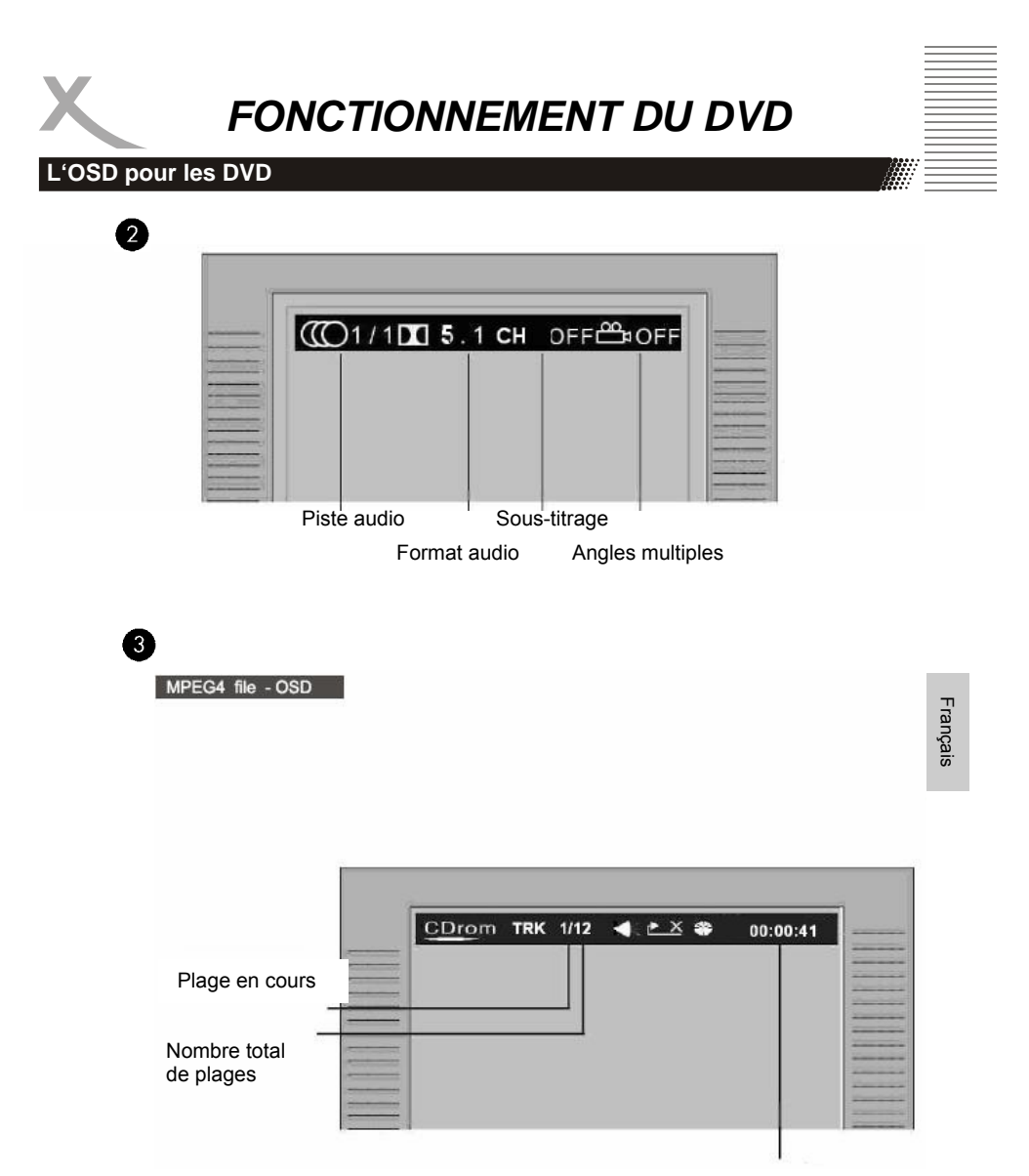

Durée de lecture

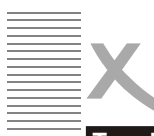

#### Touches de fonction

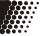

OSD Appuyez sur la touche OSD pour afficher la durée et des données sur le statut.

Pour ouvrir et fermer le tiroir à disques.

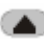

Appuyez sur la touche OPEN sur la face avant ou sur la télécommande.

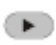

Appuyez sur la touche PLAY pour jouer le disque.

- II Appuyez sur la touche PAUSE pour mettre sur pause (pour figer l'image)
- Appuyez sur la touche PLAY pour reprendre la lecture normale.

Appuyez sur la touche STOP pour arrêter de deux façons:

- Appuyez sur la touche STOP une fois. La fonction mémorise la position de l'arrêt et l'OSD affiche PRESTOP. Reprenez la lecture en appuyant sur la touche PLAY.
- Appuyez sur la touche STOP deux fois pour complètement arrêter le disque. L'OSD affiche "STOP" et si vous pouvez reprendre la lecture du disque en appuyant sur PLAY.
- Appuyez sur cette touche pour sauter en avant d'un chapitre d'un DVD ou d'une piste de CD.
- Appuyez sur cette touche pour sauter en arrière d'un chapitre d'un DVD ou d'une piste de CD.

#### **REMARQUE:**

- Le lecteur ne sautera pas en avant ou en arrière pendant la partie d'avertissement "WARNING" d'un disgue DVD.
- Il n'est pas possible de sauter des chapitres de DVD uniques ou des pistes de CD uniques.

Appuyez sur cette touche pour retourner rapidement en arrière dans le disque. Appuyez à plusieurs reprises sur cette touche pour obtenir les vitesses suivantes:

Norma $x_2 \rightarrow x_4 \rightarrow x_8 \rightarrow x_{20}$ 

Appuyez sur cette touche pour avancer rapidement en avant dans le disque. Appuyez à plusieurs reprises sur cette touche pour obtenir les vitesses

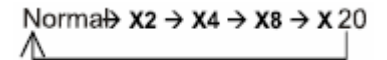

Appuyez sur la touche PLAY pour reprendre la lecture normale.

#### REMARQUE:

- Le lecteur se met sur silencieux lors de l'avance ou de retour rapide.
- Le lecteur n'acceptera pas l'avance ou le retour rapide pendant la partie d'avertissement "WARNING" d'un disque.

Français

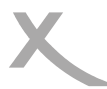

#### Les touches fonction

Le lecteur est sur silencieux en mode RALENTI. Appuyez sur la touche SLOW pour jouer en vitesse ralentie. Appuyer à plusieurs reprises sur la touche SLOW fera diminuer la vitesse du ralenti.

Norma $\rightarrow$ SF 1/2  $\rightarrow$  SF 1/3  $\rightarrow$  SF 1/4 $\rightarrow$ SF 1/5  $\rightarrow$  SF 1/6  $\rightarrow$ SF 1/7

Appuyez sur la touche RETURN pour retourner au niveau de menu supérieur

#### TITRE DU DISQUE / MENU

- MENU Pendant la lecture d'un DVD, appuyez sur la touche MENU pour retourner au menu de départ du disque DVD.
  - Appuyez sur la touche PLAY pour reprendre la lecture là où vous vous étiez arrêté auparavant.
- Pendant la lecture d'un DVD, appuyez sur la touche TITLE pour retourner au début du disque DVD.

#### NOTE:

• Certains DVD ne permettent pas cette fonction.

#### Sélectionner un point du menu

Dans un menu de départ d'un disque DVD ou dans le menu des réglages du lecteur.

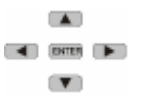

Appuyez sur les touches directionnelles pour sélectionner les icônes de fonction.

Appuyez sur ENTER pour confirmer une sélection.

### Pavé à touches numériques (programmation sélective)

| 0 | 0 | 8               | 0 |  |
|---|---|-----------------|---|--|
| 6 | 6 | 0               | 8 |  |
| 0 | 0 | <b>C</b><br>10+ | 9 |  |

- Pour accéder directement à un chapitre DVD ou à une piste CD, entrez le numéro du chapitre DVD voulu ou de la piste du CD voulue en utilisant les touches du pavé numérique.
- Entrez les données pour le menu du départ du disque DVD ou pour le menu des réglages du lecteur.

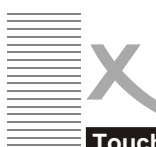

#### Touches de fonction

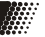

#### NOTE

Certains DVD ne permettent pas d'accéder directement à cette fonction.

Fonction répétition A-B

Pour répéter la lecture d'une section spécifique d'un disque.

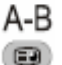

A-B

.....

A-B

.

- Appuyez sur la touche A-B à l'endroit de départ voulu, "REPEAT A-" s'affiche à l'écran.
- Réappuyez sur la touche A-B, à la fin de la section voulue, "REPEAT A-B" s'affiche à l'écran. La section voulue A—B fonctionnera jusqu'à ce qu'elle soit effacée.
  - Pour effacer cette fonction, réappuyez sur la touche A-B pour reprendre la lecture normale.

### NOTE

#### Certains DVD ne permettent pas cette fonction A-B.

#### Répétition

Lecture répétitive d'un titre, chapitre ou d'une piste voulu.

#### RÉPÉTITION

Appuyez sur la touche REPEAT à plusieurs reprises pour sélectionner le mode répétition.

| En mode DVD                                             | En mode CD                |
|---------------------------------------------------------|---------------------------|
| REP. CHAPTER répétition chapitre                        | REP.1 ré                  |
| REP TITLE répétition titre<br>REP OFF pas de répétition | REP. ALL re<br>REP. OFF p |

REP. 1 répétition piste REP. ALL répétition disque REP. OFF pas de répétition

### NOTE

. Certains DVD ne permettent pas cette fonction de répétition

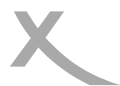

#### Les touches fonction

#### Multi – angle / sous-titrage / lingue

- ANGLE Durant la lecture d'un DVD. appuvez sur la touche ANGLE plusieurs fois pour sélectionner l'angle de camera voulu. Un DVD peut contenir iusqu'à 9 angles de caméra.
- Durant la lecture d'un DVD, SUB-T
- appuyez sur la touche SUB-T SUB-T plusieurs fois pour sélectionner le sous-titrage voulu. Un DVD peut contenir jusqu'à 32 soustitrages.
- Durant la lecture d'un DVD, LANGU appuvez sur la touche LANGU LANGU plusieurs fois pour sélectionner la piste son audio voulue. Un DVD peut contenir jusqu'à 8 pistes son audio.

#### 0000 0000

#### En mode DVD

0068

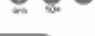

Lorsque le menu programme apparait, entrez le numéro du titre et du chapitre.

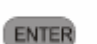

(PLAY) - Appuvez sur la touche PLAY pour lancer la lecture du programme.

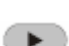

(CLEAR) — Appuvez sur la touche CLEAR si vous voulez effacer des

|   |    | ~ | ۰. |  |
|---|----|---|----|--|
| 4 |    | _ |    |  |
|   | CL | Е | AF |  |
|   |    |   |    |  |

données entrées non correctes Réappuvez sur CLEAR pour

effacer toutes les pistes.

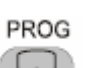

(PROG) — Appuyez sur la touche PROG pour quitter le menu programme.

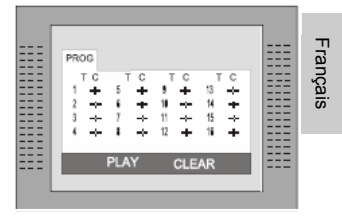

#### En mode CD

ENTER

Lorsque le menu programme apparait, entrez le numéro de la piste, appuyez sur ENTER, lorsque la programmation est terminée.

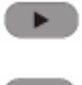

(PLAY) - Appuyez sur la touche PLAY pour démarrer la lecture du programme.

(STOP) - Appuyez deux fois sur la touche STOP pour quitter le mode programme.

#### CLEAR

(CLEAR) - Appuyez sur la touche CLEAR si vous voulez effacer des données entrées incorrectes ou pour effacer une certaine piste. Réappuyez sur CLEAR pour effacer toutes les pistes.

#### NOTE

Le menu de départ d'un DVD peut permettre de régler la sélection de l'angle, du sous-titrage et de la piste son audio. Vous pouvez aussi effectuer vos sélections depuis le menu de départ.

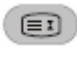

ZOOM Appuyez sur la touche ZOOM plusieurs fois. L'écran TV affiche :

ZOOM X2-> ZOOMX 3-> ZOOMX4->ZOOMX1/2 ->ZOOMX1/3->ZOOMX1/4->ZOOMOFF

Lors de la lecture d'un dossier JPEG Appuyez sur la touche ZOOM pour afficher le zoom x1/2, x1/3, x1/4. Appuyez sur les touches directionnelles pour faire tourner l'image. Lors de l'affichage en zoom x2, x3, x4, appuyez sur les touches directionnelles pour déplacer la position de l'image.

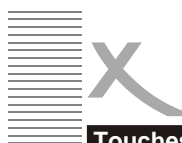

#### **Touches fonctions**

#### PROGRAMME

PROG

73

Pour programmer la lecture d'un disque dans un ordre particulier.

NOTE

Certains DVD ne permettent pas l'édition de programmes.

Appuyez sur la touche PROG pour accéder au menu propiste ne peuvent être programmés.

Menu des réglages

gramme.

SETUP Appuyez sur la touche SETUP pour accéder au menu des réglages du lecteur. Le menu des réglages permet à l'utilisateur d'ajuster facilement des réglages précis du lecteur. Pour plus de détails concernant le menu des réglages, voir la partie "MENU DES RÉGLAGES" de ce mode d'emploi.

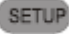

- 1. Appuyez sur la touche SETUP pour que le menu apparaisse.

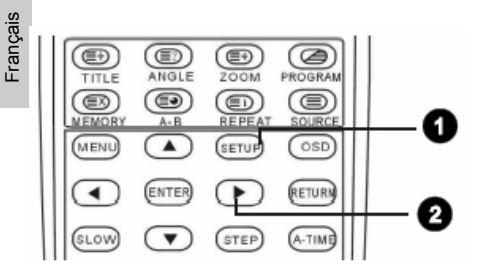

#### Réglages système

En mode STOP, appuyez sur la touche SETUP pour sélectionner le point RÉGLAGE SYSTEME. Appuyez sur la touche HAUT/ BAS pour sélectionner le sous-titre. Appuyez sur la touche ENTER et l'écran affichera le sous-menu.

- Appuyez sur la touche HAUT/BAS pour sélectionner le temps voulu.
- Appuyez sur ENTER pour confirmer le point que vous avez sélectionné.

| ===:   | SYSTEM SETUP |       |
|--------|--------------|-------|
|        | TV SYSTEM    | 1==== |
|        | TV TYPE      |       |
| ===:   | PASSWORD     |       |
|        | RATING       |       |
| ===:   | RESUME       |       |
| == = : | DEFAULT      | ====  |
| ===:   |              | ====  |
| == = : |              | ====  |
|        | EXIT SETUP   |       |
|        |              |       |
|        |              |       |

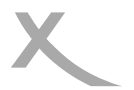

#### Menu des réglages

#### Système TV

Il existe trois modes, NTSC/PAL/AUTO, et choisissez un de ces modes en fonction du mode de votre téléviseur. \* Si le mode TV ne correspond pas à celui du lecteur DVD, l'écran clignotera et sera sans couleur.

Le réglage par défaut est : PAL

#### Type de TV

- 4:3 (pan scan): il convient aux téléviseurs de taille normale. Lors de la lecture, l'image sera coupée de sorte que l'image remplit l'écran du téléviseur.
- 4:3 (boite aux lettres): lorsque le lecteur est relié à un téléviseur de taille normale, veuillez sélectionner ce type. Le haut et le bas de l'écran TV aura des bordures noires.

3. 16:9 (Wide Screen): When the player connects to the wide screen TV, PLS select the type.

The default setting: 4:3(pan scan).

#### Type TV

Déplacez le curseur vers le point MOT DE PASSE et appuyez sur la touche ENTER pour confirmer et ensuite entrez le code secret "8357" (s'il s'agit de la 1ère fois). Après avoir confirmé, on vous demande d'entrer un nouveau code secret et ensuite appuyez sur la touche ENTER pour confirmer.

Attention: veuillez vous rappeler du nouveau code secret, sinon, vous ne pourrez plus changer le contrôle parental. Veuillez contacter votre agent ou votre revendeur si vous avez oublié le code secret.

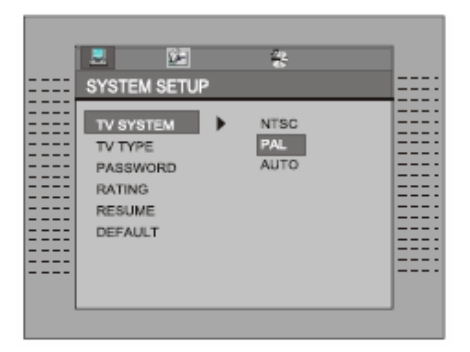

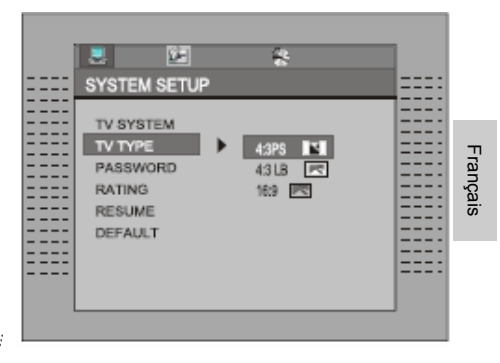

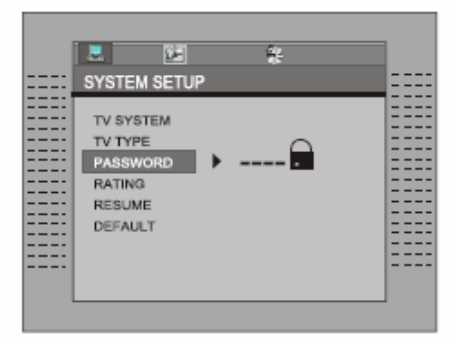

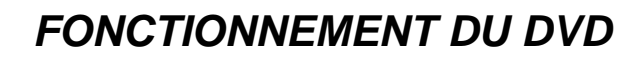

#### Menu des réglages

Il existe un total de huit niveaux pour ce contrôle. comme suit: 1. KID-SAFE(sûr pour enfants): 2. G: 3. PG; 4. PG13; 5. PG-R; 6. R; 7. NC-17; 8. ADULT(pour adultes); les disques de premier niveau sont accessibles aux enfants d'âge moven et huit niveaux sont accessibles aux adultes. Si vous voulez modifier le réglage du contrôle parental, accédez au point de contrôle de l'âge de l'utilisateur et ensuite entrez le code secret à quatre chiffres. Le code secret par défaut est le 8357 (si vous utilisez ce lecteur pour la 1ère fois, entrez simplement ce code). Si le code d'entrée a été confirmé, le menu de réglage du niveau apparaitra. Déplacez le curseur pour sélectionner le niveau voulu et appuvez sur la touche ENTER pour confirmer et mémoriser

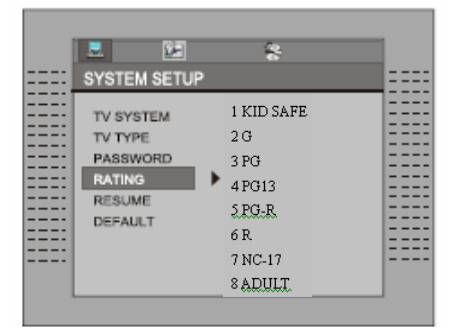

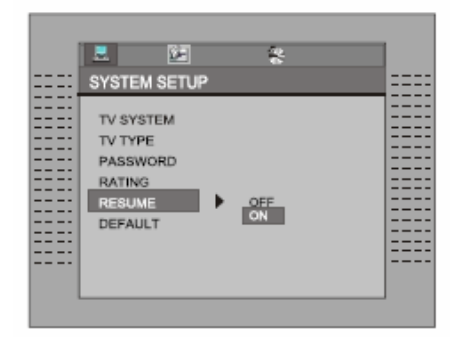

Français

#### Déf<u>aut</u>

Reprise

Ce sont les réglages d'usine par défaut. Si vous sélectionnez "RESTORE", les réglages effectués au préalable par l'utilisateur seront supprimés et le lecteur reprendra ses réglages par défaut d'origine.

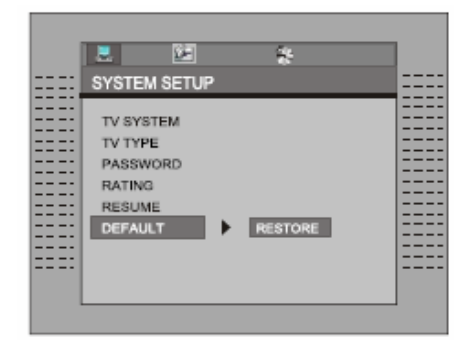

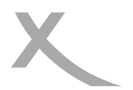

4

#### Menu des réglages

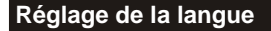

En mode STOP, appuyez sur la touche SETUP. SETUP pour sélectionner le point LANGUE.

Appuvez sur la touche BAS/HAUT

Appuyez sur la touche ENTER, l'écran affiche le sous-menu.

Appuyez sur la touche HAUT/BAS pour sélectionner le point voulu dans le menu LANGUE.

Appuyez sur ENTER pour confirmer votre sélection.

LANGUE OSD

-- ANGLAIS ALLEMAND **ESPAGNOL** FRANCAIS PORTUGAIS ITALIEN NÉERLANDAIS

Sélectionnez l'OSD du lecteur.

Appuyez sur ENTER pour confirmer la sélection. Appuvez sur la touche SETUP pour quitter.

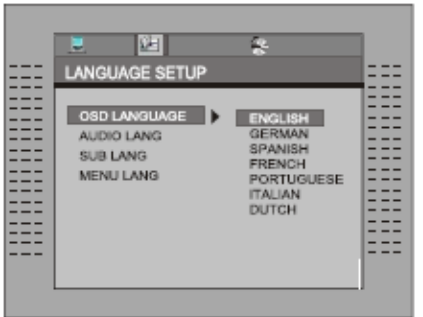

| Langue audio<br>AUDIO LANG ► | ANGLAIS<br>ALLEMAND<br>ESPAGNOL<br>FRANCAIS<br>PORTUGAIS<br>ITALIEN<br>NÉERLANDAIS<br>OFF | CANGUAGE | SETUP | ENGLISH<br>GERMAN<br>SPANISH<br>FRENCH<br>PORTUGUESE<br>ITALIAN<br>DUTCH<br>OFF |  |
|------------------------------|-------------------------------------------------------------------------------------------|----------|-------|---------------------------------------------------------------------------------|--|
|                              |                                                                                           |          |       |                                                                                 |  |

Sélectionnez le réglage audio du disque.

Appuyez sur ENTER pour confirmer la sélection.

Appuyez sur la touche SETUP pour quitter.

Appuyez sur la touche ENTER pour confirmer la sélection.

Appuyez sur la touche SETUP pour guitter.

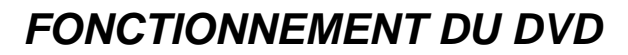

#### Menu des réglages

#### Langue de sous-titrage

Sélectionnez les réglages du sous-titrage du disque. Appuyez sur **ENTER** pour confirmer la sélection. Appuyez sur la touche **SETUP** pour quitter.

ANGLAIS ALLEMAND ESPAGNOL FRANCAIS PORTUGAIS ITALIEN NÉERLANDAIS

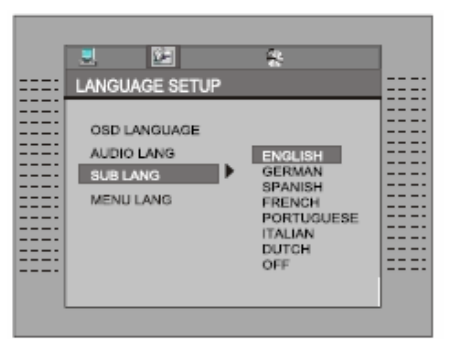

ENGLISH

SPANISH

FRENCH PORTUGUESE

ITALIAN

DUTCH

LANGUAGE SETUP

AUDIO LANG

SUB LANG

MENU LANG

#### Langue du menu

Sélectionnez les réglages pour la langue du menu.

Appuyez sur **ENTER** pour confirmer la sélection. Appuyez sur **SETUP** pour quitter. LANGUE MENU - - -▶ ANGLAIS

ALLEMAND ESPAGNOL FRANCAIS PORTUGAIS ITALIEN NÉERLANDAIS

# Français

Réglages audio

En mode STOP, appuyez sur la touche **SETUP**, sélectionnez AUDIO SETUP (réglages audio). Appuyez sur **ENTER** pour accéder au prochain sous-menu.

#### Downmix (mélangeur)

Ce réglage convient aux films. Si vous n'avez besoin que de deux canaux pour écouter la musique, il est recommandé de sélectionner la deuxième option.

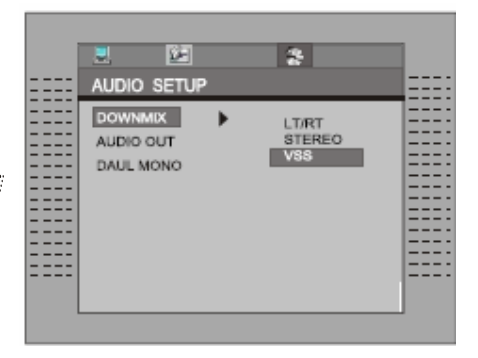

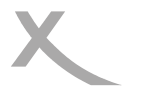

#### Menu des réglages

#### Sortie audio

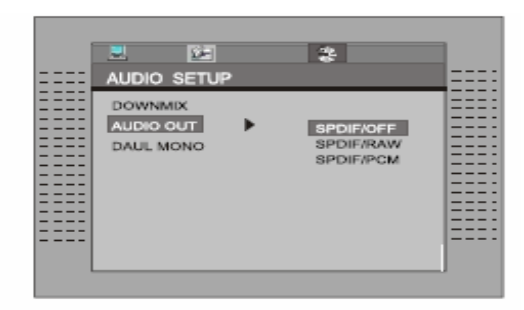

Press ENTER to confirm the selection,or Press SETUP button SETUP to quit.

Default setting

SPDIF/OFF

NOTE

Certaines sorties numériques ne sont PAS utilisées, il est alors recommandé de mettre le réglage de la sortie numérique sur "OFF" afin de diminuer les interférences de circuit.

RÉGLAGE PAR DÉFAUT

quitter.

Appyuez sur ENTER pour confirmer la

sélection, ou appuyez sur SETUP pour

#### Daul Mono

Suivez les instructions pour l'utilisation décrites sous "Réglages" pour sélectionner l'option voulue comme indiqué sur la représentation ci-contre.

|                                              | E<br>TIIP | 8                                    | <b>.</b> |
|----------------------------------------------|-----------|--------------------------------------|----------|
| AUDIO SE<br>DOWNMIX<br>AUDIO OUT<br>DAUL MON |           | STEREO<br>MONO L<br>MONO R<br>MONO R |          |

Si votre amplificateur/décodeur a une sortie Dolby Digital, vous pouvez sélectionner le son gauche, droite, et mixte en correspondance.

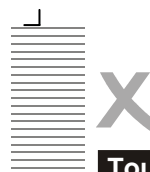

### Touches de la télécommande

#### DVD/DVB

Pour alterner entre l'utilisation du DVB et du DVD. Cette touche n'a pas d'effet si le système est en mode DVB et s'il est en train de lire le type de disque.

#### Commande MENU/PLAY

En mode DVD, cette touche appellera la liste des chaînes. Si vous appuyez sur **RETURN**, la lecture des chaînes reprendra.

#### HAUT/BAS/GAUCHE/DROITE

Sert à naviguer. Si vous n'êtes pas dans un menu, chacune de ces touches aura également des fonctions DVB spécifiques. Appuyez sur **HAUT/BAS** pour aller à la chaîne précédente/ suivante dans la liste de toutes les chaînes. Appuyez sur **GAUCHE/DROITE** pour aller à la chaîne suivante/précédente de la classification des chaînes en cours.

#### TITRE/TTX

En mode DVB, cette touche permet d'afficher des informations supplémentaires concernant la chaîne.

#### A-TIME

En mode DVB, appuyer sur A-TIME permet d'accéder au menu Auto Scan.

#### SETUP

Appuyer sur **SETUP** permet d'accéder au menu des réglages. Dans le menu des réglages en mode DVB, appuyer sur **SETUP** permettra d'augmenter d'un niveau dans le menu, ou de quitter le menu des réglages si vous êtes déjà au niveau supérieur.

#### ZOOM

Appuyez à plusieurs reprises sur **ZOOM** pour aggrandir (2x, 3x, 4x) ou diminuer (1/2, 1/3, 1/4) la taille d'affichage dans l'ordre donné. L'OSD affichera le mode zoom en cours.

#### Touches numériques

En mode DVB, utilisez les touches numériques **0** à **9** pour entrer directement un nombre d'une chaîne à deux chiffres. La touche **10+** n'a pas d'effet dans ce mode.

#### TV/RADIO

En mode DVB, appuyez sur TV/RADIO pour alterner entre mode télévision et mode radio.

#### CHANNEL

Appuyez sur **CHANNEL** pour sélectionner entre les canaux audio stéréo, mono gauche et mono droit.

#### OSD

En mode DVB, appuyez sur **OSD** pour faire afficher des informations détaillées concernant cette chaîne.

#### ENTER

Apuyez sur ENTER pour accéder au point sélectionné dans un menu.

#### PROG - EPG (lecture de programme/guide de programme)

En mode DVB, appuyer sur cette touche **PROG-EPG** fera afficher le menu EPG (Electronic Program Guide=guide électronique des chaînes) lequel permet d'afficher les chaînes transmises en cours.

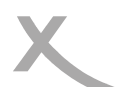

#### **Réglages initiaux**

Dans l'image 1, un message apparaît, vous demandant si vous voulez lancer l'assistant d'installation initiale. Si vous sélectionnez « Yes/ Oui », une nouvelle fenêtre apparaîtra, comme illustré par l'image 2, qui vous demandera le pays, la langue OSD et le fuseau horaire. Utilisez les touches à flèches pour pouvoir procéder aux sélections.

Appuyez sur "Next/Suivant" et appuyez sur **ENTER** pour accéder à l'écran suivant, comme illustré par l'image 3. Sur cette fenêtre, on vous demandera si vous voulez procéder à un balayage automatique des chaînes.

Si vous sélectionnez "Yes/oui", une nouvelle fenêtre apparaîtra, comme le montre l'image 4, vous demandant si vous désirez sauvegarder les réglages. Si vous sélectionnez « No/Non », vous quitterez les réglages.

Lorsqu'on vous demande si vous voulez sauvegarder les réglages, appuyer sur « Yes/Oui » lancera automatiquement la recherche des chaînes, comme le montre l'image 4. Les résultats seront sauvegardés dans l'ordre des fréquences.

Si vous choisissez de sauvegarder les résultats, un écran comme apparaîtra, vous demandant si les informations des chaînes doivent remplacer les informations existantes.

Après avoir sélectionné « Yes/Oui » ou « No/ Non », la recherche des chaînes débutera.

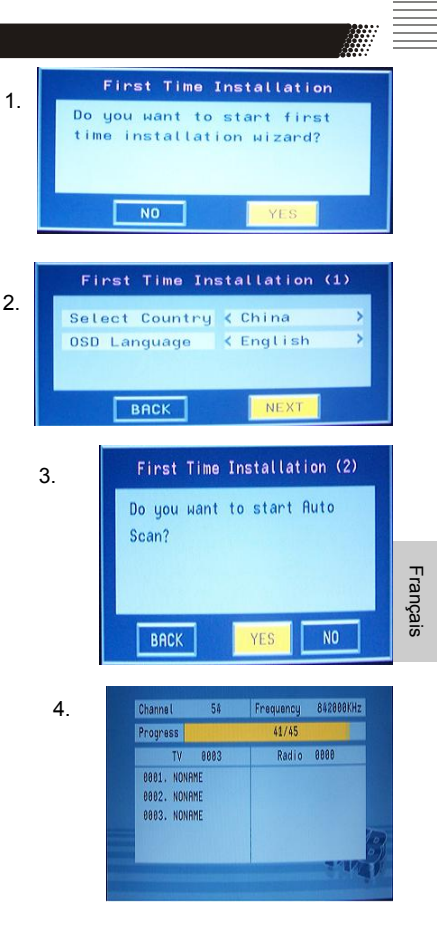

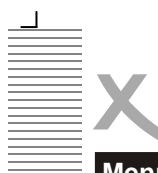

<sup>-</sup>rançais

### **GUIDE D'UTILISATION DU DVB-T**

### Menu principal

Appuyer sur **SETUP** fera accéder au menu principal, comme illustré par l'image 5. Si vous réappuyez sur **SETUP** ou **RETURN** à partir de cet endroit, vous quitterez le menu. Le menu principal est divisé en cinq classifications principales de sélection: guide des chaînes, configuration système, installation affichés sur le côté gauche. Si vous sélectionnez une classification, un sous-menu s'ouvrira et les différents points de cette classification s'afficheront sur le côté droit de l'écran. Les menus sont illustrés dans les images 7 à 9. Vous trouverez des informations détaillées concernant ce point plus loin dans ce document.

En accédant au menu principal, la première classification « Guide des chaînes » sera déjà mise en valeur.

Utilisez les touches **HAUT** ou **BAS** pour sélectionner une autre classification. Appuyez sur **ENTER** pour accéder au sous-menu correspondant à la classification sélectionnée. Les sous-menus proposent les options suivantes:

#### Guide des chaînes:

Il comprend les chaînes TV, les chaînes radio, les classifications de chaînes et l'édition des chaînes, la liste des livres. Voir image 5.

#### Configuration système:

Ceci comprend les réglages TV, les réglages vidéo, les réglages audio, la langue, le contrôle parental et les informations système. Voir image 6.

#### Installation:

Ceci comprend le scan automatique, le scan manuel, les réglages par défaut.

#### 5. Channel Guide Channel Guide 7 TV Channels System Config 7 Radio Channels Installation 7 Channels Class

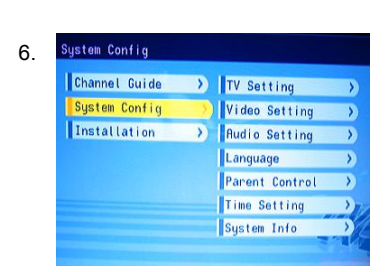

٦

>

Channels Edit

Book List

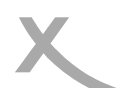

#### Guide des chaînes

#### Chaînes TV

Le menu des chaînes TV est illustré par l'image 7. La liste des chaînes se trouve à gauche et une fenêtre de prévisualisation s'affiche à droite. C'est là où vous pouvez changer de chaîne en utilisant les touches **HAUT** ou **BAS**, **ENTER** pour démarrer la visualisation. Appuyez sur **OSD** pour trier les chaînes dans les ordres suivants: alphabétique (A-Z), alphabétique inversé, libre - désordonné - libre, et transpondeur (image 8).

#### Chaînes radio

Le menu des chaînes radio est identique au menu des 8.
chaînes TV. La liste des chaînes se trouve à gauche.
Vous pouvez changer de chaîne en utilisant les touches
HAUT et BAS. Appuyez sur OSD pour trier les chaînes.

#### Classification des chaînes

Comme le montre l'image 9, vous pouvez, depuis le menu de classification des chaînes, classer chaque chaîne dans un groupe (nouvelles, sport, favoris, cinéma, shows, enfants, art, société). En appuyant sur **ENTER** vous pouvez ajouter les chaînes en lignes à la catégorie en 9. colonne. Utilisez **TV/RADIO** pour alterner entre les chaînes TV et radio.

#### Remarque:

 S'il aucune chaîne n'est disponible, il ne sera pas possible d'accéder à ce menu.

#### Editions des chaînes

Le menu d'édition des chaînes est illustré par l'image 10. Pour modifier le nom d'une chaîne, sélectionnez le nom d'une chaîne et appuyez sur ENTER. A cet endroit, utilisez les touches GAUCHE ou DROITE pour sélectionner un caractère, et les touches HAUT ou BAS pour modifier le caractère. Appuyez sur ENTER pour confirmer la modification du nom.

Pour déplacer une chaîne, sélectionnez la colonne MOVE/ DÉPLACER d'une chaîne et appuyez sur ENTER. Utilisez les touches HAUT ou BAS pour modifier l'emplacement de la chaîne et appuyez sur ENTER pour confirmer la modification. Sélectionnez la colonne DELETE/ SUPPRIMER et appuyez sur ENTER pour supprimer la chaîne.

Utilisez  $\ensuremath{\text{TV/RADIO}}$  pour alterner entre les chaînes  $\ensuremath{\text{TV}}$  et radio.

#### Remarque:

 S'il aucune chaîne n'est disponible, il ne sera pas possible d'accéder à ce menu.

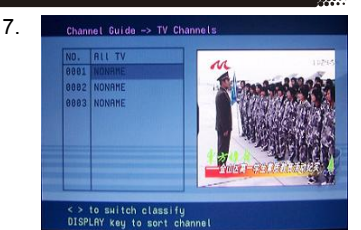

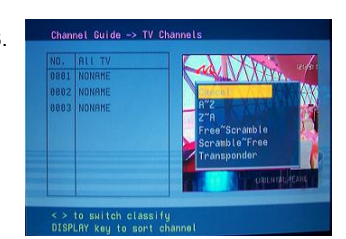

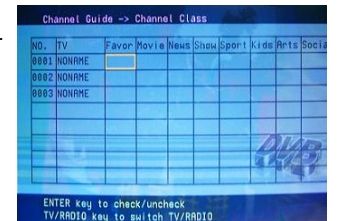

Channel Guide -> Channel Edit

10.

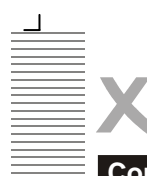

#### Configuration du système

#### Réglages TV

A partir du menu des réglages TV, comme l'illustre l'image 11, vous pouvez modifier le système TV, la sortie vidéo et le type de TV (format d'image). Appuyez sur **HAUT** ou **BAS** pour sélectionner un des points. Pour modifier le réglage, appuyez sur **GAUCHE** ou **DROITE** pour sélectionner parmi les différents réglages, ou appuyez sur **ENTER** et ensuite sur **HAUT** ou **BAS** pour pouvoir sélectionner parmi une liste de réglages. Les réglages disponibles sont les suivants:

- Système TV: PA L.
- Vidéo: YCbCr. Type TV: 4:3 Pan-et-Scan, 4:3 boîte aux lettres, 16:9.

#### Réglages vidéo

A partir du menu pour les réglages vidéo, vous pouvez ajuster, comme le montre l'image 12, la luminosité, le contraste, la teinte, et la saturation vidéo. Appuyez sur **HAUT** ou **BAS** pour sélectionner un des points. Pour modifier le réglage, appuyez sur **GAUCHE** ou **DROITE** pour alterner entre les différents réglages. Vous pouvez appuyer sur **ENTER** pour sélectionner par alternance parmi une liste des réglages disponibles:

#### Réglages: Luminosité: 0-12.

Contraste: 0-12 Teinte: -6 - +6 Saturation: 0 - 6

#### Réglages audio

A partir du menu pour les réglages audio (image 13), vous pouvez modifier l'option de sortie audio en utilisant les touches **GAUCHE** ou **DROITE**. Vous pouvez appuyez sur **ENTER** pour sélectionner par alternance parmi une liste des réglages disponibles:

Sortie audio: SPDIF OFF, SPDIF RAW, SPDIF PCM. Voir image 14.

11.

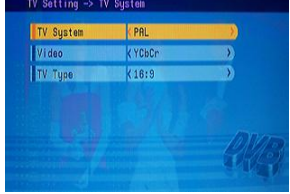

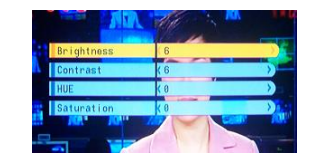

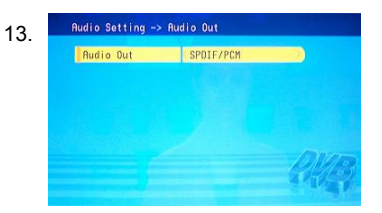

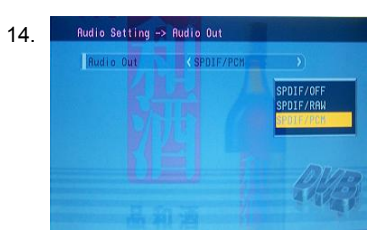

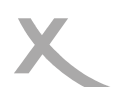

#### Configuration du système

#### Langue

Le menu langue, comme le montre l'image 15, permet à l'utilisateur de modifier la langue d'affichage OSD.

Utilisez les touches **GAUCHE** ou **DROITE** pour sélectionner une langue, ou sur **ENTER** pour choisir parmi une liste contenant toutes les langues disponibles.

Langue OSD: anglais, allemand, espagnol, français, portugais, italien, hollandais.

#### Contrôle parental

Le menu du contrôle parental, comme le montre l'image 16, contient 2 points: modifier PIN et verrouillage des chaînes.

Lorsque vous modifiez le PIN, on vous demandera d'entrer l'ancien PIN et de réentrer le nouveau PIN. Pour modifier le verrouillage des chaînes, vous devez d'abord entrer le PIN, comme le montre l'image 17. Si le PIN entré est correct, le menu du verrouillage des chaînes apparaît. Appuyez sur HAUT ou BAS pour sélectionner une chaîne, sur ENTER pour verrouiller ou déverrouiller la chaîne, et sur TV/RADIO pour alterner entre les chaînes TV et radio.

#### **Remarque:**

Le PIN par défaut est : 0000

#### Réglages de l'heure

A partir du menu pour le réglage de l'heure (image 18), vous pouvez modifier le fuseau horaire et les réglages de veille.

Utilisez HAUT ou BAS pour sélectionner un point, et GAUCHE ou DROITE pour modifier un réglage.

Vous pouvez appuyer sur **ENTER** pour choisir en alternance parmi une liste des réglages disponibles.

#### Info système

L'information système indique la version et la date du micrologiciel, ainsi que des informations concernant le syntoniseur (tuner) et le modèle. Voir image 19.

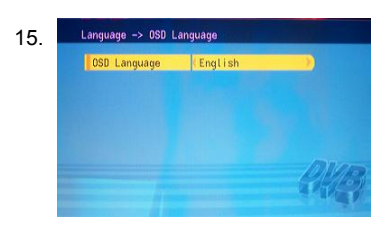

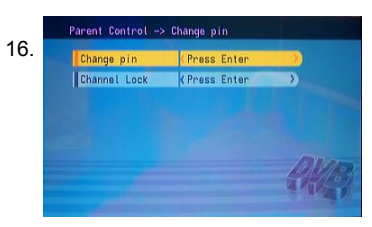

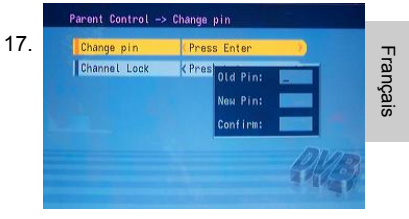

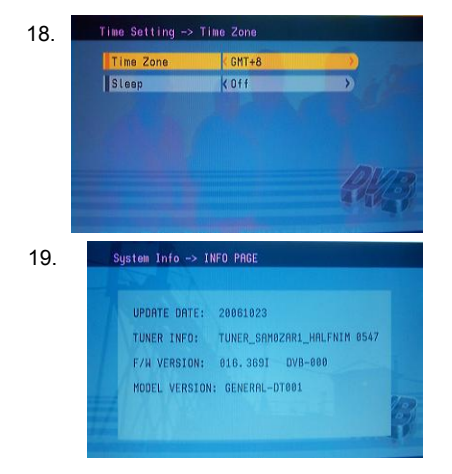

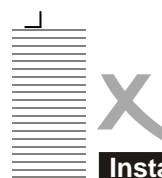

#### Installation

#### Balayage automatique

L'image 20 illustre le menu de balavage automatique (auto scan). Tout d'abord. sélectionnez un pays en utilisant les touches GAUCHE ou DROITE. Ensuite, appuyez sur BAS pour sélectionner "sélectionner balayage/scan » et appuyez sur ENTER. Un message apparaitra, vous demandant si vous voulez sauvegarder les résultats. Si non, le balavage débutera. Si oui, un autre message, comme illustré par l'image 21, vous demandera si les résultats doivent remplacer les résultats existants. Après avoir choisi « oui » ou « non ». le balavage débutera.

#### Balayage manuel

L'image 22 illustre le menu du balayage manuel. Vous pouvez effectuer un balayage en désignant les points suivants: pays, type de balayage, chaîne de départ, fréquence de départ, fréquence de fin et bande passante.

Si le type de balayage est une seule chaîne, vous ne pourrez ensuite que définir le pays et la chaîne de départ. Si le type de balayage est une plage de chaînes, vous ne pourrez ensuite que définir le pays, la chaîne de départ et la chaîne de fin. Utilisez les touches **HAUT**, **BAS** pour sélectionner un point et les touches **GAUCHE**, **DROITE** pour modifier les réglages. Une fois ceci effectué, allez sur "lancer balayage" et appuyez sur **ENTER**.

#### Réglages par défaut

Une fenêtre message apparaîtra, comme le montre l'image 23, vous demandant si vous désirez réinitialiser le système sur les réglages usine. Après que les réglages aient été réinitialisés, le message d'Installation Initiale apparaît.

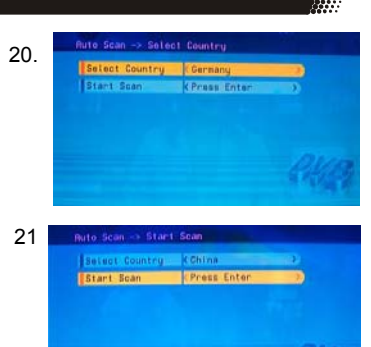

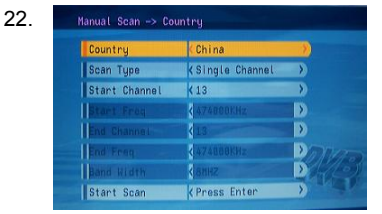

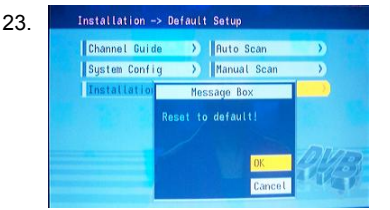

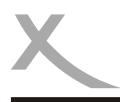

## DÉPANNAGE

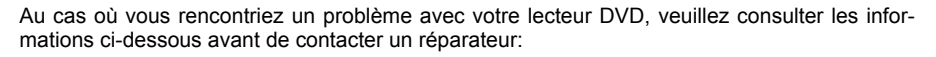

| Symptôme                                                  | Vérification et solution.                                                                                                    |  |  |
|-----------------------------------------------------------|----------------------------------------------------------------------------------------------------|--|--|
| Ne fonctionne<br>pas                                      | <ul> <li>Pas de disque &gt; lancez un disque</li> <li>Le disque a été placé du mauvais côté &gt; Mettez le disque avec la face<br/>étiquettée vers le haut.</li> <li>Le code de la région du disque ne correspond pas à celui du lecteur.</li> <li>Le niveau du contrôle du disque est plus élevé que les réglages du niveau<br/>de contrôle du lecteur.</li> <li>Le lecteur ne peut lire ce type de disque.</li> <li>Le disque est abimé</li> <li>Il peut y avoir de l'humidité à l'intérieur du lecteur. Enlevez le disque et<br/>laissez l'appareil pour une ou deux heures.</li> </ul>                                                                                                    |  |  |
| Pas d'image                                               | Vérifiez les branchements du système.<br>Vérifiez si les câbles de branchement ne sont pas abimés.<br>Nettoyez le disque.                                                                                                    |  |  |
| Image ou bruit<br>déformé                                 | Le disque est sâle ou abimé. Nettoyez le disque ou essayez un autre disque.                                                                                                    |  |  |
| L'image ne<br>remplit pas<br>l'écran                      | Sélectionnez le format de l'écran depuis le menu des réglages du lecteur.<br>Consultez la partie "MENU DES RÉGLAGES » de ce manuel<br>Sélectionnez le format d'écran depuis le menu du disque DVD.                                                                                                    |  |  |
| L'écran affiche<br>un message<br>indiquant un<br>problème | <ol> <li>Le message suivant s'affichera en cas de problème avec le disque lancé</li> <li>"<u>ZONE DU DISQUE INCORRECTE</u>": le code de zone du disque ne correspond pas à celui du lecteur.</li> <li>"<u>MAUVAIS MOT DE PASSE</u>": le lecteur refuse de jouer un disque dont le niveau de contrôle est plus élevé que les réglages du niveau de contrôle du lecteur.</li> <li>« <u>DISQUE INCORRECT</u>": le lecteur est équipé d'un logiciel de détection automatique de la qualité des disques. Lorsque le lecteur détecte un disque ayant un problème ou qu'un disque est abimé, le lecteur peut continuer de jouer le disque avec une qualité médiocre ou arrêter la lecture, selon le niveau de détérioration du disque.</li> </ol> |  |  |

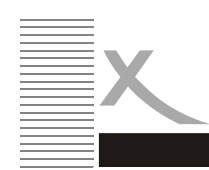

## DÉPANNAGE

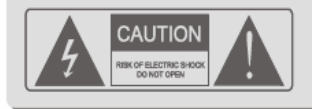

 $\begin{array}{l} \textbf{CAUTION} & : \text{To reduce the risk of fire and electric} \\ \text{shock, do not remove the cover (or back) of the unit. Refer} \\ \text{servicing only to qualified service personnel.} \end{array}$ 

ATTENTION: pour réduire le risque d'incendie ou d'électrocution, n'enlevez pas la couverture de l'appareil. Confier les répérations uniquement à du personnel qualifié.

| Symptômes                                          | Vérification et solution                                                                                                    |
|----------------------------------------------------|----------------------------------------------------------------------------------------------------|
| L'appareil n'arrive<br>pas à SAUTER<br>ou CHERCHER | Certains disques sont programmés de sorte que l'utilisateur n'est pas<br>autorisé à SAUTER ou RECHERCHER certains sections, spéciale-<br>ment au début de la partie d'avertissement.<br>Les disques ne contenant qu'un chapitre ne supporte pas la fonction<br>SAUT. |
| La télécommande<br>ne fonctionne pas               | Enlevez les obstacles entre la télécommande et le lecteur.<br>Dirigez la télécommande vers le capteur du lecteur.<br>Vérifiez si les piles de la télécommande sont bien placées selon la<br>polarité indiquée.<br>Remplacez les piles de la télécommande.            |

Français

# Fonctionnement du lecteur USB + CARTE

#### Lecteur de cartes support et mémoires USB

Appuyez sur la touche "source" sur la télécommande et sélectionnez le point USB: insérez la mémoire USB dans la fente, et le lecteur balaiera automatiquement les fichiers MP3 enregistrés dans les répertoires. Après la recherche, l'appareil ira directement vers les premiers fichiers MP3 enregistrés (pour les disques contenant des fichiers MP3 et JPEG; pour les disques ne contenant qu'un seul type de fichiers, l'appareil ira directement au premier répertoire) et jouera le premier titre du répertoire (le nom du fichier est mis en valeur). L'écran s'affiche comme l'indigue la représentation ci-dessous:

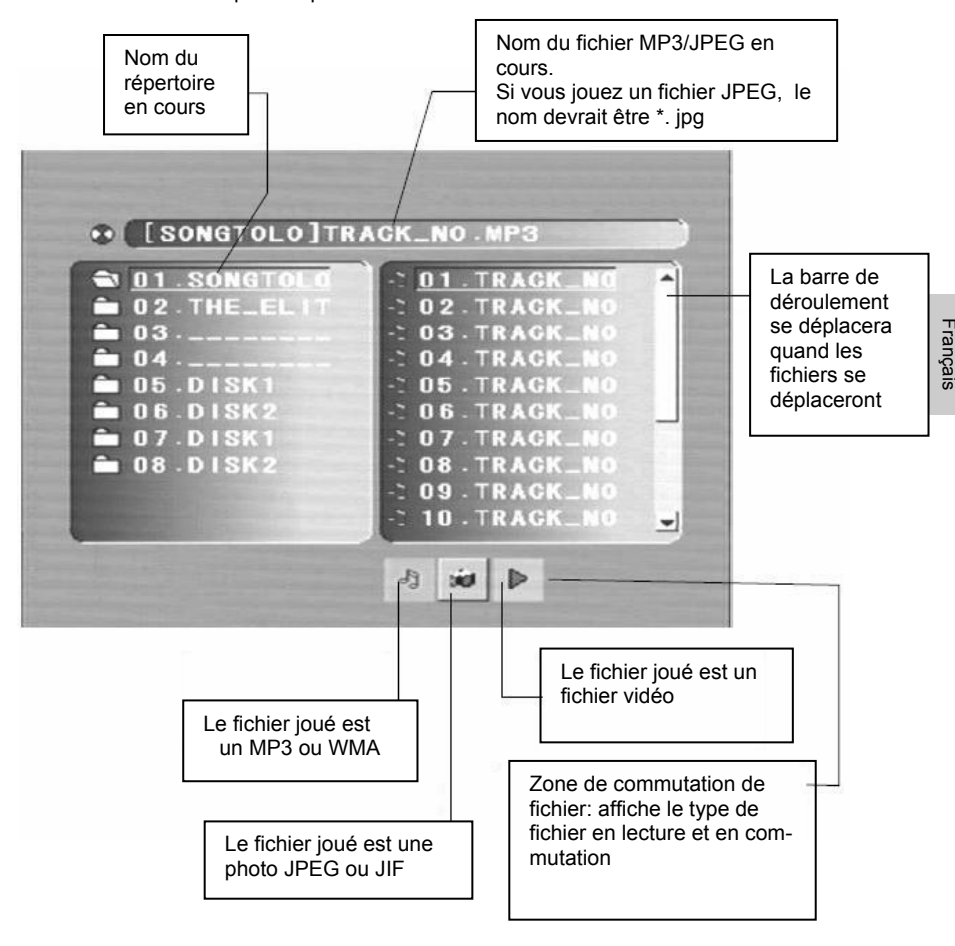

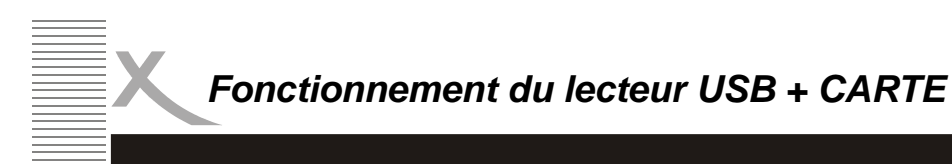

 Utilisez les touches à flèches pour accéder à la zone des répertoires et sélectionner le répertoire voulu, ensuite, la première piste sous laquelle le lecteur lance la lecture; vous pouvez aussi utiliser les touches à flèches pour accéder à la zone des fichiers et sélectionner le fichier que vous voulez jouer.

#### Remarques:

- Appuyez sur les touches à flèches de gauche et de droite pour pouvoir activer la zone des répertoires, la zone des fichiers et la zone de commutation des fichiers séparement.
- La sélection dans la zone des répertoires et la zone des fichiers est affichée comme indiqué ci-dessus; un rectangle transparent s'affiche sous zone de commutation de fichiers.
- Sous zone de commutation de fichiers, vous pouvez appuyer sur les touches à flèches de droite et de gauche pour changer de sélection, ensuite appuyez sur

Enter; les touches "", " et " ", sont illustrées dans la représentation cidessus. Par exemple, si vous lancez un disque contenant des fichiers MP3 et

JPEG mais n'ayant pas de fichiers video, la couleur des lettres "

sera en blanc et celle de " Par en noir. Pendant la lecture d'un fichier MP3, la couleur de " an changera en rouge.

- Pour les disques ayant des fichiers WMA, MP3 et JPEG, lors de la lecture de photos JPEG, appuyez sur la touche Return pour retourner à la liste JPEG.
- Vous pouvez appuyer sur les touches numériques pour sélectionner le fichier que vous voulez jouer. Par exemple, si vous voulez jouer la 15ème piste de la liste en cours, appuyez une fois sur la touche "10+", ensuite appuyez sur "5", et la lecture de la piste 15 commence.

#### Remarques

- Si vous jouez un disque contenant des fichiers MP3, la vidéo ne peut être transmise tandis que l'audio numérique peut l'être.
- Vous pouvez appuyer sur la touche "PREVOEW" pour obtenir un message d'aide.
- Si vous jouez un photo JPEG, appuyez sur la touche PROGRAM pour sélectionner le mode de rotation de l'image. 17 modes sont disponibles; Appuyez plusieurs fois sur PROGRAM pour activer la fonction et sélectionner le mode de rotation voulu: balayage du haut gauche vers le bas, balayage du bas vers la gauche, balayage de gauche à droite, balayage de droite à gauche, balayage du haut gauche vers bas droit, balayage du haut droit vers bas gauche, balayage du bas gauche vers haut droit, balayage du bas droit vers haut gauche, balayage du centre vers haut/bas, pli du haut/bas vers centre, pli de gauche/droite vers centre,

shutter horizontal, shutter vertical, pli depuis les coins vers le centre, et lecture normale et Off .

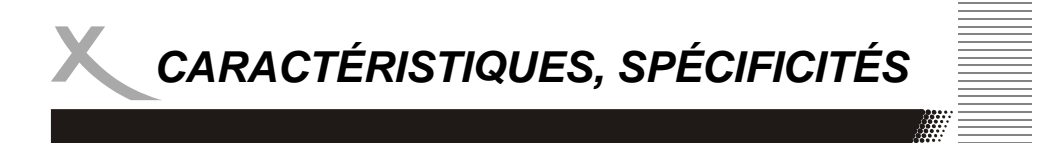

- Appuyez sur la touche "source" sur la télécommande et sélectionnez le point CARD: insérez la carte mémoire MMC /SD /MS dans la fente du lecteur, et le lecteur recherchera automatiquement les fichiers MP3/JPEG enregistrés dans les répertoires. Le lecteur ne fera pas comme "IREM 1"
- 3. Appuyez sur la touche "source" sur la télécommande et sélectionnez le point DISC: insérez le disque dans le lecteur DVD, le lecteur reviendra à la lecture du statut du disque.

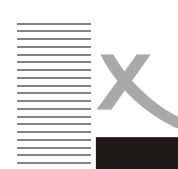

### CARACTERISTIQUES / SPECIFICITES

#### Caractéristiques

Affichage de qualité VGA, RF, Vidéo, S-VIDEO, DVD, SCART Entrées audio stéréo Recherche des chaines automatique ou manuelle Arrêt automatique pour économiser de l'électricité lorsqu'il n'y a pas d'entrée de signaux.

#### Spécificités

| TV<br>Système TV<br>Taille de l'écran<br>Format de l'image<br>Résolution<br>Temps de réponse<br>Entrée de l'antenne<br>Puissance sortie audio | Pal Secam<br>19"(diagonal)<br>16:10<br>1440(3RGB) ×900<br>8ms<br>75Ω(non équilibré)<br>2×3W |
|----------------------------------------------------------------------------------------------------|---------------------------------------------------------------------------------------------|
| Secteur électrique<br>Consommation courant                                                                                                    | 12V 5A<br>60W                                                                               |
| Télécommande<br>Type<br>Distance de commande<br>Angle de commande                                                                             | oui<br>infrarouges<br>8m<br>30(horizontal)                                                  |
| Piles<br>Mesures<br>Poids                                                                                                    | 2×1. 5V size AAA<br>11Kg                                                                    |
|                                                                                                    |                                                                                             |

Français

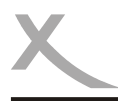

### Información de Seguridad

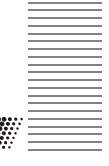

Para asegurar la confiabilidad y una operación segura del equipo, por favor lea detalladamente todo el manual de instrucciones, en especial el segmento de seguridad indicado a continuación.

#### Cuidado eléctrico

- El equipo de TV solo debe ser conectado únicamente a una fuente de energía que sea idéntica a la indicada en el adaptador suministrado.
- Para evitar una sobrecarga, no enchufe más elementos al mismo tomacorriente que el LCD-TV.
- Tener cuidado en colocar el cable de alimentación principal lejos de las áreas donde la gente puede tropezar con él.
- Asegúrese de desconectar el cable de alimentación principal y el cable de la antena si es que no utilizará el equipo en un largo período de tiempo
- Tener cuidado de no exponer el equipo o el control remoto al agua o humedad.
- Desconecte el cable de alimentación principal y busque ayuda profesional si:
   el cable de alimentación principal o de la antena se encuentran dañados
  - cae algún liquido dentro del equipo, o si accidentalmente es expuesto a agua o a humedad
  - algún elemento accidentalmente ingresa al sistema de ventilación
  - el equipo no responde correctamente o deja de funcionar.
- No destape o remueva la cubierta, no existe ninguna pieza de reemplazo en el interior del equipo.
  - Permita solo a personal calificado y experto reparar el equipo.
- Para evitar derrame de las baterías, retírelas del control remoto cuando:
   las baterías estén agotadas
  - si no va a utilizar el control remoto en período largo .
- Coloque las baterías en posición correcta y no las exponga al fuego.

#### Cuidado material / físico

- Tenga en cuenta de colocar el equipo a 5cm (2 pulgadas) del muro o ventana.
- Nunca sacuda o golpee el equipo.
- Tenga cuidado de no dejar caer o sentarse encima del control remoto.
- Limpie el equipo usando únicamente un paño suave, limpio y seco. No use disolventes

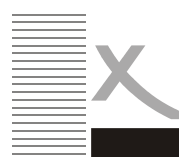

### CONTENIDO

| Información de seguridad  |
|---------------------------|
| Cuidado electrico         |
| Contenido de la caja      |
| Conexión                  |
| Conexión del panel        |
| Botones del panel frontal |
| El control remoto 8       |
| Uso del control remoto    |
| Los Menús                 |
| Usando el menú            |
| El menú PC 12             |
| El menú audio             |
| El menú general           |
| Problemas 17              |
| Operación del DVD         |
| Introducción              |
| Botones de función        |
| Menú de configuración     |
| DVB-T Guia de Operaciones |
| Lector USB y de tarjetas  |
| Características           |
| Especificaciones          |

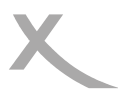

### CONTENIDO DE LA CAJA

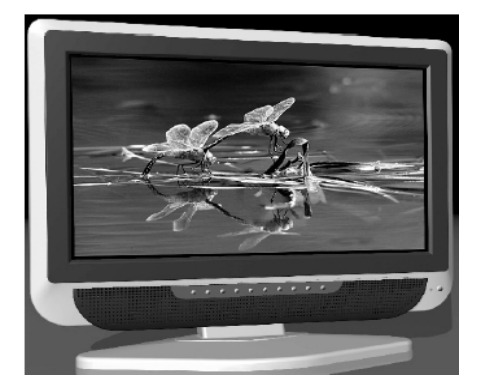

SET de TV

Control Remoto

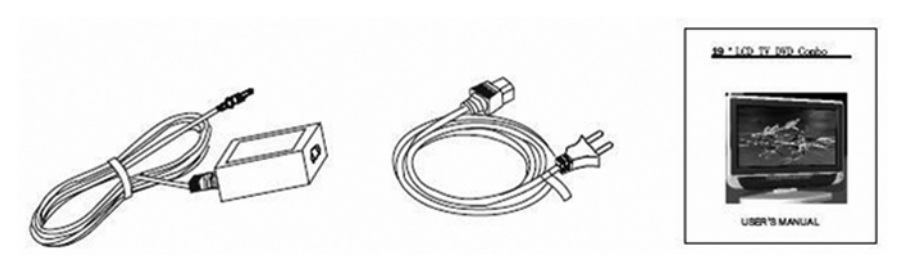

Adaptador principal

Cable de suministro

Guía de usuario

Si alguno de los accesorios, arriba mencionados, falta tome contacto con su proveedor o vendedor lo antes posible.

Guarde el empaquetado original en caso que tenga que regresar el equipo al proveedor o vendedor.

Español

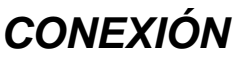

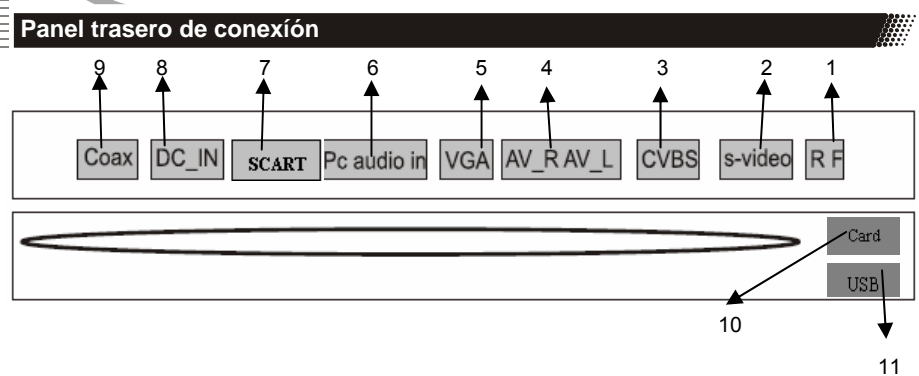

|       | Número | Nombre      | Descripción                                          |
|-------|--------|-------------|------------------------------------------------------|
|       | 1      | RF          | Conexión por medio de cable o antena                 |
|       | 2      | S-video     | Entrada de Super-Vídeo (S-video)                     |
|       | 3      | CVBS        | Entrada de señal de vídeo                            |
|       | 4      | R(AV)L(AV)  | Entrada de señal de audio para AV                    |
| 0     | 5      | VGA         | Entrada de señal VGA (ordenador)                     |
| Españ | 6      | PC audio in | Entrada de señal de audio (ordenador)                |
| ш     | 7      | SCART       | Terminal de conexión SCART para equipos DVD<br>o VHS |
|       | 8      | Power       | Entrada de alimentación de corriente                 |
|       | 9      | Coax        | Salida de audio coaxial o señal de DVD               |
|       | 10     | USB         | Interruptor USB para almacenamiento externo          |
|       | 11     | CARD        | Dispositivo de lectura de cartas MMC/SD/MS.          |

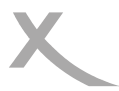

CONEXIÓN

#### Empezando

- 1. Conecte la antena aérea o fuente de señal apropiada en su conector correspondiente del panel trasero. (ver página 6).
- Conecte el enchufe pequeño de forma circular del adaptador principal en la parte trasera del equipo.
- 3. Conecte los cables de suministro entre el adaptador de principal y el tomacorriente.
- 4. Presione el botón **POWER** para encender el equipo, o utilice el control remoto, se prendera una luz verde.
- Use el botón AV en el panel frontal o en el control remoto para seleccionar el tipo de señal que desee utilizar: TV, PC-RGB, AV, S-video, Scart o DVD.
   Se puede utilizar el panel frontal del equipo para ajustar el volumen o seleccionar una emisora, o emplear el control remoto como se muestra más adelante (vea pagina 8).
- 6. Para apagar el equipo por un período corto, presione el botón POWER, el equipo se tornará en estado de alerta y una luz roja se prendera. Si no se utilizará el equipo en un largo período entonces se recomienda desconectar el equipo totalmente: presionar el botón de poder y desconectar del suministro de corriente.

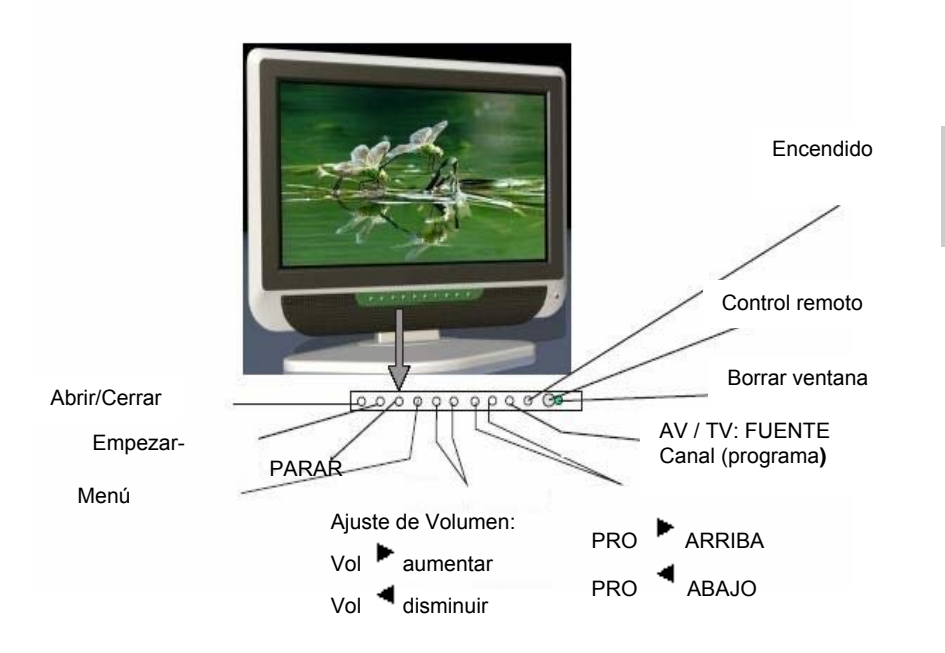

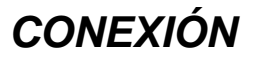

Panel de Control

| Número | Nombre     | Descripción        |
|--------|------------|--------------------|
| 1      | PLAY       | Reproducir DVD     |
| 2      | STOP       | Para DVD           |
| 3      | Open/Close | Abrir / Cerrar DVD |

#### El control remoto

### Usar el control remoto para operar normalmente las funciones del equipo

- Colocar 2 baterías del tipo AAA, asegúrese de colocarlas en la polaridad correcta, tal como se señala en la parte marcada.
- Apuntar el control remoto directamente a la parte derecha de la pantalla y mantener la pantalla limpia.
- No presione los botones del control remoto muy rápido, permita al equipo responder a los mando.

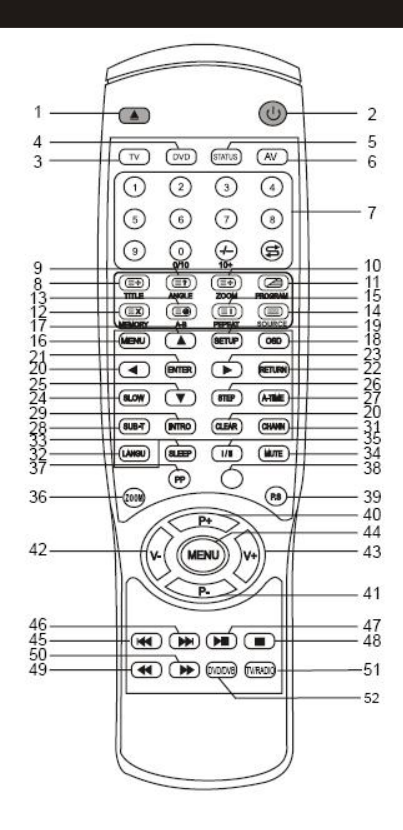

Español

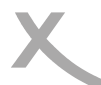

## CONEXIÓN

| npezando                                                                                                   |                                                                          |
|----------------------------------------------------------------------------------------------------|--------------------------------------------------------------------------|
| 1. 💽 : Abrir / Cerrar el DVD                                                                               | 15. REPEAT/ ' E : Repetir pantalla/<br>índice de Teletexto (botón mixto) |
| 2.(()): Butón de encendido                                                                                 | 16. MENU: Botón del menú del DVD                                         |
| 3. TV : Modo de TV                                                                                         | 17. ¢ : Botón arriba                                                     |
| 4. DVD: Modo de DVD                                                                                        | 18. OSD: OSD del DVD                                                     |
| 5. STATUS: Pantalla de estado                                                                              | 19. SETUP: Menú de configuración del<br>DVD / salida del menú            |
| 6. AV: Butón de ingreso de señal                                                                           | 20. ¤ : Botón izquierda                                                  |
| 7. 0-9: Selecciona la emisora de TV /<br>selecciona el programa de DVD                                     | 21. ENTER: Botón de confirmación de<br>operación                         |
| 8. TITLE / (()) : Botón de título de<br>DVD / Subtítulos para el teletexto (botón<br>mixto)                | 22. RETURN: retrocede a un canal previo                                  |
| 9. ANGLE/() : Ajuste de ángulo del<br>DVD / vista previa del teletexto (botón<br>mixto)                    | 23. ¥ : Botón derecha                                                    |
| 10. ZOOM/ ( ): Zoom gráfico del DVD /<br>Zoom gráfico del teletexto (botón mixto)                          | 24. Slow: Avanzar más lento                                              |
| 11. PROGRAM/ Careford : Botón de programa / teletexto, boton de pantalla mixta.                            | 25. £ : Botón abajo                                                      |
| 12. Memory/  : Memoria del DVD /<br>botón de imagen en pantalla(botón mixto)                               | 26. STEP: Botón de paso siguiente                                        |
| <ol> <li>A-B: (Image: Constraints) :Repetir segmento A-B / subpágina del teletexto(botón mixto)</li> </ol> | 27. A-TIME: Tiempo de reproductor DVD                                    |
| 14. Source '(): Seleccionar USB<br>interno/ despliegue del teletexto (botón<br>mixto)                      | 28. SUB-T: Subtítulos                                                    |

## CONEXIÓN

### El control remoto

| 29. Intro: Introducción                                                            | 41. P- : Retroceder un canal de TV               |
|------------------------------------------------------------------------------------|--------------------------------------------------|
| 30. Clear: Borrar ajustes                                                          | 42: VOL-: disminuir volumen / botón<br>izquierda |
| 31 Chann.: Canal del DVD                                                           | 43. VOL+: aumentar volumen / botón derecha       |
| 32. LANGU: Idioma del DVD (subtítulos)                                             | 44. MENU: Botón del menú                         |
| 33. SLEEP: Botón de autoapagado                                                    | 45 ( Retroceder lento                            |
| 34. MUTE: Botón de silencio, volver a<br>presionar para desactivar                 | 46. (D) : Avanzar                                |
| 35. I/II: Nicam & A2                                                               | 47. ( Avanzado lento                             |
| 36. Red: Activar la funcion "red" en el teletexto.                                 | 48. 🕕 : Pausa                                    |
| 37. P.P: Modo pantalla en pantalla /<br>Activar la función "green" en el teletexto | 49. ( Retroceder rápido                          |
| 38. Yellow: Activar la función "yellow" del teletexto.                             | 50 Avanzado rápido                               |
| 39. P.S: Modo de sonido/ Activar la función "blue" en el teletexto.                | 51. TV / Radio: cambiar entre TV Y Radio         |
| 40. P+: Avanzar un canal de TV.                                                    | 52. DVD / DVB: cambiar entre DVD Y<br>DVB        |

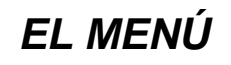

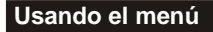

- Para todo los botones mencionados abajo, se puede utilizar los del panel frontal del equipo o directamente del control remoto.
- Para ver el menú, presione el botón **MENU**. Aparecerá lo siguiente : -el menú de **VIDEO**, si el equipo está configurado como :TV , AV , S-video , SCART, DVD -el menú de Ordenador, si el equipo está configurado como: PC-RGB.

Presione el botón MENU nuevamente para desplegar otros menús :

-presione nuevamente para ver el menú de AUDIO

-presione nuevamente para ver el menú de **TV** (solamente si el equipo está configurado como TV)

-presione nuevamente para ver el menú GENERAL

-presione nuevamente para salir del menú.

- Para seleccionar un elemento del menú, por ejemplo COLOUR (Color), presione los botones CH+ y CH-.
- Desplácese hacia arriba y hacia abajo del a lista.
- Cuando un elemento del menú esté marcado use los botones VOL+ o VOL-para cambiar la configuración.

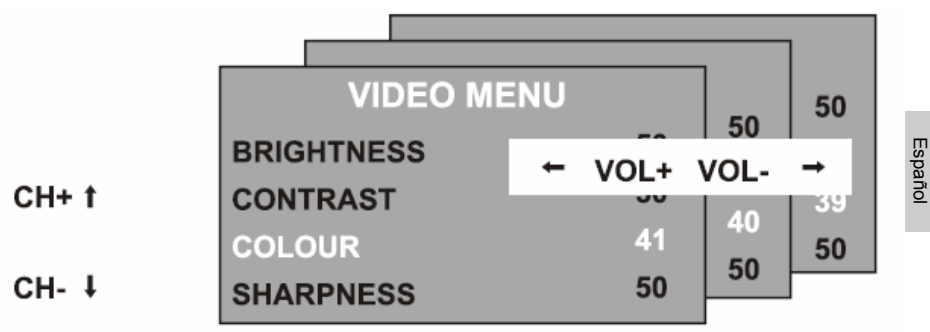

Cuando haya cambiado la configuración, se puede salir del menú de la siguiente forma :

- Esperando 15 min. sin presionar algún botón,
- O presionando el botón MENU repetidamente hasta salir del menú.

### EL MENÚ

#### El menú de video

Al momento de presionar el botón MENU aparecerá lo siguiente :

- El menú de **VIDEO**, si el equipo está configurado como :TV , AV , S-video , SCART, DVD
- El menú de ordenador PC, si el equipo está configurado como: PC-RGB (Vea página 10)

#### Brightness (Brillo)

Presione los botones **VOL+** o **VOL–** para ajustar el brillo de la pantalla.

#### Contrast (Contraste)

Presione los botones VOL+ o VOLpara ajustar el contraste de la pantalla.

#### Colour (color)

Presione los botones VOL+ o VOLpara ajustar el color de la pantalla.

#### Sharpness (Nitidez)

Presione los botones VOL+ o VOL- para ajustar la nitidez de la pantalla.

#### El menu del ordenardor

Al momento de presionar el botón MENU aparecerá lo siguiente :

- El menú de VIDEO, si el equipo está configurado como :TV, AV, S-video, SCART, DVD (Vea página 9)
- El menú de ordenador PC, si el equipo está configurado como: PC-RGB

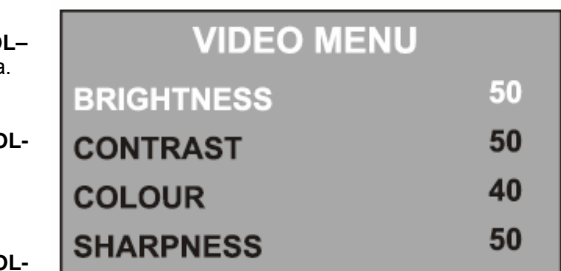

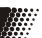
## EL MENÚ

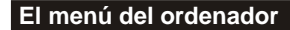

### Brightness (Brillo)

Presione los botones **VOL+** o **VOL–** para ajustar el brillo de la pantalla.

### Contrast (Contraste)

Presione los botones **VOL+** o **VOL-** para ajustar el contraste de la pantalla.

### Color setting (ajuste de color)

Presione los botones VOL+ o VOL– para seleccionar entre 6500k, 9300k o USER. Si selecciona USER, se puede presionar los botones VOL+ o VOL– para ajustar la tonalidad roja, verde o azul individualmente. Presione MENU cuando haya terminado de ajustar.

### Auto configure (auto configurar)

Presione el botón **VOL+** para obtener una configuración automática.

### Posición Horizontal y vertical

Presione los botones **VOL+** o **VOL–** para ajustar la posición horizontal y vertical de la pantalla.

### Phase (Fase)

Presione los botones **VOL+** o **VOL–** para ajustar la fase entre el reloj ADC y la señal vertical para obtener una imagen clara.

### Clock (Reloj)

Presione los botones **VOL+** o **VOL–** para ajustar la frecuencia de pixalado del reloj hasta que el tamaño de la imagen sea la apropiada para la pantalla.

PC MENU

BRIGHTNESS50CONTRAST50COLOUR SETTINGUSERAUTO CONFIG $\rightarrow$ H.POSITION0V.POSITION0PHASE0CLOCK0

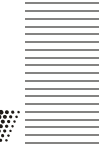

Menu de audio

## EL MENÚ

Presiona el botón MENU nuevamente ver el menú de AUDIO.

| AUDIO MENU   |          |  |
|--------------|----------|--|
| VOLUME       | 20       |  |
| BALANCE      | 50       |  |
| AUDIO PRESET | PERSONAL |  |
| TREBLE       | 50       |  |
| BASS         | 50       |  |

### Volume (volumen)

Presione los botones VOL+ o VOL- para ajustar el volumen.

### Balance (balance)

Presione los botones VOL+ o VOL- para ajustar el balance entre izquierda y derecha del sonido. Audio preset (ajustes predeterminados)

Presione los botones VOL+ o VOL- para seleccionar entre PERSONAL (personal), VOICE (voz), MUSIC (música) o THEATRE (teatro). Si se selecciona PERSONAL, se pueden ajustar los siguientes elementos:

### Treble and bass (agudos y bajos)

Presione los botones VOL+ o VOL- para ajustar los tonos del sonido.

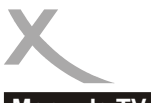

EL MENU

## Menu de TV

// \_\_\_\_

Presione el botón **MENU** nuevamente, para ver el menú TV (solamente si el equipo está configurado como TV).

### Channel (canal) :

Presione los botones **VOL+** o **VOL–** para cambiar de sintonía.

### System (sistema) :

Presione los botones VOL+ o VOL- para seleccionar entre los sistemas: DK, BGI o L TV.

### Skip (seleccionar) :

Presione los botones **VOL+** o **VOL-** para activar el cambio rápido de canales :

- ON (encendido) se cambiara a éste canal cuando se presione los botones CH
- OFF (acabado) -éste canal será incluido cuando se cambien de canal usando los botones CH.

### AFC :

Automatic frequency control (control de frecuencia automática) : Presione los botones VOL+ o VOL– para seleccionar la opción AFC entre ON o OFF (encendido o apagado).

### Fine Tune (sintonización fina) :

Presione los botones VOL+ o VOL- para obtener una sintonía más fina. La opción AFC se desactivará si se activa las sintonización fina.

### SWAP (Intercambiar) :

Presione los botones **VOL+** para entrar al menú **SWAP**, presione los botones **VOL+/-** para seleccionar el canal que será el "destino", luego presione el botón **CH**– para ir al menú y seleccionar el canal de "origen", presione el botón **VOL+/-** para seleccionar el canal deseado, presione **VOL+/-** para confirmar desde el menú "SWAP"

### Manual search (búsqueda manual)

Presione el botón **VOL+** una vez, espere, y nuevamente presione VOL+ para seleccionar entre arriba y abajo.

Presione el botón MENU para iniciar la búsqueda de emisoras manualmente. Cuando la búsqueda finalice, la primera estación encontrada será colocada en el canal actual.

### Auto Search (búsqueda automática)

Presione el botón VOL+ una vez. Presione los botones VOL+ o VOL- para seleccionar entre los modos DK/BG/I o SECAM L luego presione CH+ y CH- para seleccionar entre yes (si) o no (no), presione el botón MENU para confirmar, la búsqueda automática empieza automáticamente .Cuando la búsqueda termine, las estaciones encontradas serán colocadas automáticamente en memoria.

| TV MEN        | U             |
|---------------|---------------|
| CHANNEL       | 0             |
| SYSTEM        | DK            |
| SKIP          | OFF           |
| AFC           | ON            |
| FINE TUNE     | 487.25MHz     |
| SWAP          | $\rightarrow$ |
| MANUAL SEARCH | <b>→</b>      |
| AUTO SEARCH   | $\rightarrow$ |

## **FL MENU**

El menú general

Presione el botón MENU nuevamente para ver el menú GENERAL

### Language (Idioma)

Presione los botones VOL+ o VOL- para seleccionar un idioma

### Blue Screen (pantalla azul)

Presione los botones VOL+ o VOL- para activar la pantalla azul :

ON (encendido)- La pantalla se tornara azul cuando la señal de entrada sea muy pobre. OFF (apagado) - La imagen y el sonido tendrán ruido si es que la señal es muy pobre.

(Emplee ésta función si la recepción no se puede mejorar, de ésta manera se evita que la pantalla se torne azul)

## GENERAL MENU LANGUAGE ENGLISH

BLUE SCREEN ON

NOISE REDUCE ON

RESET

INPUT SOURCE

### Noise Reduce (Reducción de ruido)

Presione los botones VOL+ o VOL- para activar el sistema de reducción de ruido : ON: reduce el ruido si la recepción de señal es pobre OFF: mejora la calidad de imagen y del sonido cuando se tiene una buena recepción de señal.

Input Source (Fuente de señal) Presione los botones VOL+ o VOL- para e TV, SCART, PC-RGB, AV ó S-video, DVD Presione los botones VOL+ o VOL- para elegir cual tipo de señal de entrada se utilizará :

### Reset (valores preestablecidos)

Presione el botón VOL+ para regresar al valores preestablecidos.

Todas los ajustes en los menús de VIDEO, PC y AUDIO, y la pantalla azul en el menú GENERAL regresarán al estado mostrado en esta guía de usuario.

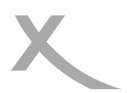

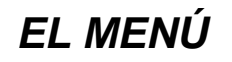

## **Problemas adicionales**

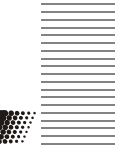

| Problemas adicionales                                            |                                                                                                    |  |  |
|------------------------------------------------------------------|----------------------------------------------------------------------------------------------------|--|--|
| Problema                                                         | Solución                                                                                                    |  |  |
| EI TV no enciende                                                | <ul> <li>Revise si los cables de suministro están conectados apropiadamente al adaptador principal y que conectado al tomacorriente</li> <li>Revise que los cables del adaptador principal estén conectados al equipo.</li> <li>Los circuitos eléctricos pueden haberse reajustado. Desenchufe los cables de suministro del tomacorriente, espere 60 segundos y vuelva a enchufar.</li> </ul> |  |  |
| No hay imagen                                                    | <ul> <li>Revise que la antena aérea o que la entrada de señal esté conectada apropiadamente.</li> <li>Revise que la señal de entrada sea la correcta, ajustando con el botón TV/AV desde el menú GENERAL.</li> <li>Revise el ajuste de brillo y de contraste en el menú VIDEO o del menú PC</li> </ul>                                                                                        |  |  |
| No hay sonido                                                    | <ul> <li>Revise que el equipo no se encuentre en modo silencio o<br/>que el volumen se haya disminuido al mínimo.</li> <li>Revise que los cables de audio estén conectados<br/>correctamente a las entradas correspondientes.</li> </ul>                                                                                                    |  |  |
| La imagen tiene<br>colores erróneos                              | Revise que la señal de entrada sea la correcta usando el botón <b>TV/AV</b> o el menú <b>GENERAL.</b>                                                                                                    |  |  |
| La imagen es<br>inestable cuando<br>se conecta a un<br>ordenador | Revise que el ajuste de en el menú <b>PC</b> sea la correcta comparándola con la de la señal emitida por el ordenador.                                                                                                    |  |  |
| Existen puntos de<br>colores extraños<br>en la pantalla          | <ul> <li>Una resolución alta en pantallas LCD pueden tener una pequeña cantidad de píxeles culpables.</li> <li>Esto es normal y dentro de los límites del control de calidad</li> </ul>                                                                                                    |  |  |

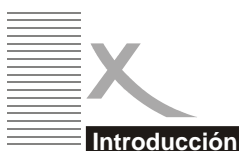

### ntroduccion

## Acerca del DVD

DVD (Digital Versatile Disc) (Disco digital versátil) es un medio óptico de video. El formato MPEG II, proporciona una harta variedad de capacidades multimedia. El tipo de tecnología de compresión del formato MPEG II proporciona una capacidad por excelencia de imagen, llegando a la capacidad de 500 líneas de resolución.

El DVD brinda hasta 8 tipos de pistas de audio, 9 posibles cambios de ángulo de cámara y hasta 32 tipos de idioma.

• No toque la superficie del disco.

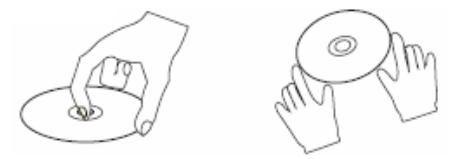

 No doble o presione el disco. No exponga el disco directamente a la luz solar o a fuentes de calor. Inserte el disco con la cara de datos hacia usuario

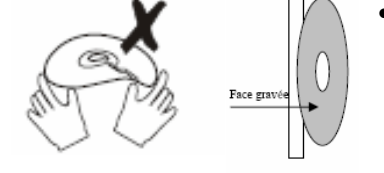

- Almacene el disco en forma vertical y en un lugar seco para prevenir su exposición a :
  - Luz solar directa
  - Calor o algún termostato
  - Extrema humedad.
- Limpie la superficie del disco con un paño seco y sueva. Frote suavemente la superficie del disco desde adentro hacia afuera.
- Tome el disco desde los bordes.
- No aplique tiner, alcohol, químicos disolventes o sustancia para limpiar.
   Aquellos fluidos para limpiar pueden dañar la superficie de datos del disco.

# Español

## Tenga en cuenta

Algunas características incluidas en este reproductor de DVD se relacionan con el software del disco DVD.

```
Algunas características no se pueden
realizar si el disco no apoya las
características o requiere ajustes
especiales. Comprobar las
características impresas en la caja del
disco o sigua las instrucciones del disco
en el menú de pantalla.
```

## Información del disco

### Cuidado del disco

El disco de vídeo contiene una alta cantidad de datos comprimidos que requieren un cuidado apropiado

 Tome el disco con los dedos. Cogerlo de los bordes. O también colocando un dedo en el centro, como en la figura.

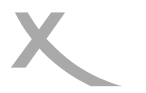

## Introducción

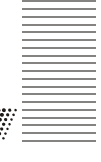

| Tipo de<br>Disco                 | DVD                                                                                                    | CD          |
|----------------------------------|----------------------------------------------------------------------------------------------------|-------------|
| Método de<br>deco-<br>dificación | Digital / MPEG                                                                                                    | Digital     |
| Capacidad                        | Single–layer (una capa)/Single side (un lado)<br>4. 7GB=2hr<br>Single–layer (una capa) /Double sides (lado doble)<br>8. 5GB=4hr<br>Double-layer (dos capas)/Single side (un lado)<br>9. 4GB=4. 5hr<br>Double-layers (dos capas)/Signals sides (lado doble)<br>17GB=8hr | 650MB=74min |
| Tamaño de<br>disco               | 12cm/8cm                                                                                                    | 12cm/8cm    |
| Resolución<br>horizontal         | 500 líneas                                                                                                    | -           |
| subtítulos                       | 32                                                                                                    | -           |
| Pistas de<br>audio               | 8                                                                                                    | 1           |
| Símbolo                          |                                                                                                    |             |

Subtítulos (El reproductor de DVD apoya las siguientes características: )

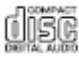

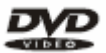

DVD features symbols

Each DVD disc contains various features depending on production of the disc. Below are some of the symbols representing the features:

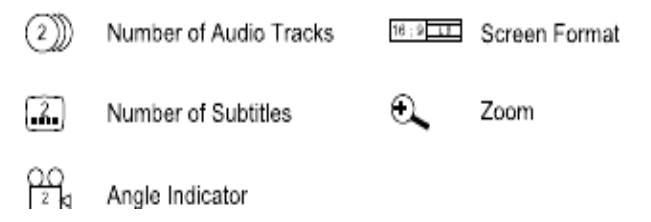

## OSD para el DVD

**OPERACIÓN DEL DVD** 

Una OSD (por sus siglas en inglés:On Screen Display), significa gráficos en pantalla. El indicador OSD es mostrado en la parte superior de la pantalla cuando ciertas funciones son activadas o cuando se presione el botón OSD desde el control remoto.

El indicador OSD es una interfase gráfica diseñada para mostrar el estado de una reproducción. Cuando un disco diferente es insertado (DVD, CD o MP3) el indicador OSD mostrará una diferente, de acuerdo al tipo de disco.

La barra OSD aparecerá automáticamente si es activada mediante el botón OSD. Presione el botón OSD nuevamente y una nueva barra de estado aparecerá. Presione el botón OSD por tercera vez y la barra desaparecerá. Si se presiona otro botón cualquiera mientras la barra de indicador OSD este activa entonces la barra desaparece automáticamente.

### DVD mode - OSD

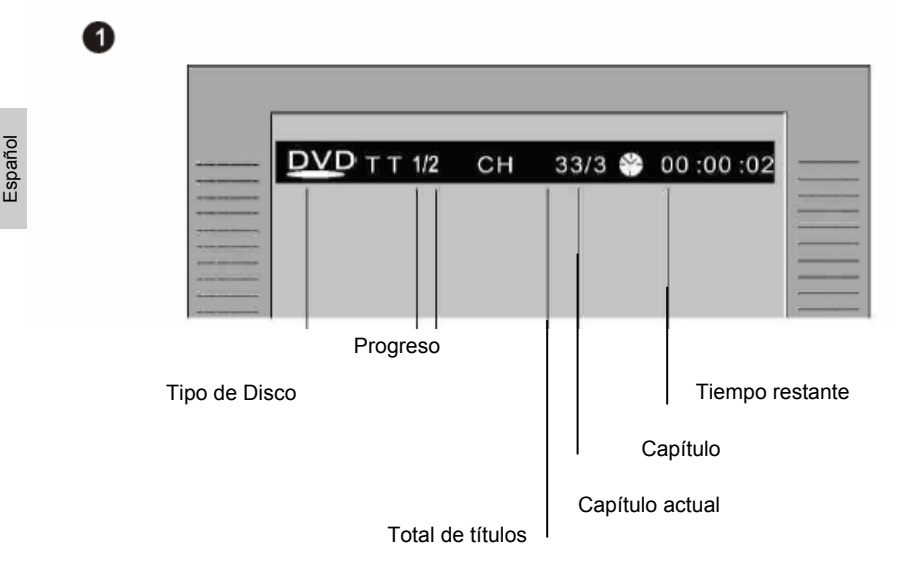

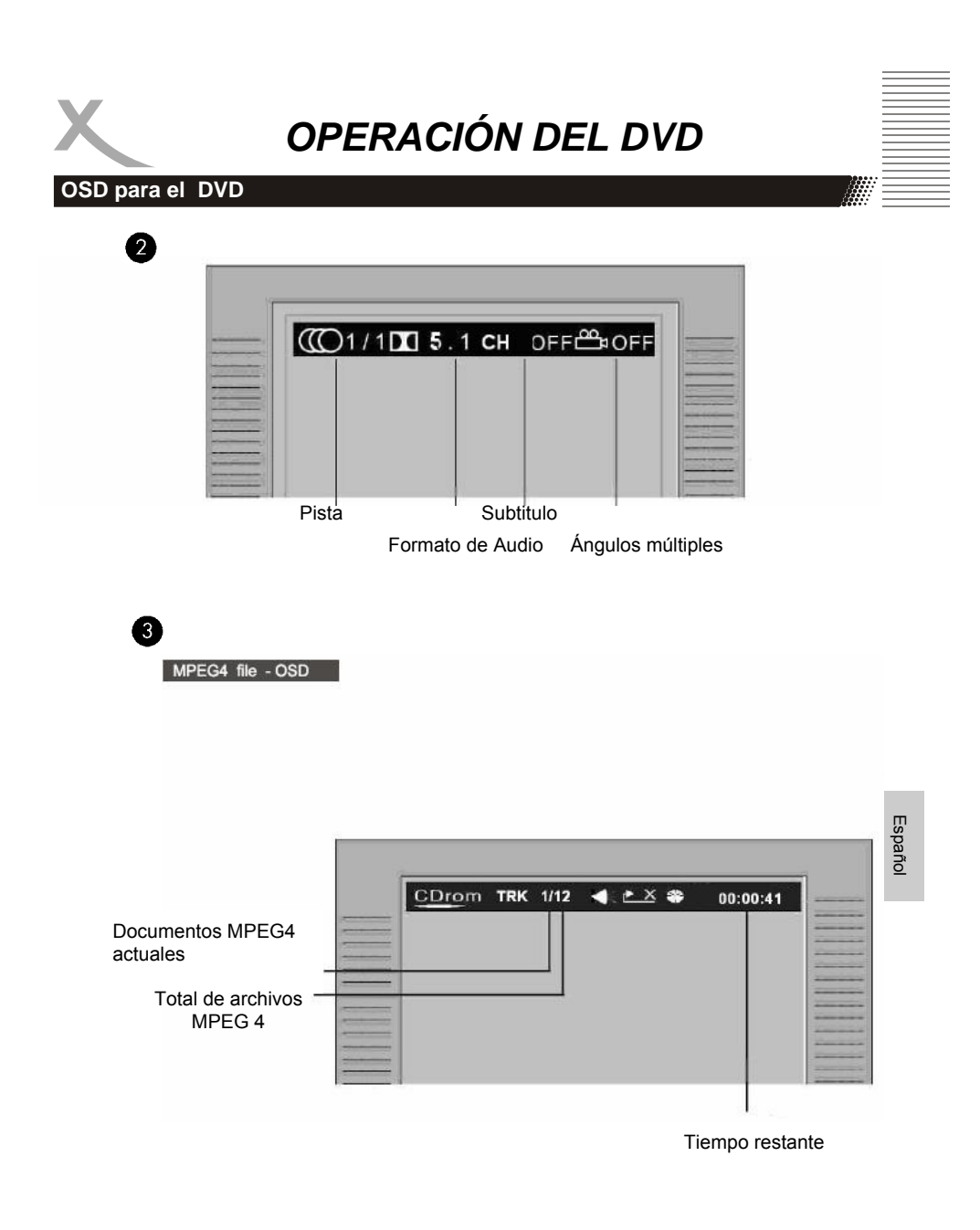

### Botones de función

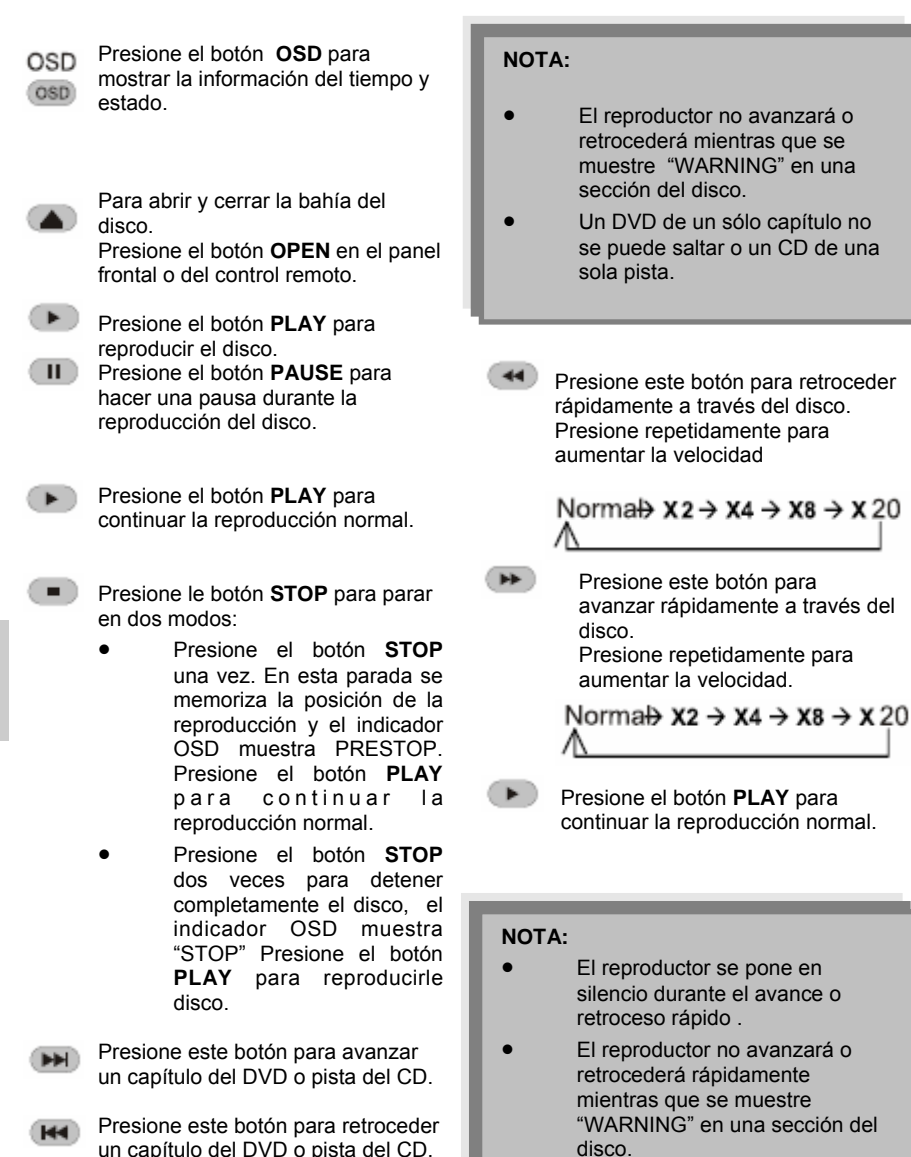

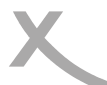

### Botones de función

El reproductor se pone en silencio durante el modo SLOW (lento). Presione el botón SLOW para reproducir en modo lento. Presione consecutivamente para disminuir la velocidad de reproducción

Norma $\rightarrow$ SF 1/2  $\rightarrow$  SF 1/3  $\rightarrow$  SF 1/4 $\rightarrow$ SF 1/5  $\rightarrow$  SF 1/6  $\rightarrow$ SF 1/7

Presione el botón RETURN para regresar a un nivel más alto del menú

### Título de Disco / MENU

- MENU Mientras se reproduce un , presione el botón **MENU** para ir al menú de inicio del DVD.
- Presione el botón PLAY para resumir la reproducción desde donde se detuvo.
- Mientras se reproduce un DVD, presione el botón **TITLE** para regresar al principio del disco DVD.

# NOTA:

Algunos DVD rehúsan la fundón título.

### Seleccione un elemteno del menú

En el menú de inicio del DVD o en el menú de configuración.

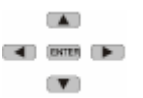

Presione el botón **DIRECTION** para resaltar los íconos de función.

Presione el botón ENTER para confirmar.

#### Teclado numérico (Acceso al programa aleatorio)

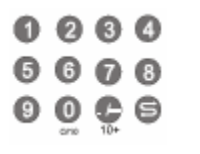

- Para acceder a un episodio de un DVD o a una pista de un CD presione el número deseado desde el teclado numérico.
   Ingrese los datos para en el menú de inicio del DVD o desde el
  - Ingrese los datos para en el menú de inicio del DVD o desde el menú de configuración.

Españo

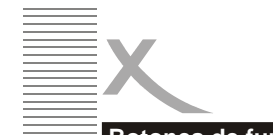

## Botones de función

## NOTA

Algunos discos DVD no permiten el acceso a funciones directas.

### Repetir sección A-B

Para repetir alguna sección específica de un disco.

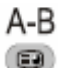

A-B

.....

A-B

.....

- Presione el botón **A-B** en el punto de comienzo de la sección deseada, "REPEAT A-" aparecera en la pantalla.
- Presione el botón A-B una vez mas, al final de la sección deseada, "REPEAT A-B" aparecera en la pantalla. La seccion deseada A a B hasta que la función es cancelada.
- Para cancelar la función, Presione el botón A-B otra vez para regresar a reproducción normal.

## NOTA

### Algunos discos DVD no permiten la funcion A-B .

### Repetir

Repetidamente playback desea Titulo, Capitulo o Track

## REPETIR

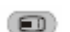

Presione el boton REPEAT repetidamente para seleccionar modo de repetición.

| En modo DVD                  |                       | En modo CI  | <u>כ</u>       |
|------------------------------|-----------------------|-------------|----------------|
| REP. CHAPTER                 | Repetir capitulo      | REP. 1      | Repetir pista  |
| REP. OFF                     | Apagar repetir        | REP. OFF    | Apagar repetir |
| IOTA<br>Igunos discos DVD no | o permiten la functio | on repetir. |                |

## Botones de función

## Multiangulos / subtitulos/ lenguaje

- ANGLE Mientras se ponga un DVD. presione el boton ANGLE repet-
- idamente para seleecionar el angulo deseado de la camara. Un DVD puede contaner a partir de 9 angulos de camara seleccionables.
- SUB-T Mientras se ponga un DVD,
- SUB-T Presione el botón SUB-T repetidamente para seleccionar subtitulo deseado, un DVD puede contener mas de 32 subtitulos seleccionables. LANGU
- Mientras se ponga un DVD, LANGU Presione el boton LANGU repetidamente para seleccionar el track de sonido deseado. Un DVD puede contener mas 8 tracks seleccionables.

El menú inicial del DVD puede contener

configuracion de angulo, Subtitulos y seleccion de Audio. Ud podra hacer la

talla de TV mostrara:

ZOOM X2-> ZOOMX 3-> ZOOMX4->ZOOMX1/2 ->ZOOMX1/3->ZOOMX1/4-

Cuando se ponga JPEG. Presione el

boton ZOOM aparecera el zoom x1/2, x1/3, x1/4, presione el boton de direccion

para rotar la imagen. Mientras se

muestre el zoom x2, x3, x4, presione el

boton de direccion para mover la posición

Presione

ZOOM repetidamente. la pan-

botón

el

seleccion desde el menú inicial.

ZOOM

NOTA:

>ZOOMOFF

de la imagen.

### 0000 0000

- En mdo DVD
- 0000

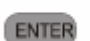

- Cuando el menú de programa aparezca introduzca el titulo y numero de
- capitulo.

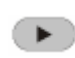

PLAY: Presione PLAY para empezar un programa.

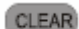

CLEAR: Presione CLEAR si quiere cancelar informacion mala que ha dado. Presione CLEAR otra vez para cancelar todos los tracks.

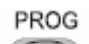

PROG:Presione PROG para salir del menu del programa.

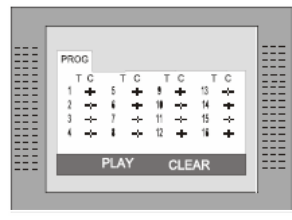

### En modo CD

ENTER

Cuando el menu del programa aparezca, introduzca el numero de Track y presione ENTER, cuando la programación esta completa.

- PLAY: Presioine PLAY para empezar un programa.
- STOP: Presione dos veces STOP para salir del modo de programa.
- CLEAR

CLEAR: Presione CLEAR si quiere cancelar información mala que ha dado enterior-

mente o cancele la pista deseada. Presione CLEAR otra vez para cancelar todas las pistas.

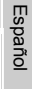

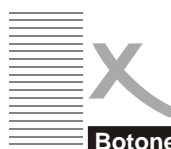

### Botones de función

### PROGRAMA

Para programar ponga un disco en una secuencia deseada.

Presione PROG, para ingresar

al menu del programa.

ΝΟΤΑ

A Algunos discos DVD no permiten la edición de programas. Tracks simples no podran ser programados.

## Setup Menu

PROG

73

SETUP Presione SETUP para ingresar al menu de configuración del reproductor. El menu de config. es una utilidad para el propietario para modificar la configuración del reproductor. Para ver en detalle el menu vea "SET UP MENU" de este manual.

Varias características del reprodcutor pueden ser ajustadas en el menu del SETUP.

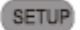

1. Presione SETUP , menú SETUP aparecerá.

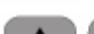

2. Presione UP/DOWN para iluminar el menú deseado.

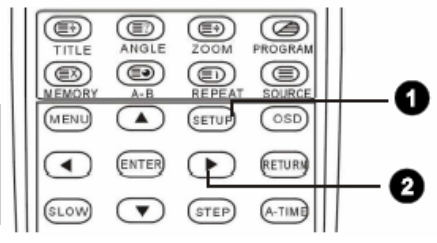

### Configuración del sistema

En modo STOP, presione **SETUP** muestra SYSTEM SETUP. Presione **UP/DOWN** para seleccionar el subtitulo. Presione ENTER, la pantalla muestra el submenu.

- Presione UP/DOWN para mostrar el tiempo deseado
- Presionando ENTER confirmar el objeto escogido .

|        | 2      | <u>i</u> | 8 |     |
|--------|--------|----------|---|-----|
| = :: J | SYSTE  | M SETUP  |   |     |
|        | TV SYS | TEM      |   |     |
|        | TV TYP | E        |   | === |
|        | PASSW  | ORD      |   | === |
|        | RESUM  | ,<br>IE  |   |     |
|        | DEFAU  | LT       |   |     |
| :      |        |          |   | === |
|        |        |          |   | === |
|        | EXIT S | ETUP     |   |     |
| . L    |        |          |   |     |

Español

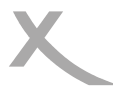

## Menú de configuración

### Sistema de TV

Hay tres modos NTSC/PAL/AUTO , escoja uno de acuerdo al modo de su TV .

Si el modo de TV no es adecuado al del reproductor DVD la pantalla brillara y se volvera incolora.

La configuración original : PAL

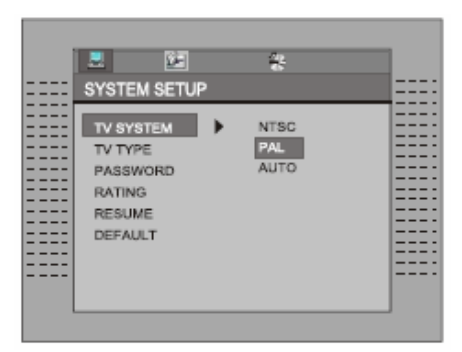

### Tipo de TV

1. 4:3 (pan scan): Es por lo común el tamaño de TV. Cuando se reproduce, la imagen sera cortada de manera que la pantalla de TV es llenada con la imagen.

2. 4:3 (letter box): cuando el reproductor esta en el tipo comun de TV, porfavor seleccione el tipo. La parte de arriba e inferior de la TV tendra una franja negra .

3. 16:9 (Wide Screen): Cuando el reproductor esta en pantalla ancha del TV, porfavor seleccione el tipo.

La configuración original: 4:3(pan scan).

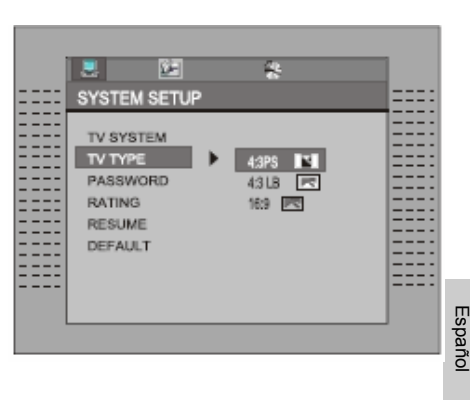

### Tipo de TV

Mueva el cursor a PASSWORD y presione ENTER para confirmar e ingrese el código secreto "8357" (si es que es el primer uso). Luego de confirmar, se le pedira ingresar el nuevo codigo secreto y presione ENTER para confirmar.

Precaución: Por favor recuerde el Nuevo código secreto ,de otra manera usted no sera capaz de cambiar el panel principal de control. Por favor contacte al agente o nuestra compañia si ud. olvido el código secreto.

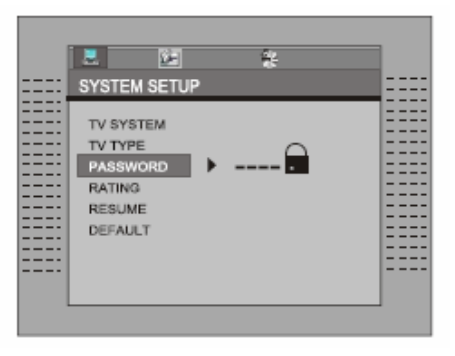

## Menú de configuración

Hay en total 8 niveles en este control.

siguen: 8 niveles como 1. KID-SAFE; 2. G; 3. PG; 4. PG13; 5. PG-R; 6. R; 7. NC-17; 8. ADULT; Los primeros niveles estan abiertos para personas de edad promedio y el nivel 8 solo los adultos Si quiere cambiar la para configuración del control principal, ingrese la edad de control del usuario y luego ingrese su código digital de 4 dígitos El código original secreto es 8357(si esta usando el reproductor por primera vez, solo introduzca este codigo). Si el código ha sido confirmado, el menú de configuración del nivel aparecerá . Mueva el cursor para escojer el nivel requerido y presione ENTER para confirmar y cerrarlo

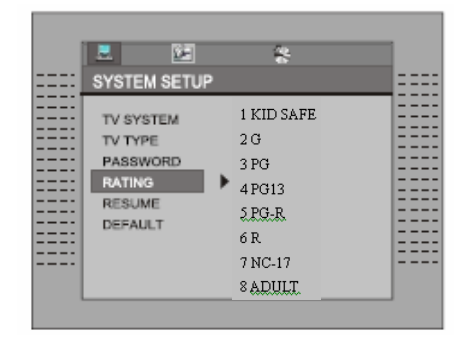

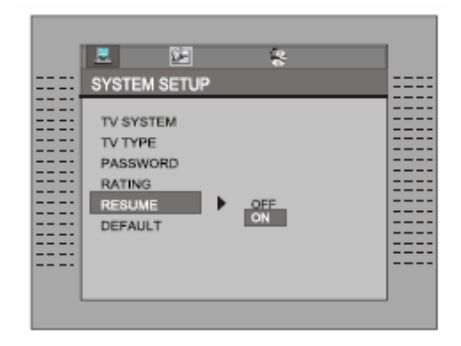

### Resumen

Español

El reproductor de DVD es capaz de

recordar la ultima posición del disco. Si esta opción esta en "ON", usted puede continuar mirando el DVD en la posición en

la que usted paro,aun en caso que el equipo hay sido apagado mientras tanto.

### Original

Esta es la version original de fabrica . Cuando escoja "RESTORE", la configuracion previa del usuario sera cancelada y el reproductor volverá al estado original del fabricante .

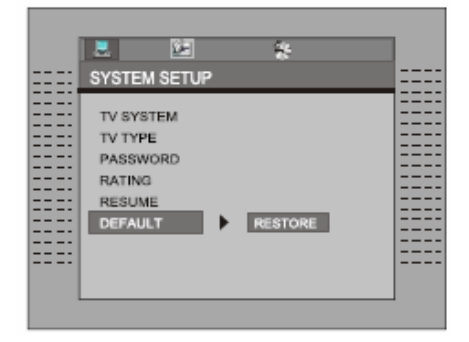

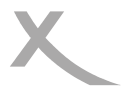

## Menú de ajustes

## Lenguaje de configuración

En modo STOP , presione SETUP para iluminar LANGUAGE.

SETUP

Presione UP/DOWN Presione ENTER, la pantalla mostrara un submenu. Presione UP/DOWN para iluminar lo deseado en el menu de LANGUAGE " : "

Presione **ENTER** para confirmar lo seleccionado. Presione SETUP par salir del **SETUP**.

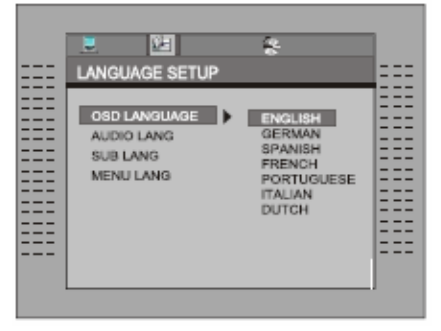

## Audio

Seleccione la configuración de Audio del disco.

Presione **ENTER** para confirmar la selección.

Presione SETUP para salir.

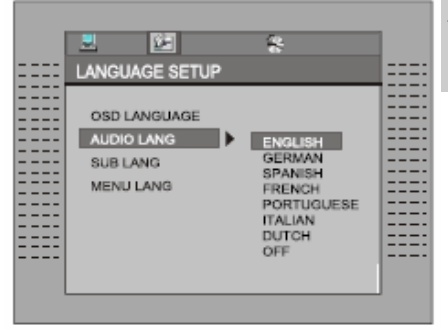

Español

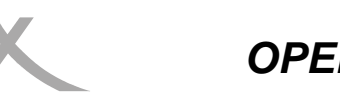

### Menú de configuración

## Subtitulos

Seleccione la conf. de Subtitulos del disco. Presione **ENTER** para confirmar la selección. Presione **SETUP** PARA salir.

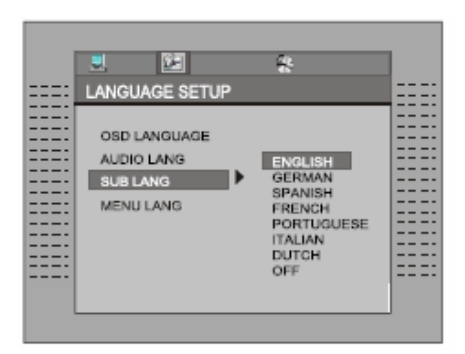

### Menu Lang

Select the disk Menu Lang setting. Presione ENTER para confirmar la seleccion. Presione SETUP para salir.

| LANGUAGE SETUP     |     |
|--------------------|-----|
|                    |     |
|                    | • • |
| CSD LANGUAGE       |     |
|                    | •   |
| AUDIO LANG ENGLISH |     |
| SUB LANG GERMAN    | •   |
| SPANISH            |     |
| MENCIONIG * PRENCH |     |
| PORTUGUESE         |     |
| IIALIAN            | •   |
| DUTCH              |     |
| OFF                |     |
|                    |     |
|                    |     |
|                    |     |

Español

### Configuración de Audio

En modo STOP , presione **SETUP** , ilumine AUDIO SETUP. Presione **ENTER** para ingresar al siguiente sub-menu.

### Downmix

Esta configuración es hecha para peliculas. Si usted necesita solo dos salidas para escuchar musica, es recomendable seleccionar la segunda opción.

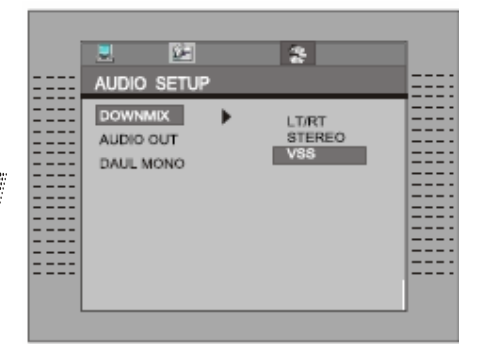

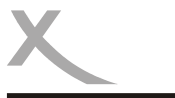

## Menú de ajustes

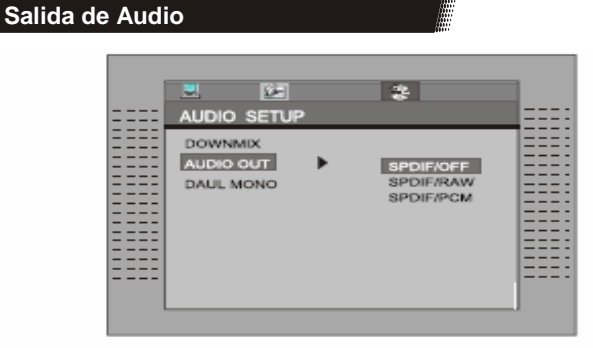

ΝΟΤΑ

Press EVIEB to confirm the selection,or Press SETUP button SETUP to quit.

Default setting

SPDIF/OFF

Algunas salida digital no esta en uso, es recomendado apagar la salida digital con el proposito de minimizar interferecncias en el circuito.

## Daul Mono

Siga las siguientes instrucciones "setup" para seleccionar la opcion deseada como en la siguiente figura.

| 2                           | 9 <u>-</u> | 8                  |                           |
|-----------------------------|------------|--------------------|---------------------------|
| <br>AUDIO                   | SETUP      |                    |                           |
| DOWNM<br>AUDIO O<br>DAUL MO |            | STER<br>MON<br>MON | teo<br>o L<br>o R<br>MoNo |

Si tiene salida Doble digital su amplificador/decodificador, debe seleccionar stereo, izquierda, derecha y sonidos mixtos apropiadamente.

|  | Bo |
|--|----|
|  |    |

## Botones del control remoto

#### DVD/DVB

Para cambiar entre la function DVD y DVB. Este boton no tiene efecto cuando el sistema esta en modo DVB y aun esta leyendo un disco.

#### **MENU/PLAY** control posterior

En modo DVB, este boton llamara la lista de canales ; presionando RETURN el canal desaparecera.

#### ARRIBA/ABAJO/IZQUIERDA/DERECHA

Sirve para navegar. Cuando no es en un menú, hay funciones especificas para el DVB para cada botón. Presione **UP/DOWN** para ir al canal siguiente/anterior en la lista de todos los canales. Presione **RIGHT/LEFT** para ir al canal siguiente/anterior del canal actual.

#### TITLE/TTX

En modo DVB, esto muestra información adicional acerca del programa.

#### A-TIME

En modo DVB , presionando A-TIME entrara al menu Auto Scan .

#### SETUP

Presionando **SETUP** entrara al menú de setup. En el menú setup setup en modo DVB , presionando **SETUP** se subira un nivel arriba en el menú , o se saldra del menu setup si ya se esta en el nivel maximo .

#### ZOOM

Presione **ZOOM** repetidamente para agrandar (2x, 3x, 4x) o disminuir (1/2, 1/3, 1/4) el tamaño de la imagen. El actual tamaño sera mostrado por el OSD.

#### Numero de botones

En modo DVB, use los botones del **0** al **9** para cambiar directamente a un canal de un digito o de dos. El boton **10+** no tiene nigún efecto en este modo.

#### TV/RADIO

En modo DVB, presione TV/RADIO para cambiar entre television o radio.

#### CHANNEL

Presione **CHANNEL** para seleccionar entre canales de audio Stereo, Mono izquierdo, y Mono derecho.

#### OSD

En modo DVB presione **OSD** para llamar a la informacion acerca del programa o del canal.

### ENTER

Presione ENTER para entrar al elemento seleccionado en el menú.

#### PROG - EPG (Program Play/Program Guide)

En modo DVB, presione **PROG-EPG** y aparecera el menu EPG (Guia de programa electronica), el cual que mostrara los programas que se muestran actualmente.

#### LANGUAGE

En modo DVB, use este boton para seleccionar distintos lenguajes en canal actual.

٦

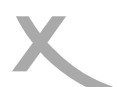

4

## DVB-T Guia de operaciones

## Primera configuración

En la imagen 1, aparece un mesaje, preguntando si quiere iniciar la primera configuracion. Luego de seleccionar "Yes, un nuevo cuadro aparecera, como se muestra en la imagen 2, preguntando por el pais, el lenguaje OSD, la zona horaria. Use las teclas de flechas para la selección correcta.

Seleccione "Next" y presione **ENTER** para pasar a la siguiente pantalla, que se muestra en la imagen 3. En esta pantalla, se le preguntara si Ud. quiere iniciar auto-scaneado de canales.

Si selecciona "Yes", una nueva ventana, aparecera, preguntando si los resultados aparecidos se guardaran, seleccionando "No" se saldra del setup.

Cuando se pregunte si los resultados se salvaran, seleccionando "Yes" se iniciara la busqueda automarica de los canales, como se muestra en la imagen 4. Los resultados se iran guardando de manera continua.

Si escoge salvar los resultados, una pantalla aparecera, preguntando si la información del canal reemplazara informacion existente.

Luego de escoger "Yes"o"No", la búsqueda de canales aparecera.

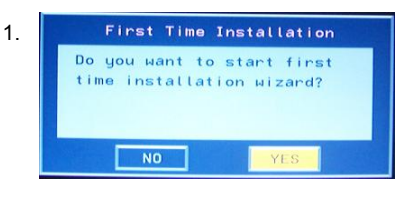

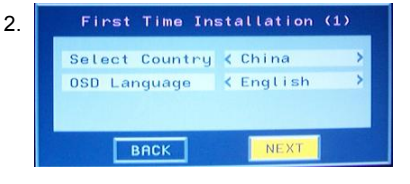

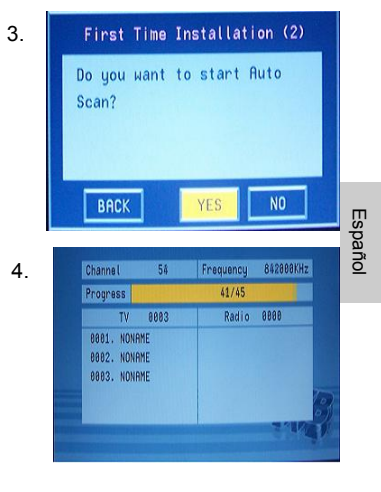

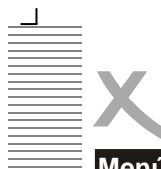

## Menú Principal

SETUP Presionando se entrara al Menu principal, como se muestra en la imagen 5. Desde agui, presionando SETUP una vez mas o presionando RETURN se saldra del menu. El menu principal esta divido en 5 tipo de selecciones: Channel Guide, System Config, Installation, los que estan mostrados en la parte izquierda. Seleccionando una de ellas abrira un submenu, donde se mostraran sus funciones en la parte derecha de la pantalla. Los menus son mostrados en las imagines de la 5 a la 8. Ud. Recibira mas informacion detallada sobre esto mas adelante en este documento..

Una vez en el menu principal, "Channel Guide", ya estara iluminado.

Use los botones **UP** o **DOWN** para iluminar otro submenu. Presione **ENTER** para entrar a un submenu dentro de un submenu ya iluminado. Los submenus ofrecen las siguientes opciones:

#### Channel Guide:

Esto incluye canales de TV, Canales de Radio, Tipo de canales y edicion de canales , Booklist.

### System Config:

Esto incluye configuracion de TV , configuracion de Video , Configuracion de Audio , Idioma, Controles, configuracion de tiempo, y Info. Del sistema Ver imagen 6.

### Installation:

Esto incluye Autoscaneado, Scaneado manual, configuracion previa.

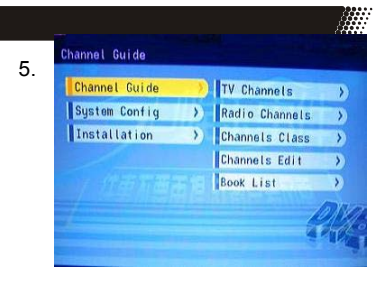

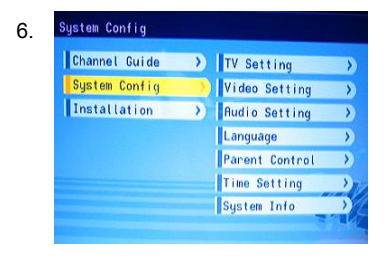

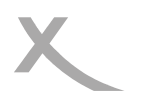

7.

## Guia de canales

### Canales de TV

El menu de canales se muestra en la imagen 7. Los canales estan en lista en la parte izquierda del menu, y una ventana previa es mostrada en la parte derecha. Desde aqui, el canal puede ser cambiado usando los botones **UP** o **DOWN**, presione **ENTER** para empezar a mirar. Presione **OSD** para ordenar los canales, de alguna de las siguientes maneras: alfabeticamente (A-Z), alfabeticamente para atras, libre - desornenada - libre y trans (imagen 8).

### Canales de Radio

El menú de canales de Radio, es similar al menu de canales de TV .Los canales estan en lista en la parte izquierda del menu . Los canales pueden ser cambiados usando los botones **UP** o **DOWN.** Presione **OSD** para ordenar los canales.

### Tipo de canales

Desde el menu de tipo de canales , como se muestra en la imagen 9, cada canal puede ser clasificado en un grupo (noticias, deportes, favoritos,peliculas, show, niños, arte, social). Presionando **ENTER** se añadira los canales a las columnas de las distintas categorias. Use **TV/RADIO** para cambiar entre canales de Tv o de radio.

## Nota:

 Si no hay canales disponibles, el usuario no podra entrar a este menu.

### Edicion de canales

El Menu de edicion de canales se muestra en la imagen 10. Para cambiar el nombre a un canal, selecciones el nombre de un canal y presione ENTER. Desde aqui, use LEFT o RIGHT par seleccionar un caracter, y UP o DOWN para cambiar el caracter. Presione ENTER para confirmar el nombre del cambio. Para mover un canal, seleccione la columna MOVE de un canal y presione ENTER. Use UP o DOWN para cambiar el lugar de orden del canal, y ENTER para confirmar el canal. Seleccione la columna DELETE y presione ENTER para borrar el canal.Use TV/RADIO para cambiar entre canales de TV y radio . Nota:

• Si no hay canales disponibles, el usuario no podra entrar a este menu.

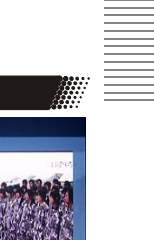

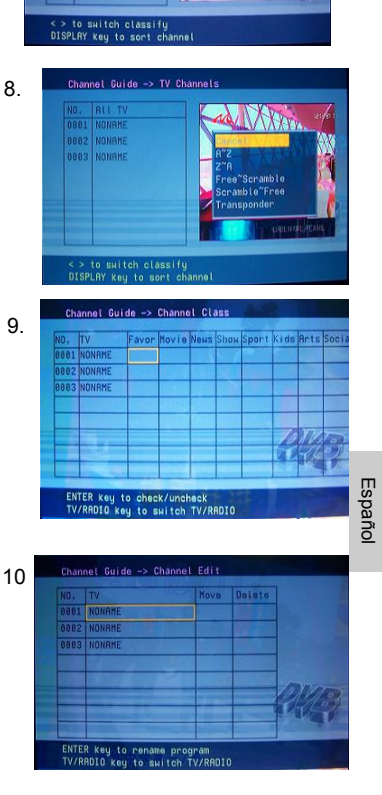

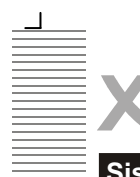

### Sistema de configuración

#### Configuración de TV

11

Desde el menu de configuracion de TV, como se muestra en la imagen 11, el sistema de TV, la salida de Video, y tipo de TV (aspecto ) podra ser cambiado. Presione UP o DOWN para seleccionar uno de ellos Para cambiar la configuración, presione LEFT o RIGHT para seleccionar entre las diferentes configuraciones, o presione ENTER y luego UP oo DOWN para seleccionar entre una lista de configuraciones. Las configuraciones posibles son:

- Sistema de TV : PA L.
- Video: YCbCr. TV Tipo: 4:3 Pan-and-Scan, 4:3 Letterbox. 16:9.

#### Configuracion de Video

Desde el menu de configuracion de Video como se muestra en la imagen 12, el brillo del video, el contraste, tinte, y saturacion pueden ser cambiadas. Presione UP o DOWN para seleccionar alguno de ellos. Para cambiar la configuracion, presione LEFT para cambiar entre las diférentes o **RIGHT** alternatives de configuracion. Alternativamente, presione ENTER para seleccionar desde una lista de configuraciones posibles.

Configuraciones: Brillo: 0-12. Contraste: 0-12 Tinte: -6 - +6 Saturacion: 0 - 6

### Configuracion de Audio

Desde el menu de configuracion de Audio (Imagen 13), la opcion de la salida del Audio puede ser cambiada usando el boton LEFT Λ RIGHT .Alternativamente, presione ENTER para una lista de configuraciones seleccionar desde posibles.

Salida de Audio : SPDIF OFF, SPDIF RAW, SPDIF PCM. Ver imagen 14.

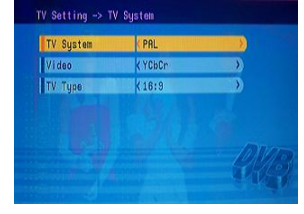

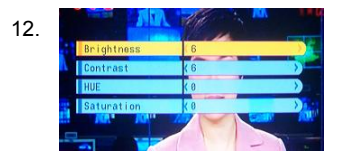

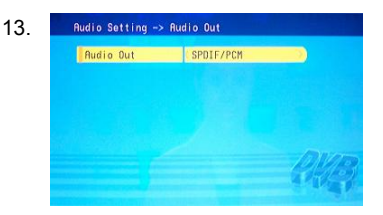

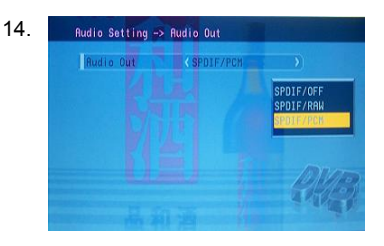

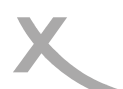

### Sistema de Configuración

#### Lenguaje

El Menu de lenguaie, como se muestra en la imagen 15, permite cambiar el lenguaje del OSD. Use LEFT o RIGHT para seleccionar un lenguaje, o ENTER para seleccionar alguno de una lista grande de lenguaies.

Lenguaje de OSD : Ingles, Aleman, Español, Frances, Portugues, Italiano, Holandes,

#### Control Principal

El menu de Control Principal, como se muestra en la imagen 16. contiene dos cosas: Cambio de PIN v bloqueo de canales.

Cuando cambia el PIN, al usuario se le preguntata por el antiguo PIN, el nuevo PIN, y una vez mas por el nuevo PIN. Para cambiar el blgqueo del canal, el usuario debe primero ingresar el PIN, como se muestra en la figura 17. Si el PIN es correcto, el Menu de blogueo de canal aparecera.

Use UP o DOWN para seleccionar un canal, ENTER para bloquear o desbloquear el canal, y TV/RADIO para cambiar entre canales de TV v radio.

### Nota:

El primer PIN is : 0000

#### Configuracion del tiempo

Desde el Menu de configuracion de tiempo (imagen 18) la zona horaria y el apagado automatico pueden ser cambiados.

Use UP oo DOWN para seleccionar algo y LEFT o RIGHT para cambiar la configuracion.

Alternativamente, el usuario puede presionar ENTER para seleccionar de una lista de posibles configuraciones.

### Info. Del sistema

La informacion del sistema muestra la version el dia, y el tuner y informacion del modelo. Ver imagen 19.

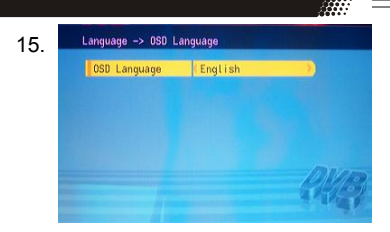

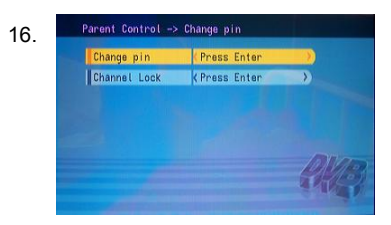

K Pres

New Pin:

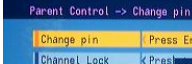

17

18.

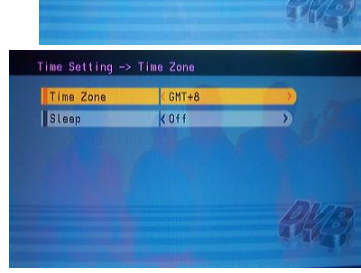

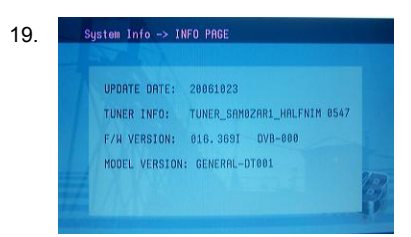

Españo

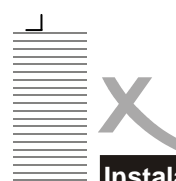

### Instalación

#### Autoscaneado

El menu de Autoscaneado se muestra en la imagen 20. Primero, seleccione un pais usando **LEFT** o **RIGHT**. Luego presione **DOWN** para iluminar "Select Scan" y presione **ENTER**. Un mensaje aparecera, preguntando si los resultados seran salvados. Si no, el scan comenzará. Si si, otro mensaje, como se muestra en la imagen 21, aparecera, preguntando si los resultados reemplazaran los resultados vaistentes, o seran añadidos a los resultados ya existentes. Luego escogiendo "Yes" o "No", el scaneado empezará.

#### Scaneadp Manual

El menu de scaneado manual se muestra en la imagen 22. Un scan puede hecho configurando las siguientes cosas : Pais, Tipo de scan, Canal de comienzo, Frecuencia inicial, Frecuencia final, Ancho de banda.

Si tipo de scaneado es un canalsimple, solo se podra pais y canal inicial . Si el tipo de scaneado es un canal de rango, entonces el pais, canal inicialt, y canal final podran ser ingresados. Use los botones **UP**, **DOWN** para seleccionar algo y luego los botones **LEFT**, **RIGHT** para cambiar las configuraciones. Una vez hecho esto, vaya a "Start Scan" y presione **ENTER**.

#### Configuraciones originales

Un mensaje aparecera, como se muestra en la imagen 23, preguntando al usuario si quiere resetear el sistema a las configuraciones de fabrica. Luego que las configuraciones han sido reseteadas, el mensaje de primera instalacion aparecera.

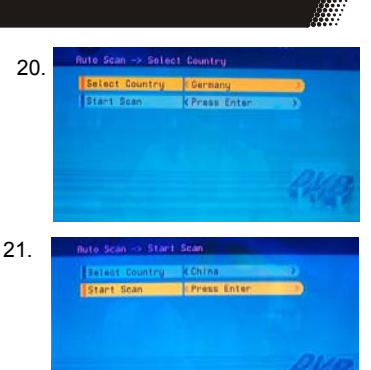

22.

| Country       | (China          | )) |
|---------------|-----------------|----|
| Scan Type     | KSingle Channel | >  |
| Start Channel | K 13            | >  |
|               | 474800KHz       | D  |
|               | 13              | D  |
| End Ecaq      | 474888KHz       | D  |
| Band Width    | ( anisz         | D  |
| Start Scan    | Press Enter     | ×  |

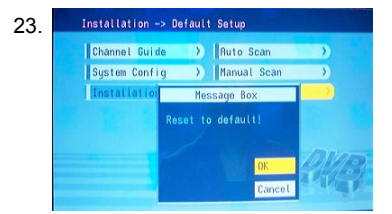

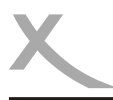

## PROBLEMAS

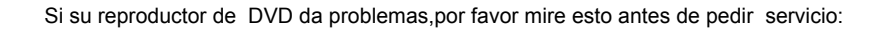

| Sintoma                                   | A Revisar y Acción                                                                                                    |
|-------------------------------------------|----------------------------------------------------------------------------------------------------|
| No reproduce                              | <ul> <li>No hay disco, ponga un disc.</li> <li>EL disco ha sido colocado boca abajo. Ponga el disco con la etiqueta para arriba.</li> <li>La región del disco no es la misma que la del reproductor.</li> <li>El nivel de rating del disco es mayor que la del configurado en el reoroductor .</li> <li>El tipo del disco no es el adecuado para el reproductor.</li> <li>Disco esta dañado o prendido por mas de dos horas.</li> <li>Si hay húmedad condensada en el reproductor. Remueva el disco y deje la unidad prendida por una o dos horas.</li> </ul>                                                                                              |
| No hay imagen                             | Revise si las conexiones del sistema son apropiadas y seguras .<br>Revise si los cables de conexiones estan dañadas.<br>Limpie el disco.                                                                                                    |
| Imagen<br>distorcionada                   | El disco esta sucio o dañado. Limpie el disco o pruebe otro.                                                                                                    |
| Imagen no com-<br>pleta en pan-<br>talla  | Seleccione el formato de la pantalla desde el Menú de configuración.<br>Vea el "Menu de configuración" de este manual.<br>Seleccione el formato de pantalla desde el menú del disco DVD .                                                                                                    |
| Mensaje de<br>problemas en la<br>pantalla | <ul> <li>Los siguientes mensajes apareceran cuando hay un problema al momento de cargar el disco"</li> <li>"WRONG REGIONAL DISC": El codigo de region del disco no es el mismo que el del reproductor.</li> <li>"WRONG PASSWORD": El reproductor niega reproducer un disco por que el nivel de rating del disco es mayor que la del configurado en el reoductor</li> <li>"WRONG DISC": el reproductor esta equipado con un software automático de deteccion de calidad .Cuando el reproductor detecta un disco problematico dañado ,el reproductor puede seguir reproductor el dejara de reproductor , dependiendo del nivel de daño del disco.</li> </ul> |

Español

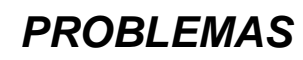

| Sintoma                          | A revisar y Acción                                                                                                    |  |
|----------------------------------|----------------------------------------------------------------------------------------------------|--|
| No puede adelan-<br>tar o buscar | Algunos discos son programados de manera que no permiten al<br>usuario adelantar o buscar algunas secciones , especialmente al<br>comienzo en la seccione de WARNING.<br>Discos de un solo capitulo no pueden usar la función de adelantar.                                   |  |
| Control remoto<br>no funciona    | Remueva los obstáculos entre el reproductor y el control remoto.<br>Apunte el control remoto delante del sensor del reproductor.<br>Revise si las baterias del control han sido cargadas y puestas en la<br>polaridad correcta.<br>Reemplaze las baterias del control remoto. |  |

### Lector de tarjetas y modulo de almacenamiento USB

Presione "source" on RC y seleccione USB :Inserte una memoria USB en la ranura USB , y el reproductor buscara automáticamente los archivos guardados MP3/JPEG .Luego de buscar, ira a la primera carpeta conteniendo archivos guardados como MP3 (al disco conteniendo ambos archivos MP3 y JPEG ;al disco conteniendo archivos de un solo tipo, siempre ira al primer directorio) y reproducira la primera canción en el directorio (el nombre del archivo esta iluminado). La pantalla se mostrará como en la imagen siguiente:

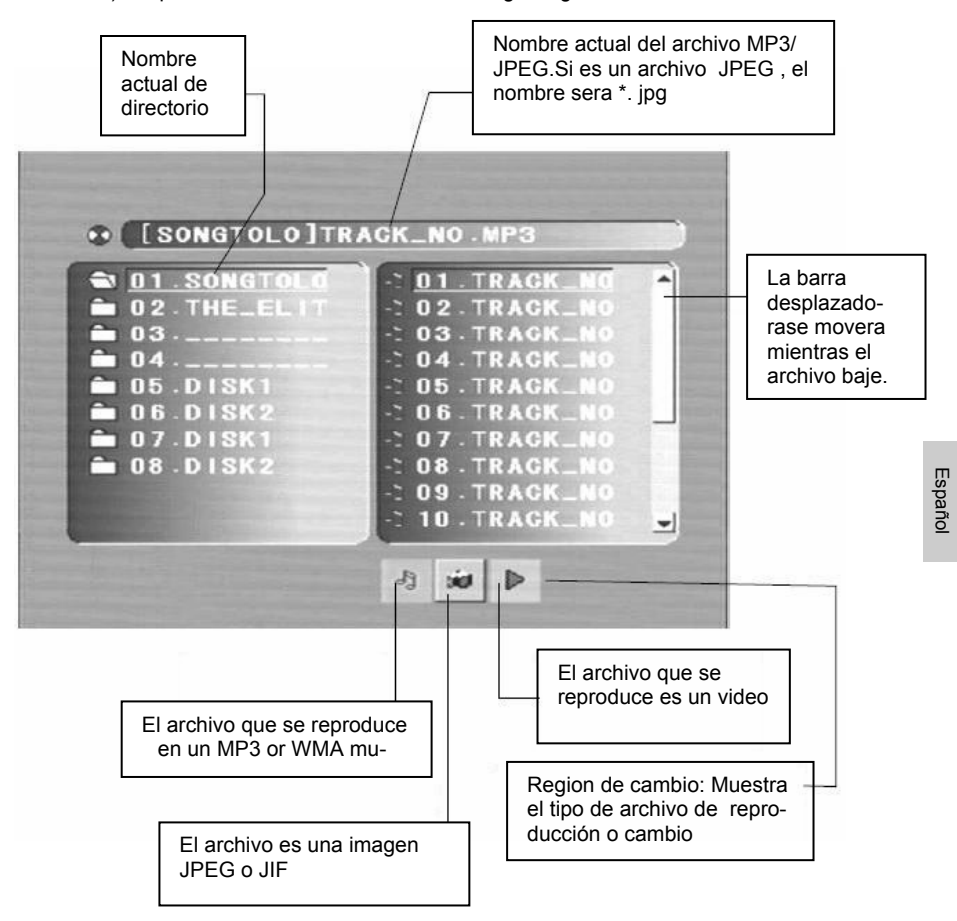

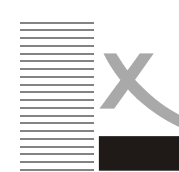

**OPERACION DEL USB+LECTOR DE TARJETAS** 

1. Use las flechas para entrar a la región de directorios e ilumniar el directorio deseado, luego el empezara a reproducir la primera pista. Usted puede tambien puede usar las flechas para entrar a la región de archivos y seleccionar el archivo que guste.

### Notas:

- Presionando las flechas izquierda y derecha, usted puede activar una region de directorio, una region de archivos y escoger archivos separadamente.
- La iluminación de la región de directorio y archivos es mostrada en la imagen en la página izquierda; mientras se illumine un rectángulo transparente.
- En la región de cambio de archivo puede presionar izquierda y derecha para

cambiar la iluminación, luego presione Enter; los botones " " " " y " " " estan ilustrados en la parte iziquierda de la figura. Por ejemplo , si un disco con

archivos MP3 y JPEG pero sin videos es cargado,el color de la letra "

🦉 seran blancos y " ⋗ " negros. Si es MP3, " 🌁 " sera rojo.

- Cuando se reproduce una imagen JPEG en discos conteniendo archivos WMA, MP3 y JPEG, presione Return para regresear a la lista JPEG.
- Usted puede presionar los botones de los numeros para seleccionar los archivos que desea reproducir. Por ejemplo, si desea la pista 15 en la lista actual, presione el boton "10+", y luego presione "5", el número 15 se reproducira..

### Notas:

- Cuando se reproduce un disco con archivos MP3files, ningún video puede ser mostrado al mismo tiempo.
- Puede presionar "PREVIEW" para obtener mensajes de ayuda.
- Cuando se reproduzca una imagen JPEG, presione el botón de programa para escojer el modo de transicion de fotos. Hay 17 modos de transición disponibles. Presione Program repetidamente para activar la función y escoja el modo deseado. Los siguientes modos estan disponibles :de izquierda superior a abajo, De abajo a izquierda ,de derecha a izquierda, de izquierda a derecha, de izquierda superior a derecha inferior , de derecha superior a izquierda inferior, de izquierda inferior a derecha superior, de derecha inferior a izquierda superior, de centro a arriba y abajo, de arriba y abajo al centro, se despliega de izquierda o derecha al centro , contraventana Horizontal, contraventana Vertical , desplegada desde las esquinas al cetro , luego reprodcir y ,apagado.

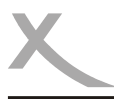

## **ESPECIFICACIONES**

- Presione "source" on RC y seleccione CARD : Inserte la tarjeta MMC /SD /MS dentro de la ranura leedora de tarjetas, y el reproductor buscara automáticamente las carpetas con los archivos grabados MP3 /JPEG.
- 3. Presione "source" on RC y seleccione DISC : Inserte el disco en la lectora DVD, el reproductor regresara a reproducir el estado del disco.

X

## **OPERACION DEL USB+LEEDOR DE TARJETAS**

### Características

Pantalla de alta calidad VGA, RF, Video, S-VIDEO, DVD, SCART Entrada de audio stereo Búsqueda automática y manual de canales Auto-apagado para ahorrar energia cuando no hay señal de entrada

### Especificaciones

| _   | - \ |
|-----|-----|
| - 1 | v   |
|     | •   |

| IV                       |                    |
|--------------------------|--------------------|
| Sistema de TV            | Pal Secam          |
| Tamaño de pantalla       | 19"(diagonal)      |
| Radio de aspecto         | 16:10              |
| Resolución               | 1440(3RGB) ×900    |
| Liempo de respuesta      | 8ms                |
| Entrada de antena        | 75Ω(desbalanceado) |
| Poder de salida de audio | 2×3W               |
| Eucato do podor          | 12\/ 5A            |
| Consumo de energia       | 60W/               |
| Consumo de energia       | 0077               |
| Control remoto           | Si                 |
| Tipo                     | infra-rojo         |
| Distancia de control     | 8m                 |
| Angulo de control        | 30(horizontal)     |
| 0                        | . ,                |
| Baterias                 | 2×1. 5V tamaño AAA |
| Dimensiones              |                    |
| Peso                     | 11Kg               |
|                          |                    |
|                          |                    |

Español

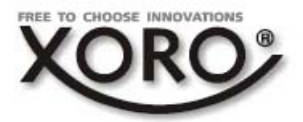

## XORO by MAS Elektronic AG

Blohmstrasse 16/20 21079 Hamburg Deutschland Tel: + 49(040) 77 11 09 17 Fax: + 49(040) 77 11 09 33 xoro@mas.de www.xoro.de